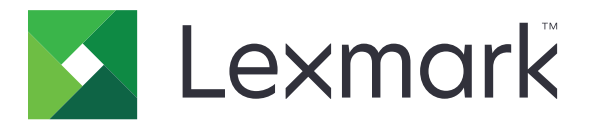

# B2546, B2650, M1246, MS521 és MS621 nyomtató

Használati útmutató

2018. szeptember

Géptípus(ok): 4600 Modellek: 630, 638, 690, 830, 838 www.lexmark.com

# Tartalom

| Biztonsági információk                               | 5  |
|------------------------------------------------------|----|
| Konvenciók                                           |    |
| Terméknyilatkozatok                                  | 5  |
| Információk a nyomtatóról                            | 8  |
| További információk a nyomtatóról                    | 8  |
| A nyomtató helyének kiválasztása                     | 9  |
| Nyomtatóbeállítások                                  | 10 |
| A kábelek csatlakoztatása                            |    |
| A kezelőpanel használata                             | 12 |
| A bekapcsológomb és jelzőfény állapotának jelentései |    |
| Papír és speciális hordozó betöltése                 |    |
| Speciális hordozó méretének és típusának megadása    | 14 |
| Az Univerzális papírbeállítások konfigurálása        | 14 |
| Tálcák betöltése                                     | 14 |
| A többcélú adagoló betöltése                         |    |
| Tálcák összekapcsolása                               | 17 |
| Papírtartó                                           | 18 |
| Támogatott papírméretek                              |    |
| Támogatott papírtípusok                              |    |
| Támogatott papírsúlyok                               | 20 |
| Nyomtatás                                            |    |
| Nyomtatás a számítógépről                            | 21 |
| Nyomtatás mobileszközről                             | 21 |
| Nyomtatás flash-meghajtóról                          |    |
| Támogatott flash-meghajtók és fájltípusok            | 23 |
| Betűtípusminták listájának nyomtatása                | 24 |
| Könyvtárlista nyomtatása                             |    |
| A nyomtató menüinek ismertetése                      | 25 |
| Menütérkép                                           | 25 |
| Eszköz                                               |    |
|                                                      |    |

| Nyomtatás                                    |    |
|----------------------------------------------|----|
| Papír                                        |    |
| Hálózat/portok                               | 42 |
| USB-meghajtó                                 | 55 |
| Biztonság                                    | 56 |
| Jelentések                                   | 60 |
| Súgó                                         | 61 |
| Hibaelhárítás                                | 61 |
| Menübeállítások oldal nyomtatása             | 61 |
| A nyomtató biztonsága                        | 62 |
| Biztonsági nyílás pozíciója                  | 62 |
| Nyomtatómemória törlése                      | 62 |
| Gyári alapértelmezett értékek visszaállítása | 63 |
| Törölhetőségi nyilatkozat                    | 63 |
| A nyomtató karbantartása                     | 64 |
| Hálózat                                      | 64 |
| A nyomtató tisztítása                        |    |
| Alkatrészek és kellékanyagok rendelése       | 66 |
| Alkatrészek és kellékanyagok cseréje         | 70 |
| A nyomtató áthelyezése                       | 80 |
| Energia- és papírtakarékosság                | 81 |
| Újrahasznosítás                              | 82 |
| Elakadások megszüntetése                     |    |
| Papírelakadások elkerülése                   |    |
| Elakadás helyének azonosítása                |    |
| Papírelakadás az A ajtónál                   | 86 |
| Papírelakadás a hátsó ajtónál                |    |
| Papírelakadás a normál tárolóban             | 90 |
| Papírelakadás a duplex egységben             | 91 |
| Papírelakadás a tálcákban                    | 92 |
| Papírelakadás a többcélú adagolóban          | 92 |
| Hibaelhárítás                                | 94 |
| Hálózatikapcsolat-hiba                       | 94 |

| Index                                   |     |
|-----------------------------------------|-----|
| Figyelmeztetések                        | 137 |
| Firmware                                | 135 |
| Szoftver                                | 134 |
| Hardver                                 |     |
| Fejlesztés és áthelyezés                | 129 |
| Kapcsolatba lépés az ügyfélszolgálattal |     |
| Nyomtatási problémák                    |     |
| Papíradagolási problémák                |     |
| Kellékanyagokkal kapcsolatos problémák  |     |

# Biztonsági információk

## Konvenciók

Megjegyzés: A megjegyzés jelölés olyan információra utal, amely segítséget nyújthat.

**Figyelem**: A *Vigyázat!* jelölésű részek olyan dolgokra hívják fel a figyelmet, amelyek kárt okozhatnak a készülék hardverében vagy szoftverében.

**FIGYELEM**: A *figyelem* jelölés olyan veszélyes helyzetre hívja fel a figyelmet, amelyek sérülést okozhatnak Önnek.

A különböző figyelmeztetések között megtalálhatók a következők:

🔨 VIGYÁZAT – SÉRÜLÉSVESZÉLY: Személyes sérülés veszélyére hívja fel a figyelmet.

VIGYÁZAT – ÁRAMÜTÉS VESZÉLYE: Áramütés veszélyére hívja fel a figyelmet.

VIGYÁZAT – FORRÓ FELÜLET: Égési sérülés veszélyére hívja fel a figyelmet érintés esetén.

VIGYÁZAT – LELÖKÉS VESZÉLYE: Az összenyomás veszélyére hívja fel a figyelmet.

VIGYÁZAT – A RÁZÓEGYSÉG BIZTONSÁGI KOCKÁZATOT JELENT: A mozgó alkatrészek közé való beszorulásra hívja fel a figyelmet.

## Terméknyilatkozatok

VIGYÁZAT – SÉRÜLÉSVESZÉLY: A tűz és áramütés kockázatának elkerülése érdekében csatlakoztassa a tápkábelt közvetlenül egy megfelelő teljesítményt biztosító, gondosan földelt, a készülék közelében levő és könnyen hozzáférhető csatlakozóaljzathoz.

VIGYÁZAT – SÉRÜLÉSVESZÉLY: A tűzveszély és az áramütés elkerülése érdekében csak a termékhez kapott vagy a gyártó által hitelesített tápkábelt használja.

VIGYÁZAT – SÉRÜLÉSVESZÉLY: Ne használjon a készülék csatlakoztatásánál hosszabbító kábelt, elosztót, hosszabbító elosztót, illetve szünetmentes tápegységet. Az ilyen készülékek kapacitását könnyen túlterhelheti egy lézernyomtató, aminek következménye lehet a tűzveszély, az anyagi kár, illetve a nyomtató hibás működése.

VIGYÁZAT – SÉRÜLÉSVESZÉLY: A készülékkel csak olyan Lexmark túlfeszültségvédő használható, amelyik megfelelően van csatlakoztatva a nyomtató és a nyomtatóhoz kapott tápkábel között. A nem a Lexmark által biztosított túlfeszültségvédő eszközök használatának következménye lehet a tűzveszély, az anyagi kár, illetve a nyomtató hibás működése.

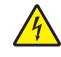

VIGYÁZAT – ÁRAMÜTÉS VESZÉLYE: Az áramütés kockázatának elkerülése érdekében ne helyezze a terméket víz közelébe vagy nedves helyekre.

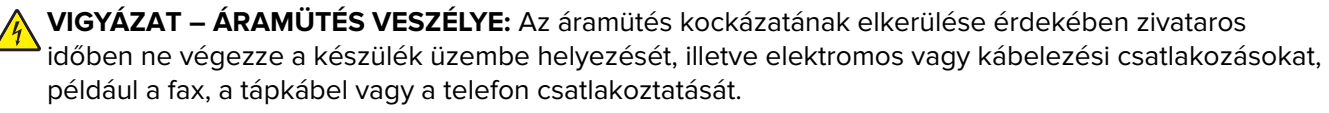

VIGYÁZAT – SÉRÜLÉSVESZÉLY: Ne vágja meg, ne csavarja meg és ne nyomja össze a tápkábelt, és ne helyezzen rá nehéz tárgyakat. Ne tegye ki a tápkábelt dörzsölődésnek és nyomásnak. Ne engedje, hogy a tápkábel becsípődjön tárgyak, például bútorok vagy falak közé. A fentiek bármelyikének előfordulása tüzet vagy áramütést okozhat. Rendszeresen ellenőrizze, hogy vannak-e a tápkábelen ilyen problémákra utaló jelek. A vizsgálat előtt távolítsa el a tápkábelt az elektromos aljzatból.

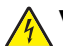

VIGYÁZAT – ÁRAMÜTÉS VESZÉLYE: Az áramütés kockázatának elkerülése érdekében győződjön meg arról, hogy minden külső csatlakozást (például az Ethernet- és a telefonkapcsolatokat) megfelelően létesítettek a számukra kijelölt aljzatoknál.

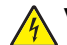

VIGYÁZAT – ÁRAMÜTÉS VESZÉLYE: Ha a vezérlőkártyával dolgozik, vagy kiegészítő hardvert vagy memóriát helyez a nyomtatóba a beállítást követően, akkor az áramütés kockázatának elkerülése érdekében kapcsolja ki a nyomtatót, és húzza ki a tápkábelt a konnektorból. Ha bármilyen más eszköz is csatlakozik a nyomtatóhoz, akkor azt is kapcsolja ki, és húzza ki a nyomtatóval összekötő kábelt.

VIGYÁZAT – ÁRAMÜTÉS VESZÉLYE: A nyomtató külsejének tisztításakor az áramütés veszélyének elkerülése érdekében először húzza ki a tápkábelt a fali aljzatból, majd húzzon ki minden kábelt a nyomtatóból.

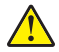

**VIGYÁZAT – SÉRÜLÉSVESZÉLY:** Ha a nyomtató tömege több mint 18 kg, a biztonságos megemeléséhez legalább két ember szükséges.

VIGYÁZAT – SÉRÜLÉSVESZÉLY: A nyomtató mozgatásakor tartsa be az alábbi útmutatásokat a személyi sérülések és a nyomtató károsodásának elkerülése érdekében:

- Ellenőrizze, hogy az összes ajtó és tálca zárva legyen.
- Kapcsolja ki a nyomtatót, és húzza ki a tápkábelt a konnektorból.
- Húzzon ki a nyomtatóból minden vezetéket és kábelt.
- Ha a nyomtatóhoz padlón álló, külön megvásárolható tálcák vagy kimeneti egységek csatlakoznak, a nyomtató mozgatása előtt csatlakoztassa le azokat.
- Ha a nyomtatóhoz görgős talp tartozik, tolja át a készüléket óvatosan az új helyére. Legyen óvatos, amikor küszöbökön vagy padlórepedéseken halad keresztül!
- Ha a nyomtató nem rendelkezik görgős talppal, de külön megvásárolható tálcák vagy kimeneti egységek csatlakoznak hozzá, vegye le a kimeneti egységeket, majd emelje le a nyomtatót a tálcákról. Ne próbálja egyszerre megemelni a nyomtatót és a többi egységet.
- A nyomtatót mindig a rajta található fogantyúk használatával emelje fel.
- A nyomtató mozgatására használt kocsinak elegendő rakfelülettel kell rendelkeznie a nyomtató teljes alapterületéhez.
- A hardveres kiegészítők mozgatására használt kocsinak elegendő rakfelülettel kell rendelkeznie a kiegészítők teljes méretéhez.
- Tartsa a nyomtatót függőlegesen.
- Óvakodjon az rázkódással járó mozgástól.
- Ügyeljen rá, hogy az ujja ne kerüljön a nyomtató alá, amikor lerakja.
- Ügyeljen rá, hogy elég szabad hely maradjon a nyomtató körül.

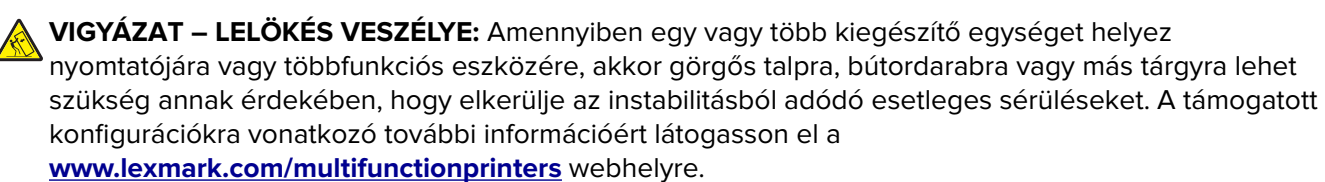

**VIGYÁZAT – LELÖKÉS VESZÉLYE:** A berendezés stabilitásvesztésének elkerülése érdekében minden 'egyes tálcába külön-külön töltse be a papírt. A többi tálcát tartsa csukva, amíg szüksége nincs rájuk.

VIGYÁZAT – FORRÓ FELÜLET: Előfordulhat, hogy a nyomtató belseje forró. Az égési sérülések elkerülése érdekében várja meg, amíg a forró felületek kihűlnek.

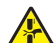

VIGYÁZAT – A RÁZÓEGYSÉG BIZTONSÁGI KOCKÁZATOT JELENT: A becsípődés veszélyének elkerülése érdekében legyen óvatos az erre figyelmeztető címkével ellátott területeknél. A mozgó alkatrészek – pl. fogaskerekek, ajtók, tálcák és fedelek – becsípődést okozhatnak.

VIGYÁZAT – SÉRÜLÉSVESZÉLY: A termék lézert használ. A *Használati útmutatóban* leírtaktól különböző eljárások és beállítások veszélyes sugárzást eredményezhetnek.

VIGYÁZAT – SÉRÜLÉSVESZÉLY: A termékben található lítium akkumulátor nem cserélhető. Ha nem megfelelően cserélik ki a lítium akkumulátort, az azzal a veszéllyel jár, hogy felrobban az akkumulátor. A lítium akkumulátort ne töltse újra, ne szedje szét és ne égesse el. A használt lítium akkumulátorokat a gyártó utasításai és a helyi előírások szerint dobja el.

A készülékben speciális gyártói alkatrészeket használtunk, hogy a készülék megfeleljen a szigorú, globális biztonsági elősírásoknak. Előfordulhat, hogy egyes alkatrészek biztonsági jellemzői nem maguktól értetődőek. A gyártó nem vállal felelősséget a cserealkatrészekért.

A használati útmutatóban nem szereplő szervizelési és javítási teendőket bízza szakemberre.

Ez a termék olyan nyomtatási folyamatot használ, amely felmelegíti a nyomathordozót, és a hő a nyomathordozót anyagkibocsátásra késztetheti. A káros anyagok kibocsátásának elkerülése érdekében tanulmányozza át a nyomathordozó kiválasztását leíró szakaszt.

A készülék normál üzemi körülmények közt kisebb mennyiségű ózont termel, és rendelkezhet olyan szűrővel, amelynek használatával az ózonkoncentráció szintje jóval az ajánlott expozíciós határérték alatt marad. Ha hosszú távú használat mellett is alacsony szinten kívánja tartani az ózonkoncentrációt, a készüléket jól szellőző térben helyezze el, és a készülék karbantartási utasításai szerint cserélje az ózonszűrőt, valamint a kifúvott levegő szűrőjét. Ha nincs a szűrőkre vonatkozó utalás a készülék karbantartási utasításaiban, akkor ebben a termékben nincs olyan szűrő, amelyet le kellene cserélni.

#### ŐRIZZE MEG EZEKET AZ UTASÍTÁSOKAT.

# Információk a nyomtatóról

# További információk a nyomtatóról

| Mit keres?                                                                                                    | Itt található                                                                                                    |
|----------------------------------------------------------------------------------------------------|----------------------------------------------------------------------------------------------------|
| <ul><li>Kezdeti beállítási utasítások:</li><li>A nyomtató csatlakoztatása</li><li>A nyomtatószoftver telepítése</li></ul>                                                                                                    | Lásd a nyomtatóhoz mellékelt üzembe helyezési útmutatóban vagy a következő weboldalon: http://support.lexmark.com.                                                                                                    |
| <ul> <li>További beállítások és utasítások a<br/>nyomtató használatához:</li> <li>Papír és speciális hordozók<br/>kiválasztása és tárolása</li> <li>Papír betöltése</li> <li>Nyomtatóbeállítások konfigu-<br/>rálása</li> <li>Dokumentumok és fotók megte-<br/>kintése, nyomtatása</li> <li>A nyomtatószoftver telepítése és<br/>használata</li> <li>A nyomtató konfigurálása a<br/>hálózaton</li> <li>A nyomtató ápolása és karban-<br/>tartása</li> <li>Hibaelhárítás és problémame-<br/>goldás</li> </ul> | Információs Központ – A következő címen: http://infoserve.lexmark.com.<br>A súgómenü oldalai – Nyissa meg a nyomtató firmware-re vonatkozó útmutatókat,<br>vagy menjen a következő címre: http://support.lexmark.com.<br>Az érintőképernyő útmutatója – A következő címen: http://support.lexmark.com.<br>Termékvideók – A következő címen: http://infoserve.lexmark.com/idv/.                                                                                                    |
| A nyomtató kisegítő lehetőségeinek<br>beállítása és konfigurálása                                                                                                    | <i>Lexmark kisegítő megoldások útmutató –</i> A következő címen:<br>http://support.lexmark.com.                                                                                                    |
| Segítség a nyomtatószoftver<br>használatához                                                                                                    | <ul> <li>Súgó Microsoft® Windows® vagy Macintosh operációs rendszerekhez – Nyissa meg<br/>a nyomtatószoftver programját vagy alkalmazását, majd kattintson a Súgó lehető-<br/>ségre.</li> <li>Környezetérzékeny segítséget a ikonra kattintva kaphat.</li> <li>Megjegyzések: <ul> <li>A súgó automatikusan települ a nyomtatószoftverrel.</li> <li>Az operációs rendszertől függően a nyomtatószoftver a nyomtatóprogram<br/>mappájában vagy az asztalon található.</li> </ul> </li> </ul> |

| Mit keres?                                                                                                    | Itt található                                                                                                    |
|----------------------------------------------------------------------------------------------------|----------------------------------------------------------------------------------------------------|
| A legújabb kiegészítő információk,<br>frissítések és ügyfélszolgálat:<br>• Dokumentáció<br>• Illesztőprogramok letöltése<br>• Élő chat támogatás<br>• E-mail támogatás<br>• Telefonos támogatás | Látogasson el a következő címre: http://support.lexmark.com.<br>Megj: A megfelelő támogatási webhely megjelenítéséhez válassza ki az országot<br>vagy régiót, majd a terméket.<br>Az adott országban vagy régióban érvényes támogatási elérhetőségeket a<br>támogatási webhelyen vagy a nyomtatóhoz kapott garancialapon találja.<br>Az ügyfélszolgálattal való kapcsolatfelvétel előtt készítse elő a következő adatokat:<br>• Vásárlás helye és ideje<br>• A készülék típusa és sorozatszáma                                                  |
| <ul> <li>Biztonsági információk</li> <li>Jogszabályi információk</li> <li>Jótállási információk</li> <li>Környezetvédelmi információk</li> </ul>                                                | <ul> <li>A jótállási feltételek országonként, területenként változhatnak:</li> <li>Az Egyesült Államokban – lásd a nyomtatóhoz mellékelt Korlátozott szavatosságról szóló nyilatkozatot vagy látogasson el a következő weblapra:<br/><u>http://support.lexmark.com</u>.</li> <li>Más országokban, illetve régiókban – lásd a készülékhez mellékelt nyomtatott jótállási jegyet.</li> <li>Termékismertető – lásd a készülékhez mellékelt dokumentációt, vagy látogasson el a következő weboldalra: <u>http://support.lexmark.com</u>.</li> </ul> |

# A nyomtató helyének kiválasztása

- Hagyjon elég helyet a tálcák, fedelek és ajtók kinyitásához, illetve hardveropciók telepítéséhez.
- Elektromos aljzat közelébe helyezze a nyomtatót.

VIGYÁZAT – SÉRÜLÉSVESZÉLY: A tűzveszély és az áramütés elkerülése érdekében a tápkábelt közvetlenül egy, a készülékhez közeli és könnyen hozzáférhető, megfelelő besorolású és megfelelően földelt csatlakozóaljzatba csatlakoztassa.

VIGYÁZAT – ÁRAMÜTÉS VESZÉLYE: Az áramütés kockázatának elkerülése érdekében ne helyezze a terméket víz közelébe vagy nedves helyekre.

- Győződjön meg róla, hogy a helyiségben a légmozgás megfelel az ASHRAE 62 szabvány vagy a CEN Technical Committee 156 szabvány legutolsó verziójának.
- A készüléket egy sima, szilárd és stabil felületre helyezze.

- A nyomtatót:
  - Tartsa tisztán, szárazon és pormentesen.
  - Tartsa távol tűzőkapcsoktól és gemkapcsoktól.
  - Tartsa távol a légkondicionálók, fűtőtestek vagy ventilátorok közvetlen légmozgásától.
  - Ne tegye ki közvetlen napfénynek vagy túlzott nedvességnek.
- Tartsa be az ajánlott hőmérsékleti értékeket, és kerülje az ingadozásokat.

| Környezeti hőmérséklet | 10–32 °C (50–90 °F) |
|------------------------|---------------------|
| Tárolási hőmérséklet   | 0–40 °C (32–104 °F) |

• A megfelelő szellőzés érdekében tartsa be a következő javasolt távolságokat:

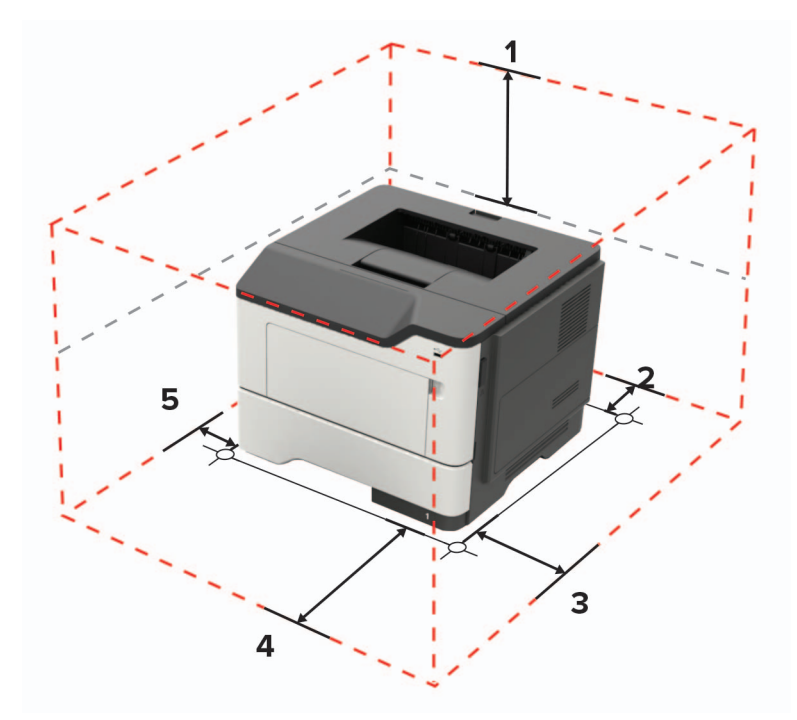

| 1 | Felül        | 305 mm (12 hüvelyk)                                                       |
|---|--------------|---------------------------------------------------------------------------|
| 2 | Hátul        | 100 mm (3,94 hüvelyk)                                                     |
| 3 | Jobb oldalon | 110 mm (4,33 hüvelyk)                                                     |
| 4 | Elöl         | 305 mm (12 hüvelyk)                                                       |
|   |              | Megj.: A nyomtató előtt legalább 76 mm-es (3 hüvelyk) helyet kell hagyni. |
| 5 | Bal oldalon  | 65 mm (2,56 hüvelyk)                                                      |

# Nyomtatóbeállítások

VIGYÁZAT – LELÖKÉS VESZÉLYE: Amennyiben egy vagy több kiegészítő egységet telepít nyomtatójára vagy többfunkciós eszközére, akkor görgős talpra, bútordarabra vagy más berendezésre lehet szükség annak érdekében, hogy elkerülje az instabilitásból adódó esetleges sérüléseket. A támogatott konfigurációkra vonatkozó további információért látogasson el a www.lexmark.com/multifunctionprinters webhelyre. VIGYÁZAT – LELÖKÉS VESZÉLYE: A berendezés stabilitásvesztésének elkerülése érdekében minden egyes tálcába külön-külön töltse be a papírt. A többi tálcát tartsa csukva, amíg szüksége nincs rájuk.

Konfigurálhatja úgy a nyomtatót, hogy külön megvásárolható 250 vagy 550 lapos tálcákat ad hozzá. További információkért lásd: <u>"Kiegészítő tálcák beszerelése" itt: 133. oldal</u>.

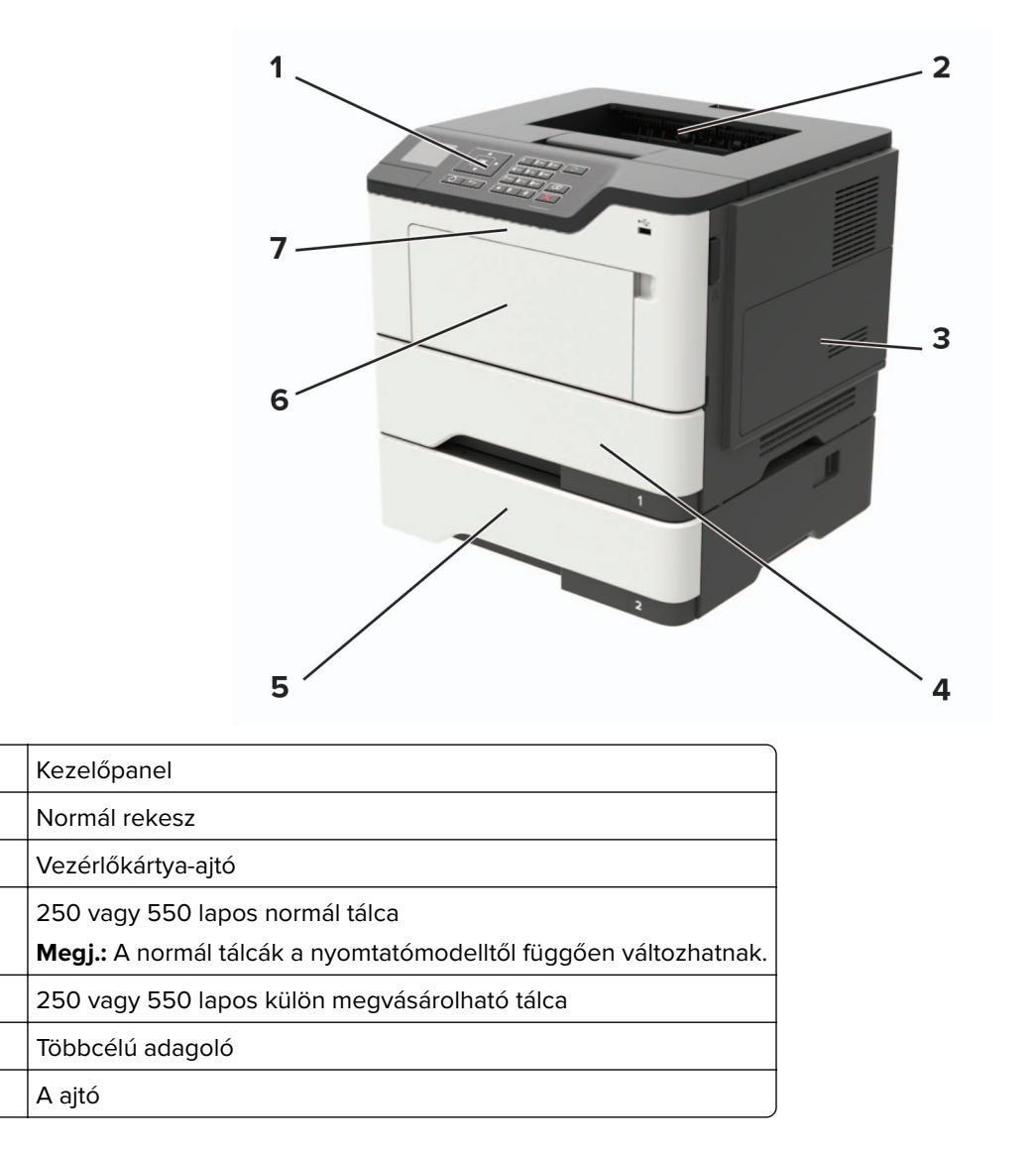

## A kábelek csatlakoztatása

VIGYÁZAT – ÁRAMÜTÉS VESZÉLYE: Az áramütés elkerülése érdekében zivataros időben ne helyezze üzembe a készüléket, illetve ne végezzen elektromos vagy kábelezési csatlakoztatásokat, például a tápkábel, a fax vagy a telefon csatlakoztatását.

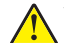

1

2

3

4

5

6

7

**VIGYÁZAT – SÉRÜLÉSVESZÉLY:** A tűzveszély és az áramütés elkerülése érdekében a tápkábelt közvetlenül egy, a készülékhez közeli és könnyen hozzáférhető, megfelelő besorolású és megfelelően földelt csatlakozóaljzatba csatlakoztassa.

VIGYÁZAT – SÉRÜLÉSVESZÉLY: A tűzveszély és az áramütés elkerülése érdekében csak a termékhez kapott vagy a gyártó által hitelesített tápkábelt használja.

**Figyelem – sérülésveszély:** Az adatvesztés és a nyomtató hibás működésének elkerülése érdekében nyomtatás közben ne érjen az USB-kábelhez, a vezeték nélküli hálózati adapterhez vagy a nyomtató ábrán jelzett részéhez.

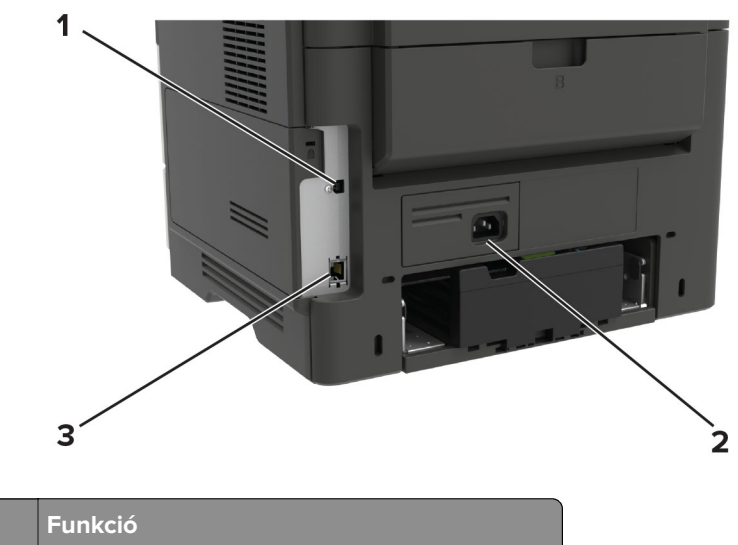

|   | Elem             | Funkció                                     |
|---|------------------|---------------------------------------------|
| 1 | USB-nyomtatóport | Csatlakoztassa a nyomtatót a számítógéphez. |
| 2 | Tápcsatlakozó    | A nyomtató fali aljzathoz csatlakoztatása.  |
| ю | Ethernet-port    | Csatlakoztassa nyomtatót a hálózathoz.      |

## A kezelőpanel használata

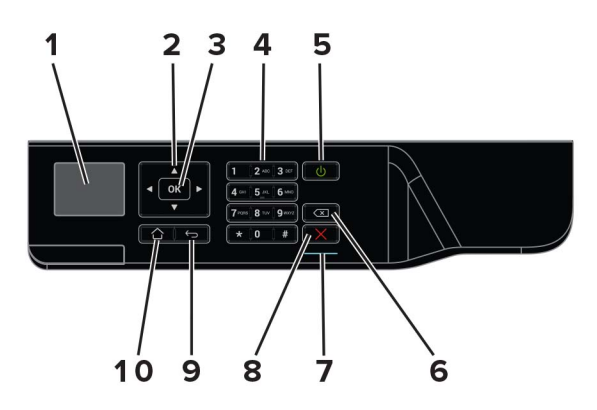

|   | Elem             | Funkció                                                                     |  |
|---|------------------|-----------------------------------------------------------------------------|--|
| 1 | Megjelenítés     | A nyomtatási lehetőségek, a nyomtatóállapot és a hibaüzenetek megtekintése. |  |
| 2 | Nyílgombok       | Lépegetés a menük, képernyők és menübeállítások között.                     |  |
| 3 | Kiválasztás gomb | Menüpontok kiválasztása.                                                    |  |
|   |                  | Mentse el a beállításokat.                                                  |  |
| 4 | Számbillentyűzet | Számok és szimbólumok megadása a beviteli mezőkben.                         |  |

|    | Elem                      | Funkció                                                                                        |  |
|----|---------------------------|------------------------------------------------------------------------------------------------|--|
| 5  | Be-/kikapcsolás gomb      | A nyomtató be- és kikapcsolása.                                                                |  |
|    |                           | <b>Megj.:</b> A nyomtató kikapcsolásához tartsa nyomva öt másodpercig a bekapcsoló-<br>gombot. |  |
| 6  | Backspace gomb            | Visszafelé lépteti a kurzort és törli az ott lévő karaktert a beviteli mezőben.                |  |
| 7  | Jelzőfény                 | A nyomtatóállapot ellenőrzése.                                                                 |  |
| 8  | Leállítás vagy Mégse gomb | Aktuális nyomtatás leállítása.                                                                 |  |
| 9  | Vissza gomb               | Visszatérés az előző képernyőhöz.                                                              |  |
| 10 | Kezdőlap gomb             | Visszatérés a kezdőképernyőre.                                                                 |  |

# A bekapcsológomb és jelzőfény állapotának jelentései

| Jelzőfény                             | A nyomtató állapota                                            |                                                                                                    |                                     |
|---------------------------------------|----------------------------------------------------------------|----------------------------------------------------------------------------------------------------|-------------------------------------|
| Kikapcsolt                            | A nyomtató kikap                                               | ocsolt vagy Hibernált üzemmódban van.                                                                    |                                     |
| Kék                                   | A nyomtató készenléti állapotban van vagy adatokat dolgoz fel. |                                                                                                    |                                     |
| Vörös                                 | A nyomtató felhasználói beavatkozást igényel.                  |                                                                                                    |                                     |
|                                       |                                                                |                                                                                                    |                                     |
| Tápkapcso                             | ló fénye                                                       | A nyomtató állapota                                                                                      |                                     |
| Tápkapcso<br>Kikapcsolt               | ló fénye                                                       | A nyomtató állapota<br>A nyomtató ki van kapcsolva, készenléti állapo                                    | tban van, vagy adatokat dolgoz fel. |
| Tápkapcso<br>Kikapcsolt<br>Folyamatos | oló fénye<br>s aranysárga fény                                 | A nyomtató állapota<br>A nyomtató ki van kapcsolva, készenléti állapo<br>A nyomtató alvó üzemmódban van. | tban van, vagy adatokat dolgoz fel. |

# Papír és speciális hordozó betöltése

## Speciális hordozó méretének és típusának megadása

- 1 Lépjen a következő elemhez a kezelőpanelen:
  - > Settings (Beállítások) > OK > Paper (Papír) > OK > Tray Configuration (Tálcakonfiguráció) > OK > Paper Size/Type (Papírméret/-típus) > OK
- 2 Válasszon ki egy papírforrást, majd konfigurálja a speciális hordozó méretét és típusát.

# Az Univerzális papírbeállítások konfigurálása

- 1 Lépjen a következő elemhez a kezelőpanelen:
  - > Beállítás > OK > Papír > OK > Adathordozók konfigurációja > OK > Univerzális beállítás > OK
- 2 Válassza ki az Álló lapszélességet vagy Álló lapmagasságot, majd nyomja meg a OK gombot.
- **3** Módosítsa a beállításokat, majd nyomja meg a OK gombot.

## Tálcák betöltése

**VIGYÁZAT – LELÖKÉS VESZÉLYE:** A berendezés stabilitásvesztésének elkerülése érdekében minden egyes tálcába külön-külön töltse be a papírt. A többi tálcát tartsa csukva, amíg szüksége nincs rájuk.

1 Vegye ki a tálcát.

Megj.: A papírelakadás elkerülése érdekében ne távolítsa el a tálcákat, amíg a nyomtató elfoglalt.

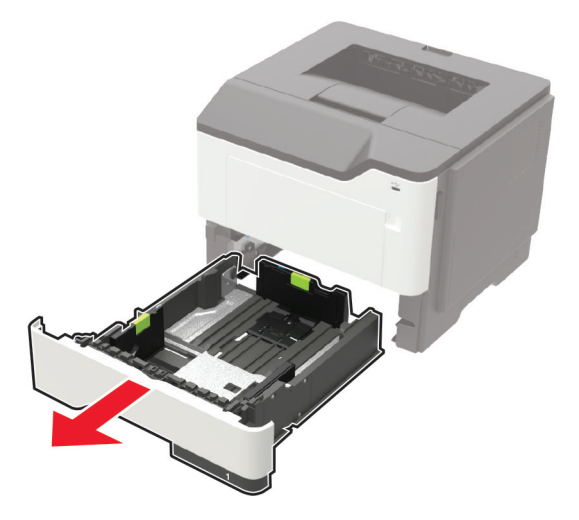

2 Igazítsa úgy a papírvezetőket, hogy azok megegyezzenek a betöltött papír méretével.

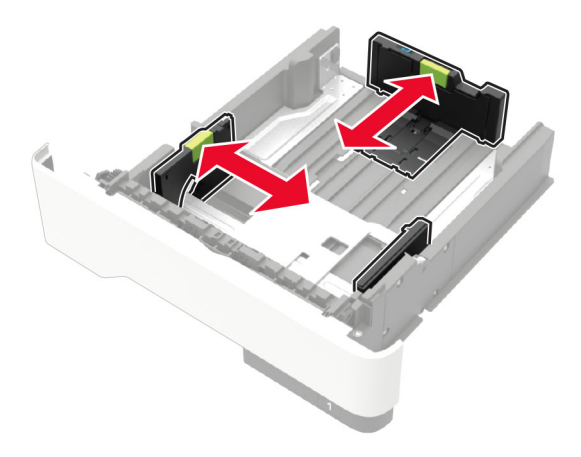

**3** Mielőtt behelyezné a papírt, hajlítsa meg, pörgesse át, és igazítsa össze a köteget.

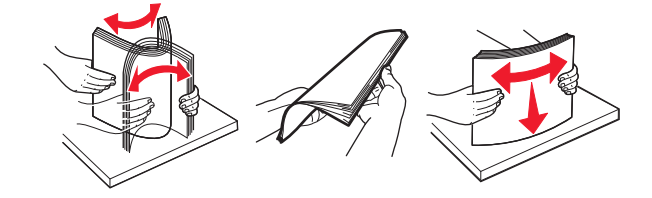

**4** Töltse be a papírköteget a nyomtatandó oldalával lefelé, majd győződjön meg róla, hogy az oldalsó papírvezetők pontosan illeszkednek a papírhoz.

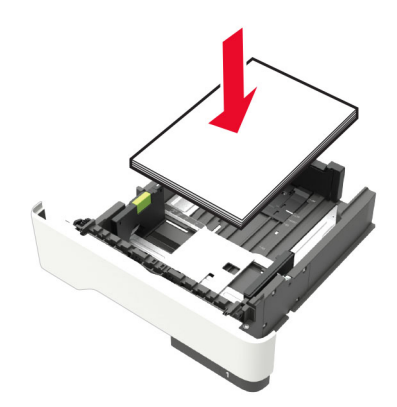

#### Megjegyzések:

- Az egyoldalas nyomtatáshoz a fejléces papírt helyezze a nyomtatott felével lefelé úgy, hogy annak felső éle a tálca eleje felé essen.
- Kétoldalas nyomtatáshoz a fejléces papírt a nyomtatott felületével felfelé töltse be a tálca elülső feléhez.
- Ne csúsztasson papírt a tálcába.

- A papírelakadás elkerülése érdekében ügyeljen arra, a köteg magassága ne haladja meg a maximális papírmennyiséget mutató jeleket.
- 5 Helyezze vissza a tálcát.

Amennyiben szükséges, állítsa be a papír méretét és típusát a kezelőpanelen, hogy az megfeleljen a betöltött papírnak.

## A többcélú adagoló betöltése

1 Nyissa ki a többcélú adagolót.

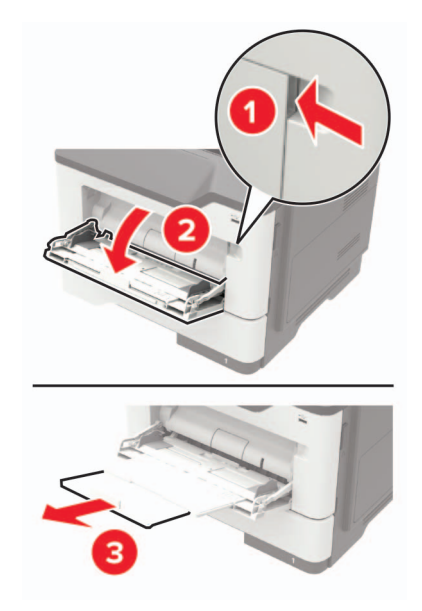

2 Igazítsa úgy a papírvezetőt, hogy az megegyezzen a betöltött papír méretével.

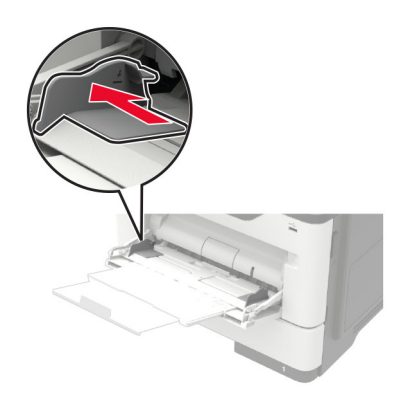

**3** Mielőtt behelyezné a papírt, hajlítsa meg, pörgesse át, és igazítsa össze a köteget.

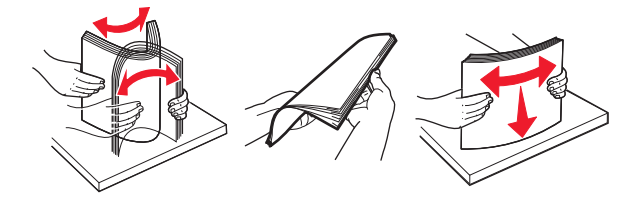

4 A papírt a nyomtatandó oldalával felfelé töltse be.

#### Megjegyzések:

- Az egyoldalas nyomtatáshoz a fejléces papírt helyezze a nyomtatott felével felfelé úgy, hogy annak felső éle a tálca eleje felé essen.
- Kétoldalas nyomtatáshoz a fejléces papírt helyezze a nyomtatott felével lefelé úgy, hogy annak felső éle a tálca eleje felé essen.
- A borítékokat a hajtókákkal lefelé és az adagoló bal oldalába kell betölteni.
- Úgy tegye be az európai borítékokat, hogy a hajtóka felőli oldaluk lefelé nézzen, és először az érkezzen be a nyomtatóba.

**Figyelem – sérülésveszély:** Ne használjon bélyegekkel, kapcsokkal, tűzőkkel, ablakokkal, bevonatos betéttel vagy öntapadós ragasztóval ellátott borítékokat.

**5** A vezérlőpanelen állítsa be a papírméretet és a -típust úgy, hogy azok megegyezzenek a tálcába töltött papírral.

## Tálcák összekapcsolása

**1** Nyisson meg egy webböngészőt, és írja be a nyomtató IP-címét a címmezőbe.

#### Megjegyzések:

- Tekintse meg a nyomtató IP-címét a nyomtató kezdőképernyőjén. Az IP-cím számok négyelemű, pontokkal elválasztott halmaza, például 123.123.123.123.
- Ha proxykiszolgálót használ, átmenetileg tiltsa le azt a weboldal megfelelő betöltése érdekében.
- 2 Kattintson a következőre: **Beállítások** > **Papír** > **Tálcakonfiguráció**.
- 3 Állítsa be ugyanazt a papírméretet és -típust az összekapcsolni kívánt tálcákhoz.
- 4 Mentse el a beállításokat.
- 5 Kattintson a **Beállítások > Eszköz > Karbantartás > Konfigurációs menü > Tálca beállításai** opcióra.
- 6 Állítsa a Tálca-összekapcsolás opciót Automatikus beállításra.
- 7 Mentse el a beállításokat.

A tálcák szétkapcsolásánál ügyeljen arra, hogy egyik tálcának se legyenek ugyanazok a papírméret- és papírtípus-beállításai.

**Figyelem – sérülésveszély:** A beégető egység hőmérséklete a beállított papírtípustól függ. A nyomtatási problémák elkerülése érdekében egyeztesse össze a nyomtató papírtípus-beállításait a tálcába betöltött papírral.

# Papírtartó

# Támogatott papírméretek

| Papírméret                                                      | Tálca        | Többcélú adagoló | Kétoldalas nyomtatás |
|-----------------------------------------------------------------|--------------|------------------|----------------------|
| A4                                                              |              | ./               | ./                   |
| 210 x 297 mm (8,3 x 11,7 hüvelyk)                               | v            | •                | v                    |
| A5                                                              |              | J                | x                    |
| 210 x 148 mm (5,8 x 8,3 hüvelyk)                                | v            | •                |                      |
| A5 LEF*                                                         |              | J                | x                    |
| 148 x 210 mm (5,8 x 8,3 hüvelyk)                                | v            | •                |                      |
| A6*                                                             |              | J                | x                    |
| 105 x 148 mm (4,1 x 5,8 hüvelyk)                                | v            | •                |                      |
| JIS B5                                                          | $\mathbf{J}$ | ./               | x                    |
| 182 x 257 mm (7,2 x 10,1 hüvelyk)                               | •            | V                |                      |
| Oficio (Mexico)                                                 | ./           | ./               |                      |
| 216 x 340 mm (8,5 x 13,4 hüvelyk)                               | ~            | V                | V                    |
| Hagaki                                                          | х            | ./               | x                    |
| 100 x 148 mm (3,9 x 5,8 hüvelyk)                                |              | V                |                      |
| Statement                                                       | ./           | ./               | x                    |
| 140 x 216 mm (5,5 x 8,5 hüvelyk)                                | V            | V                |                      |
| Executive                                                       | ./           | ./               | x                    |
| 184 x 267 mm (7,3 x 10,5 hüvelyk)                               | V            | V                |                      |
| Letter                                                          | ./           | ./               |                      |
| 216 x 279 mm (8,5 x 11 hüvelyk)                                 | V            | V                | V                    |
| Legal                                                           | ./           | ./               | ./                   |
| 216 x 356 mm (8,5 x 14 hüvelyk)                                 | V            | V                | V                    |
| Folio                                                           | ./           | ./               |                      |
| 216 x 330 mm (8,5 x 13 hüvelyk)                                 | V            | V                | V                    |
| Universal                                                       | ./           | ./               | Х                    |
| 76,2 x 127 mm (3 x 5 hüvelyk) – 216 x 356 mm (8,5 x 14 hüvelyk) | V            | V                |                      |
| 7 3/4 boríték (Monarch)                                         | х            | 1                | Х                    |
| 98 x 191 mm (3,9 x 7,5 hüvelyk)                                 |              | V                |                      |
| 9 boríték                                                       | х            | /                | x                    |
| 98 x 225 mm (3,9 x 8,9 hüvelyk)                                 |              | V                |                      |
| 10 boríték                                                      | х            | 1                | X                    |
| 105 x 241 mm (4,1 x 9,5 hüvelyk)                                |              | V                |                      |
| DL boríték                                                      | х            | 1                | x                    |
| 110 x 220 mm (4,3 x 8,7 hüvelyk)                                |              | V                |                      |
| * Ezt a papírméretet a kiegészítő tálca nem támogatja.          |              |                  | ·                    |

| Papírméret                                                      | Tálca | Többcélú adagoló | Kétoldalas nyomtatás |
|-----------------------------------------------------------------|-------|------------------|----------------------|
| C5 boríték                                                      | x     | ./               | x                    |
| 162 x 229 mm (6,4 x 9 hüvelyk)                                  |       | v                |                      |
| B5 boríték                                                      | x     |                  | х                    |
| 176 x 250 mm (6,9 x 9,8 hüvelyk)                                |       |                  |                      |
| Egyéb boríték                                                   | x     | ./               | х                    |
| 76,2 x 127 mm (3 x 5 hüvelyk) – 216 x 356 mm (8,5 x 14 hüvelyk) |       | V                |                      |
| * Ezt a papírméretet a kiegészítő tálca nem támogatja.          |       |                  |                      |

# Támogatott papírtípusok

| Papírtípus                  | Tálca        | Többcélú adagoló | Kétoldalas nyomtatás |
|-----------------------------|--------------|------------------|----------------------|
| Normál papír                | $\checkmark$ | $\checkmark$     | $\checkmark$         |
| Kártya                      | x            | $\checkmark$     | x                    |
| Átlátszóság                 | $\checkmark$ | $\checkmark$     | x                    |
| Recycled (Újrahasznosított) | $\checkmark$ | $\checkmark$     | $\checkmark$         |
| Papírcímkék <sup>1</sup>    | $\checkmark$ | $\checkmark$     | x                    |
| Másolópapír <sup>2</sup>    | $\checkmark$ | $\checkmark$     | $\checkmark$         |
| Cégjelzéses                 | $\checkmark$ | $\checkmark$     | $\checkmark$         |
| Előnyomott                  | $\checkmark$ | $\checkmark$     | $\checkmark$         |
| Színes papír                | $\checkmark$ | $\checkmark$     | $\checkmark$         |
| Könnyű papír                | $\checkmark$ | $\checkmark$     | $\checkmark$         |
| Nehéz papír <sup>2</sup>    | $\checkmark$ | $\checkmark$     | $\checkmark$         |
| Durva/karton                | $\checkmark$ | $\checkmark$     | $\checkmark$         |
| Boríték                     | X            | $\checkmark$     | x                    |
| Durva boríték               | X            | $\checkmark$     | x                    |

<sup>1</sup> A lézernyomtatóhoz tervezett egyoldalas papírcímkék csak alkalmanként használhatók. Havonta 20 vagy kevesebb ív papírcímkét ajánlott nyomtatni. A nyomtató nem támogatja a vinilalapú, az orvosi és a kétoldalas címkéket.

<sup>2</sup> Kétoldalas nyomtatás esetén a levélpapír és a nehéz papír 90 g/m<sup>2</sup> (24 font) súlyig támogatott.

# Támogatott papírsúlyok

|           | Tálca                                | Többcélú adagoló                     | Kétoldalas nyomtatás                |
|-----------|--------------------------------------|--------------------------------------|-------------------------------------|
| Papírsúly | 60–120 g/m <sup>2</sup> (16–32 font) | 60-216 g/m <sup>2</sup> (16-58 font) | 60-90 g/m <sup>2</sup> (16-24 font) |

# Nyomtatás

# Nyomtatás a számítógépről

**Megj.:** Címkék, kártyák és borítékok esetén a dokumentum kinyomtatása előtt állítsa be a nyomtatón a papír méretét és típusát.

- 1 Nyissa meg a Nyomtatás párbeszédablakot úgy, hogy közben meg van nyitva a nyomtatandó dokumentum.
- 2 Szükség esetén módosítson a beállításokon.
- 3 Nyomtassa ki a dokumentumot.

# Nyomtatás mobileszközről

### Nyomtatás mobileszközről a Lexmark Mobile Print szolgáltatás használatával

Lexmark<sup>™</sup> A Mobile Print segítségével dokumentumok és képek közvetlenül a támogatott Lexmark nyomtatóra küldhetők.

1 Nyissa meg a dokumentumot, majd küldje el a Lexmark Mobile Printre vagy ossza meg.

**Megj.:** Néhány, harmadik fél által nyújtott alkalmazás nem támogatja a küldés vagy a megosztás funkciót. További tudnivalók az alkalmazás dokumentációjában találhatók.

- 2 ltt kiválaszthatja a kívánt nyomtatót.
- 3 Nyomtassa ki a dokumentumot.

### Nyomtatás mobileszközről a Google Cloud Print szolgáltatás használatával

Google Cloud Print<sup>™</sup> A Google Cloud Print egy mobilnyomtatási szolgáltatás, amely lehetővé teszi, hogy a mobileszközökön található, engedélyezett alkalmazások használatával nyomtathasson bármilyen Google Cloud Print-képes nyomtatóval.

- 1 Mobileszközének kezdőképernyőjéről indítson el egy engedélyezett alkalmazást.
- 2 Érintse meg a Nyomtatás elemet, majd válasszon egy nyomtatót.
- 3 Nyomtassa ki a dokumentumot.

### Nyomtatás mobileszközről a Mopria nyomtatószolgáltatás használatával

A Mopria<sup>®</sup> nyomtatószolgáltatás egy mobilnyomtatási megoldást kínál az Android<sup>TM</sup> 4.4 vagy újabb rendszerű mobileszközök számára. Lehetőséget biztosít, hogy közvetlenül nyomtasson bármilyen Mopria-tanúsítvánnyal rendelkező nyomtató használatával.

Megj.: A nyomtatás előtt ellenőrizze, hogy a Mopria nyomtatószolgáltatás engedélyezve van-e.

- 1 Mobileszközének kezdőképernyőjéről indítson el egy kompatibilis alkalmazást.
- 2 Érintse meg a Nyomtatás elemet, majd válassza ki a nyomtatót.
- 3 Küldje el a nyomtatási munkát a nyomtatóra.

#### Nyomtatás mobileszközről az AirPrint szolgáltatás használatával

Az AirPrint egy mobilnyomtatási megoldás, amely lehetővé teszi az Apple eszközökről közvetlenül egy AirPrint-tanúsítvánnyal rendelkező nyomtatóval történő nyomtatást.

Megj.: Az alkalmazást csak néhány Apple készülék támogatja.

- 1 Mobileszközének kezdőképernyőjéről indítson el egy kompatibilis alkalmazást.
- 2 Válasszon ki egy nyomtatni kívánt elemet, majd érintse meg a megosztás ikont.
- 3 Érintse meg a Nyomtatás elemet, majd válassza ki a nyomtatót.
- 4 Küldje el a nyomtatási munkát a nyomtatóra.

## Nyomtatás flash-meghajtóról

Ez a funkció csak néhány nyomtatómodellen érhető el.

1 Helyezze be a flash-meghajtót.

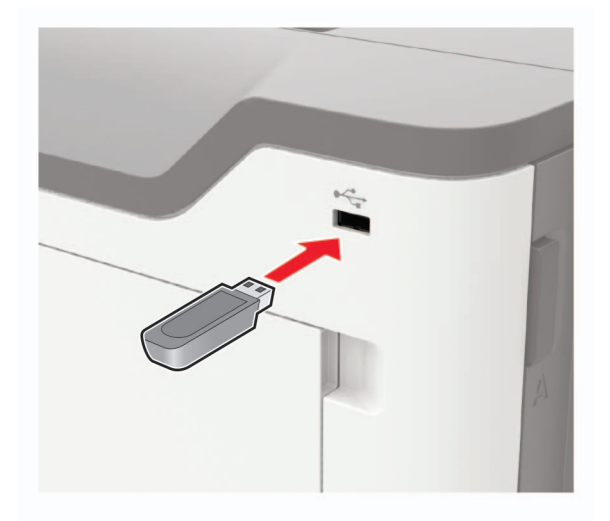

#### Megjegyzések:

- Ha a flash-meghajtót olyankor helyezi be, amikor a kijelzőn hibaüzenet látható, a nyomtató figyelmen kívül hagyja a flash-meghajtót.
- Ha a flash-meghajtót olyankor helyezi be, amikor a nyomtató más nyomtatási feladatokat dolgoz fel, a kijelzőn a **Busy** (Foglalt) üzenet jelenik meg.

2 Válassza ki a nyomtatni kívánt dokumentumot.

Ha szükséges, módosítsa a többi nyomtatási beállítást.

**3** Nyomtassa ki a dokumentumot.

Másik dokumentum nyomtatásához válassza ki az USB Drive (USB-meghajtó) elemet.

**Figyelem – sérülésveszély:** Az adatvesztés és a nyomtatóhibák elkerülése érdekében memóriaeszközről való nyomtatás, olvasás vagy írás közben ne érjen hozzá a flash-meghajtóhoz vagy a nyomtatóhoz az ábrán jelzett részen.

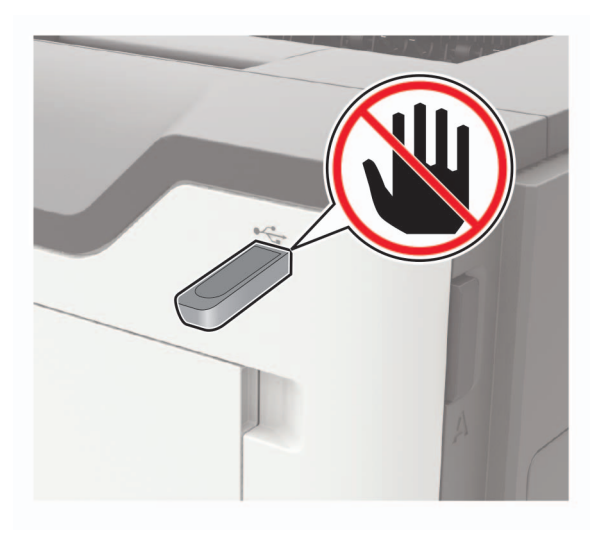

# Támogatott flash-meghajtók és fájltípusok

#### Flash meghajtók

- Lexar JumpDrive S70 (16 GB és 32 GB méretben)
- SanDisk Cruzer (16 GB és 32 GB méretben)
- PNY Attache (16 GB és 32 GB méretben)

#### Megjegyzések:

- A nyomtató támogatja a teljes sebességű szabvány alapján készült nagy sebességű USB flashmeghajtókat.
- Az USB flash-meghajtóknak támogatniuk kell a FAT (File Allocation Table) rendszert.

#### Fájltípusok

Dokumentumok

- PDF (1.7-es vagy korábbi verziószámú)
- XPS

Képek

- .dcx
- .gif
- .JPEG vagy .jpg
- .bmp
- .pcx

- .TIFF vagy .tif
- .png

## Betűtípusminták listájának nyomtatása

1 Lépjen a következő elemhez a kezelőpanelen:

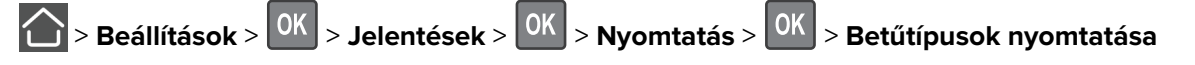

2 Válassza ki a PCL betűtípusok vagy PostScript betűtípusok lehetőséget, majd nyomja meg a OK gombot.

## Könyvtárlista nyomtatása

1 Lépjen a következő elemhez a kezelőpanelen:

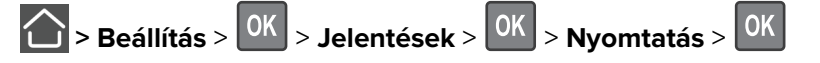

2 Válassza ki a Könyvtár nyomtatása menüpontot, majd nyomja meg a OK gombot.

# A nyomtató menüinek ismertetése

# Menütérkép

| Eszköz<br>Nyomtatás | <ul> <li><u>Beállítások</u></li> <li><u>Távoli kezelőpanel</u></li> <li><u>Értesítések</u></li> <li><u>Energiagazdálkodás</u></li> <li><u>Elrendezés</u></li> </ul>                              | <ul> <li><u>A Lexmarknak küldött információ</u></li> <li><u>Gyári alapértelmezett értékek visszaállítása</u></li> <li><u>Karbantartás</u></li> <li><u>A nyomtatóról</u></li> <li><u>PDF</u></li> </ul> |
|---------------------|----------------------------------------------------------------------------------------------------|----------------------------------------------------------------------------------------------------|
|                     | <ul> <li><u>Beállítás</u></li> <li><u>Minőség</u></li> <li><u>Feladat-nyilvántartás</u></li> <li><u>XPS</u></li> </ul>                                                                           | <ul> <li><u>PostScript</u></li> <li><u>PCL</u></li> <li><u>HTML</u></li> <li><u>Kép</u></li> </ul>                                                                                                    |
| Papír               | • <u>Tálca beállításai</u>                                                                                                    | • Adathordozók beállításai                                                                                                    |
| Hálózat/portok      | <ul> <li><u>Hálózati áttekintés</u></li> <li><u>Vezeték nélküli</u></li> <li><u>Ethernet</u></li> <li><u>TCP/IP</u></li> <li><u>SNMP</u></li> <li><u>IPSec</u></li> <li><u>802.1x</u></li> </ul> | <ul> <li><u>LPD-beállítás</u></li> <li><u>HTTP-/FTP-beállítások</u></li> <li><u>ThinPrint</u></li> <li><u>USB</u></li> <li><u>Google Cloud Print</u></li> <li><u>Wi-Fi Direct</u></li> </ul>           |
| Jelentések          | <ul> <li><u>Menübeállítási oldal</u></li> <li><u>Eszköz</u></li> </ul>                                                                                                    | <ul> <li><u>Nyomtatás</u></li> <li><u>Hálózat</u></li> </ul>                                                                                                    |
| Biztonság           | <ul> <li>Biztonsági ellenőrzési napló</li> <li>Bejelentkezési korlátozások</li> <li><u>Titkosított nyomtatás beállításai</u></li> </ul>                                                          | <ul> <li><u>Megoldások LDAP-beállításai</u></li> <li><u>Mobilszolgáltatás-kezelő</u></li> <li><u>Egyéb</u></li> </ul>                                                                                  |
| <u>Súgó</u>         | <ul> <li>Összes útmutató nyomtatása</li> <li>Monokróm minőség útmutató</li> <li>Csatlakoztatási útmutató</li> <li>Információs útmutató</li> </ul>                                                | <ul> <li>Adathordozók útmutató</li> <li>Szállítási útmutató</li> <li>Nyomtatási minőség útmutató</li> <li>Kellékútmutató</li> </ul>                                                                    |
| Hibaelhárítás       | Nyomtatási minőséget ellenőrző tesztoldalak                                                                                                    |                                                                                                    |

## Eszköz

### Beállítások

| Menüelem                                                                            | Leírás                                            |
|-------------------------------------------------------------------------------------|---------------------------------------------------|
| Kijelző nyelve<br>[Nyelvlista]                                                      | Beállíthatja a kijelzőn megjelenő szöveg nyelvét. |
| Megj.: Az érték melletti csillag (*) az alapértelmezett gyári beállításokat jelöli. |                                                   |

| Menüelem                                                                                                    | Leírás                                                                                                    |
|----------------------------------------------------------------------------------------------------|----------------------------------------------------------------------------------------------------|
| <b>Ország/terület</b><br>[Országok vagy területek listája]                                                                                                    | Adja meg a nyomtató működéséhez beállított országot vagy területet.                                                                                                    |
| <b>Kezdeti beállítások futtatása</b><br>Nem<br>Igen*                                                                                                    | A beállítási varázslót futtatása.                                                                                                    |
| Megjelenített adatok<br>1. szöveg megjelenítése [IP-cím*]<br>2. szöveg megjelenítése [Dátum/Idő*]<br>1. egyéni szöveg<br>2. egyéni szöveg                                | A kezdőképernyőn megjelenítendő információk beállítása.                                                                                                    |
| Dátum és idő<br>Konfigurálás<br>Aktuális dátum és idő<br>Dátum és idő kézi beállítása<br>Dátumformátum [HH-NN-ÉÉÉÉ*]<br>Időformátum [12 órás de./du.*]<br>Időzóna [GMT*] | Dátum és idő beállítása.                                                                                                    |
| <b>Dátum és idő</b><br>Hálózati időprotokoll<br>Hálózati idő engedélyezése [Be*]<br>NTP-kiszolgáló                                                                       | Hálózati időprotokoll (Network Time Protocol, NTP) beállításainak megadása.                                                                                                    |
| Papírméretek<br>U.S.*<br>Metrikus                                                                                                    | A papírméretek mértékegységeinek meghatározása.<br><b>Megj.:</b> A papírméret kezdeti beállítását a kezdeti beállításvarázslóban<br>kiválasztott ország és régió határozza meg.  |
| Hozzáférés a flash-meghajtóhoz<br>Engedélyezve*<br>Letiltva                                                                                                    | Hozzáférés engedélyezése vagy letiltása a flash-meghajtóhoz.                                                                                                    |
| Kijelző időtúllépése<br>5–300 (60*)                                                                                                    | Adja meg, hogy a kijelzőn hány másodperc tétlenség után jelenjen meg a<br>kezdőképernyő, illetve a nyomtató mennyi idő után jelentkeztesse ki automa-<br>tikusan a felhasználót. |
| Megj.: Az érték melletti csillag (*) az alapé                                                                                                    | rtelmezett gyári beállításokat jelöli.                                                                                                    |

# Távoli kezelőpanel

| Menüelem                                                                            | Leírás                                                                                    |
|-------------------------------------------------------------------------------------|-------------------------------------------------------------------------------------------|
| Külső VNC csatlakozás                                                               | Egy külső Virtual Network Computing (VNC) kliens csatlakoztatása a távoli kezelőpanelhez. |
| Engedélyezés                                                                        |                                                                                           |
| Hitelesítés típusa                                                                  | A VNC-ügyfélkiszolgáló elérésekor használandó hitelesítési típus beállítása.              |
| Nincs*                                                                              |                                                                                           |
| Standard hitelesítés                                                                |                                                                                           |
| Megj.: Az érték melletti csillag (*) az alapértelmezett gyári beállításokat jelöli. |                                                                                           |

| Menüelem                                                                            | Leírás                                                                                                    |
|-------------------------------------------------------------------------------------|----------------------------------------------------------------------------------------------------|
| VNC Jelszó                                                                          | A VNC-ügyfélkiszolgálóhoz való csatlakozáskor használandó jelszó beállítása.                                          |
|                                                                                     | <b>Megj.:</b> Ez a menüpont csak akkor jelenik meg, ha a Hitelesítés típusa beállítás értéke<br>Standard hitelesítés. |
| Megj.: Az érték melletti csillag (*) az alapértelmezett gyári beállításokat jelöli. |                                                                                                    |

## Értesítések

| Menüelem                                                                                                    | Leírás                                                                                                    |
|----------------------------------------------------------------------------------------------------|----------------------------------------------------------------------------------------------------|
| <b>Kellékanyagok</b><br>Kellékanyagbecslés megjelenítése<br>Becslések megjelenítése*<br>Becslések elrejtése                              | A becsült kellékállapotra vonatkozó információk megjelenítése.                                                                                                    |
| <b>Kellékanyagok</b><br>Becslések megjelenítése<br>Oldal*<br>Százalék                                                                    | Meghatározza a mértékegységet, amelyet a nyomtató használ a<br>kellékanyag-használat becsléséhez, és egyéni értesítéseket aktivál<br>a felhasználói beavatkozás szükségessége esetén.<br><b>Megj.:</b> Ezt a menüelemet csak a beágyazott webkiszolgáló haszná-<br>latával lehet elérni. |
| <b>Kellékanyagok</b><br>Kazettariasztás<br>Ki<br>Szimpla*<br>Folyamatos                                                                  | Állítsa be hányszor szólaljon meg a riasztó a kifogyóban lévő toner-<br>kazetta miatt.                                                                                                    |
| <b>Kellékanyagok</b><br>Egyéni kellékanyag-értesítések                                                                                   | Értesítési beállítások konfigurálása arra az esetre vonatkozóan, ha a<br>nyomtató felhasználói beavatkozást igényel.<br><b>Megj.:</b> Ezt a menüelemet csak a beágyazott webkiszolgáló haszná-<br>latával lehet elérni.                                                                  |
| <b>Hibamegelőzés</b><br>Elakadássegéd<br>Ki<br>Be*                                                                                       | A nyomtató beállítása az elakadt papír automatikus ellenőrzésére.                                                                                                    |
| Hibamegelőzés<br>Automatikus folytatás<br>Letiltva<br>5–255 (5*)                                                                         | Bizonyos jelenlévő feltételek automatikus törlésének engedélyezé-<br>sével beállíthatja, hogy a nyomtató folytassa egy feladat feldolgo-<br>zását vagy nyomtatását.                                                                                                    |
| Hibamegelőzés<br>Automatikus újraindítás<br>Automatikus újraindítás<br>Újraindítás mindig*<br>Újraindítás soha<br>Újraindítás, ha tétlen | A nyomtató újraindítása, ha valamilyen hiba történt.                                                                                                    |

| Menüelem                                                                                                 | Leírás                                                                                                    |
|----------------------------------------------------------------------------------------------------|----------------------------------------------------------------------------------------------------|
| Hibamegelőzés<br>Automatikus újraindítás<br>Automatikus újraindítások maximális száma<br>1–20 (2*)       | Meghatározza a nyomtató által végrehajtható automatikus újraindí-<br>tások számát.                                                                          |
| <b>Hibamegelőzés</b><br>Automatikus újraindítás<br>Automatikus újraindítási időtartam<br>1–525600 (720*) | Beállíthatja, hogy a nyomtató hány másodperc után induljon újra<br>automatikusan.                                                                           |
| <b>Hibamegelőzés</b><br>Automatikus újraindítás<br>Automatikus újraindítások számlálója                  | Az újraindítás-számláló információinak csak olvasható formátumban való megjelenítése.                                                                       |
| Hibamegelőzés<br>Hibamegjelenítés rövid papír esetén<br>Automatikus törlés*<br>Be                        | A nyomtató beállítása a papír rövidsége esetén küldött hibaüzenet<br>megjelenítésére.<br><b>Megj.:</b> A rövid papír a betöltött papír méretére vonatkozik. |
| <b>Hibamegelőzés</b><br>Oldalvédelem<br>Ki*<br>Be                                                        | Ezzel a funkcióval azt állíthatja be, hogy a nyomtató a nyomtatási<br>művelet elindítása előtt az egész oldalt beolvassa a memóriába.                       |
| Elakadt oldalak ismétlése<br>Elakadás utáni helyreállítás<br>Ki<br>Be<br>Automatikus*                    | A nyomtató beállítása az elakadt oldalak újbóli nyomtatására.                                                                                               |
| Megj.: Az érték melletti csillag (*) az alapértelmeze                                                    | tt gyári beállításokat jelöli.                                                                                                    |

## Energiagazdálkodás

| Menüelem                                                                                                    | Leírás                                                           |  |
|----------------------------------------------------------------------------------------------------|------------------------------------------------------------------|--|
| Alvó üzemmód profilja<br>Nyomt. Kijelző ki beállításnál<br>Kikapcsolt kijelző melletti nyomtatás engedélyezése*<br>Nyomtatás bekapcsolt kijelzővel | Nyomtatás kikapcsolt kijelző mellett.                            |  |
| Időtúllépések<br>Alvó üzemmód<br>1-120 perc (15*)                                                                                                  | Beállítja azt az időt, mielőtt a nyomtató Alvó üzemmódba<br>lép. |  |
| Megj.: Az érték melletti csillag (*) az alapértelmezett gyári beállításokat jelöli.                                                                |                                                                  |  |

| Menüelem                                                                                                    | Leírás                                                                                                    |
|----------------------------------------------------------------------------------------------------|----------------------------------------------------------------------------------------------------|
| Időtúllépések<br>Hibernálási idő<br>Letiltva<br>1 óra<br>2 óra<br>3 óra<br>6 óra<br>1 nap<br>2 nap<br>3 nap* | Megadhatja, hogy mennyi idő után lépjen a nyomtató<br>hibernált állapotba.                                                                                                    |
| Két hét<br>1 hónap                                                                                           |                                                                                                    |
| <b>ldőtúllépések</b><br>Hibernálási idő kapcsolat esetén<br>Hibernálás<br>Ne hibernáljon*                    | Hibernált üzemmódba állítja a nyomtatót, még aktív<br>Ethernet-kapcsolat esetén is.                                                                                                    |
| <b>Gazdaságos mód</b><br>Off* (Ki)<br>Energia<br>Energia/papír<br>Papír                                      | Csökkenti az energia, a papír vagy a speciális hordozó<br>felhasználását.<br><b>Megj.:</b> A Gazdaságos módról Energia vagy Papír módra<br>való beállításnál romolhat a nyomtató teljesítménye, de a<br>nyomtatás minősége nem. |

## Gyári alapértelmezett értékek visszaállítása

| Menüelem                            | Leírás                                              |
|-------------------------------------|-----------------------------------------------------|
| Beáll. visszaá.                     | A nyomtató gyári alapbeállításainak visszaállítása. |
| Összes beállítás visszaállítása     |                                                     |
| Nyomtatóbeállítások visszaállítása  |                                                     |
| Hálózati beállítások visszaállítása |                                                     |

### A Lexmarknak küldött információ

| Menüelem                                                                                                 | Leírás                                                                                                    |
|----------------------------------------------------------------------------------------------------|----------------------------------------------------------------------------------------------------|
| A Lexmarknak küldött információ                                                                          | Nyomtatóhasználati és teljesítményinformációk küldése a Lexmarknak.                                                                                                    |
| Mentés<br>Kellékanyag- és oldalfelhasználás<br>(névtelen)<br>Eszközteljesítmény (névtelen)<br>Egyik sem* | <b>Megj.:</b> Az Információk küldési ideje tétel csak akkor jelenik meg, ha<br>kiválaszt egy beállítást az A Lexmarknak küldött információmenüpontban,<br>kivéve az Egyik semlehetőséget. |
| Információk küldési ideje                                                                                |                                                                                                    |
| Kezdesi idő<br>Befejezési idő                                                                            |                                                                                                    |
| Megj.: Az érték melletti csillag (*) az alapértelmezett gyári beállításokat jelöli.                      |                                                                                                    |

### Karbantartás

### Konfigurációs menü

| Menüelem                                                                                                    | Leírás                                                                                                    |
|----------------------------------------------------------------------------------------------------|----------------------------------------------------------------------------------------------------|
| USB-konfiguráció<br>USB PnP<br>1*<br>2                                                                                   | A nyomtató és a számítógép kompatibilitásának javításához változ-<br>tassa meg a nyomtató USB-illesztőjének üzemmódját. |
| <b>USB-konfiguráció</b><br>USB-sebesség<br>Teljes<br>Automatikus*                                                        | Állítsa be az USB-port futtatását teljes sebességre, és kapcsolja ki a<br>nagy sebességű üzemmódot.                     |
| <b>Tálcakonfiguráció</b><br>Tálca-összekapcsolás<br>Automatikus*<br>Ki                                                   | Azt határozza meg, hogy a nyomtató összekapcsolja-e az azonos<br>papírtípusra és -méretre beállított tálcákat.          |
| <b>Tálcakonfiguráció</b><br>Tálcabehelyezés üzenet megjelenítése<br>Ki<br>Csak az ismeretlen méretek esetében*<br>Mindig | A <b>Tálcabehelyezés</b> üzenet megjelenítése.                                                                          |
| <b>Tálcakonfiguráció</b><br>A5-ös méret betöltése<br>Rövid oldal<br>Hosszú oldal*                                        | Azt határozza meg, hogy a rendszer milyen oldaltájolást használjon A5<br>méretű papír behelyezése esetén.               |
| Megj.: Az érték melletti csillag (*) az alapértelmez                                                                     | zett gyári beállításokat jelöli.                                                                                        |

| Menüelem                                             | Leírás                                                                                                    |
|------------------------------------------------------|----------------------------------------------------------------------------------------------------|
| Tálcakonfiguráció                                    | Amikor a rendszer papír behelyezését kéri, határozza meg a használni<br>kívánt papírforrást                                        |
| Automatikus*                                         | Megi: A Többcélú adagoló megjelenítéséhez az MP konfigurálása                                                                      |
| Többcélú adagoló                                     | elemet állítsa Kazetta értékre a Papír menüben.                                                                                    |
| Kézi papíradagolás                                   |                                                                                                    |
| Tálcakonfiguráció                                    | Amikor a rendszer boríték bebelvezését kéri, batározza meg a                                                                       |
| Boríték megadása                                     | használni kívánt papírforrást.                                                                                                    |
| Automatikus*                                         | Megi.: A Többcélú adagoló megjelenítéséhez az MP konfigurálása                                                                     |
| Többcélú adagoló                                     | elemet állítsa Kazetta értékre a Papír menüben.                                                                                    |
| Kézi borítékadagolás                                 |                                                                                                    |
| Tálcakonfiguráció                                    | Azt határozza meg, hogy a nyomtató automatikusan váltson-e papír                                                                   |
| Kérdésekhez tartozó műveletek                        | vagy boríték nyomtatására.                                                                                                    |
| Azonosító adatok bekérése*                           |                                                                                                    |
| Folytatás                                            |                                                                                                    |
| Aktuális használata                                  |                                                                                                    |
| Jelentések                                           | Jelentések nyomtatása a nyomtató menüinek beállításairól, a                                                                        |
| Menübeállítási oldal                                 | nyomtatási eseményekről, illetve az eseménynaplókról.                                                                              |
| Eseménynapló                                         |                                                                                                    |
| Eseménynapló összegzése                              |                                                                                                    |
| Állapotfelmérési statisztika                         |                                                                                                    |
| Kellékanyag-használat és számlálók                   | A tonerkazetta és a képalkotó egység cseréje után nullázza a kellék-                                                               |
| Kellékanyag-használat előzményeinek                  | anyag-használat előzményeit, vagy a kellékanyagok oldalszámlálóját.                                                                |
| toriese                                              |                                                                                                    |
| Fekete kazetta szamialojanak nullazasa               |                                                                                                    |
| nullázása                                            |                                                                                                    |
| Karbantartási számláló nullázása                     |                                                                                                    |
| Nyomtatóemulációk                                    | A nyomtató beállítása a PPDS-adatfolyam felismerésére és haszná-                                                                   |
| PPDS-emuláció                                        | latára.                                                                                                    |
| Ki*                                                  |                                                                                                    |
| Be                                                   |                                                                                                    |
| Nyomtatókonfigurálás                                 | Állítsa be azt a betűtípusméretet, amely alatt a rendszer a nagy frissítési                                                        |
| Betűélesítés                                         | gyakoriságú képernyőket használja a betűtípusadatok nyomtatásához.                                                                 |
| 0–150 (24*)                                          | Ha ez az érték például 24, akkor az összes 24-es vagy annál kisebb<br>betűméret a nagy frissítési gyakoriságú képernyőt használia. |
| Nyomtatókonfigurálás                                 | Állítsa be a dokumentumok nyomtatásához szükséges festéksűrű-                                                                      |
| Nvomtatási sűrűség                                   | séget.                                                                                                    |
| Letiltva*                                            |                                                                                                    |
| 1–5 (3*)                                             |                                                                                                    |
| Eszközműveletek                                      | Állítsa be a nyomtató által kiadott zaj mértékét.                                                                                  |
| Csendes üzemmód                                      | Megi.: A beállítás engedélvezése avengíti a nvomtató teliesítménvét                                                                |
| Ki*                                                  |                                                                                                    |
| Ве                                                   |                                                                                                    |
| Megi.: Az érték melletti csillag (*) az alapértelmez | zett gyári beállításokat ielöli.                                                                                                   |

| Menüelem                                                                                   | Leírás                                                                                                    |
|--------------------------------------------------------------------------------------------|----------------------------------------------------------------------------------------------------|
| Eszközműveletek                                                                            | Hozzáférés engedélyezése a kezelőpanel menüihez.                                                                                                    |
| Panelmenük                                                                                 | Megj.: Ezt a menüelemet csak a beágyazott webkiszolgáló használa-                                                                                                    |
| Bekapcsolas*<br>Kikapcsolás                                                                | taval lehet elerni.                                                                                                    |
| Eszközműveletek                                                                            | A nyomtató speciális üzemmódiának beállítása, amelyben az ismert                                                                                                    |
| Biztonságos mód                                                                            | problémák ellenére is számos funkciót képes nyújtani.                                                                                                    |
| Ki*<br>Be                                                                                  | Ha például a beállítás értéke Beés a kétoldalas (duplex) egység nem<br>működik, a nyomtató a kétoldalas nyomtatási beállítás ellenére csak<br>az egyik oldalra nyomtat. |
| <b>Eszközműveletek</b><br>Egyéni állapot törlése                                           | Felhasználó által megadott karakterláncok törlése az Alapértelmezett vagy Alternatív egyedi üzeneteknél.                                                                |
| Eszközműveletek<br>A távolról telepített üzenetek törlése                                  | Töröljön minden távolról telepített üzenetet.                                                                                                    |
| <b>Eszközműveletek</b><br>Hibaképernyők automatikus megjelenítése<br>Be <sup>*</sup><br>Ki | A fennálló hibaüzenetek megjelenítése a kijelzőn, ha a nyomtató<br>kezdőképernyője a Kijelző időtúllépése beállításainak megfelelő<br>időtartamig inaktív marad.        |
| Eszközműveletek                                                                            | Opcionális párhuzamos port engedélyezése.                                                                                                    |
| Engedélyezze az opcionális párhuzamos<br>portot                                            | Megj.: Ha a beállítás értéke Be, a nyomtató újraindul.                                                                                                    |
| Ki*<br>Be                                                                                  |                                                                                                    |
| Megj.: Az érték melletti csillag (*) az alapértelmezett gyári beállításokat jelöli.        |                                                                                                    |

### Üzemen kívüli törlés

| Menüelem                                                                                  | Leírás                                                                                                    |
|-------------------------------------------------------------------------------------------|----------------------------------------------------------------------------------------------------|
| Üzemen kívüli törlés<br>Nyomtatómemória utolsó tisztítása                                 | Információ megjelenítése azzal kapcsolatban, hogy a nyomtató<br>memóriáját mikor tisztították meg utoljára. |
| <b>Üzemen kívüli törlés</b><br>A nem felejtő memórián található összes adat<br>tisztítása | A nyomtató memóriáján tárolt összes beállítás és alkalmazás<br>törlése.                                     |
| <b>Üzemen kívüli törlés</b><br>Az összes nyomtató- és hálózati beállítás törlése          | A nyomtatón és a hálózaton tárolt összes beállítás és alkalmazás törlése.                                   |

## A kezdőképernyő látható ikonjai

| Menü                     | Leírás                                                    |
|--------------------------|-----------------------------------------------------------|
| Nyelv módosítása         | A kezdőképernyőn megjelenített ikonok beállítása.         |
| Könyvjelzők              | Megj.: Az USB csak a 4702P nyomtatómodellnél jelenik meg. |
| Felfüggesztett feladatok |                                                           |
| USB                      |                                                           |

## A nyomtatóról

| Menüelem                                | Leírás                                                               |
|-----------------------------------------|----------------------------------------------------------------------|
| Leltári címke                           | A nyomtató sorozatszámának megjelenítése.                            |
| Nyomtató helye                          | A nyomtató helyének megadása. A maximális hossz 63 karakter.         |
| Forduljon                               | A nyomtató nevének személyre szabása. A maximális hossz 63 karakter. |
| Konfigurációs fájl exportálása USB-re   | Konfigurációs fájlok exportálása pendrive-ra.                        |
| Tömörített naplófájl exportálása USB-re | Tömörített naplófájlok exportálása pendrive-ra.                      |

# Nyomtatás

### Elrendezés

| Menüelem                                                                                               | Leírás                                                                                                    |
|----------------------------------------------------------------------------------------------------|----------------------------------------------------------------------------------------------------|
| <b>Oldalak</b><br>Egyoldalas*<br>Kétoldalas                                                            | Megadhatja, hogy a nyomtatás egyoldalasan vagy kétoldalasan történjen-e.                                                                                                    |
| <b>Lapozási stílus</b><br>Hosszú oldal*<br>Rövid oldal                                                 | Megállapítja, hogy a lap melyik oldala (hosszú vagy rövid) lesz kötve kétoldalas nyomta-<br>táskor.<br><b>Megj.:</b> A kiválasztott opciótól függően a nyomtató automatikusan eltolja mindegyik<br>nyomtatott oldal tartalmát a megfelelő kötéshez. |
| <b>Üres oldalak</b><br>Nyomtatás<br>Nincs nyomtatás*                                                   | A nyomtatási feladathoz tartozó üres oldalak nyomtatása.                                                                                                    |
| <b>Leválogatás</b><br>Ki [1, 1, 1, 2, 2, 2]<br>Be [1, 2, 1, 2, 1, 2]*                                  | Ha ugyanarról az eredetiről több másolatot is nyomtat, akkor a nyomtató az egyes<br>példányokat összerendezi.                                                                                                    |
| <b>Elválasztólapok</b><br>Nincs <sup>*</sup><br>Példányok között<br>Feladatok között<br>Oldalak között | Üres elválasztólapok beillesztése a nyomtatás során.                                                                                                    |
| <b>Elválasztólap forrása</b><br>Tálca [x] (1*)<br>Többcélú adagoló                                     | Papírforrás beállítása elválasztólapokhoz.                                                                                                    |
| Megj.: Az érték melletti csillag (*                                                                    | ) az alapértelmezett gyári beállításokat jelöli.                                                                                                    |

| Menüelem                                                                                                    | Leírás                                                                                                    |
|----------------------------------------------------------------------------------------------------|----------------------------------------------------------------------------------------------------|
| Oldal/lap<br>Ki*<br>2 oldal/lap<br>3 oldal/lap<br>4 oldal/lap<br>6 oldal/lap<br>9 oldal/lap<br>12 oldal/lap<br>16 oldal/lap | Több egy oldalon lévő kép nyomtatása a papír egyik oldalára.                                                                                                    |
| Oldal/lap rendelése<br>Vízszintes*<br>Fordított vízszintes<br>Függőleges<br>Fordított függőleges                            | Több, az oldalon lévő kép elrendezésének beállítása az Oldal/lap funkció használata<br>esetén.<br><b>Megj.:</b> Az elhelyezés az egy oldalon lévő képek számától és tájolásától függ. |
| <b>Oldal/lap tájolása</b><br>Auto*<br>Fekvő<br>Álló                                                                         | Többoldalas dokumentumok tájolásának a beállítása az Oldal/lap funkció használata<br>esetén.                                                                                          |
| <b>Oldal/lap szegélye</b><br>Nincs*<br>Folytonos                                                                            | Oldalszegély nyomtatása az oldalon lévő képek köré az Oldal/lap funkció használata esetén.                                                                                            |
| <b>Példányok</b><br>1-9999 (1*)                                                                                             | ltt adhatja meg a példányszámot az egyes nyomtatási feladatokhoz.                                                                                                    |
| Print Area (Nyomtatási terület)<br>Normál*<br>Whole Page (Teljes oldal)                                                     | Nyomtatási terület beállítása a papíron.                                                                                                    |
| Megj.: Az érték melletti csillag (*                                                                                         | ) az alapértelmezett gyári beállításokat jelöli.                                                                                                    |

## Beállítás

| Menüelem                                                                                                 | Leírás                                                                                                    |
|----------------------------------------------------------------------------------------------------|----------------------------------------------------------------------------------------------------|
| <b>Printer Language (Nyomtató nyelve)</b><br>PCL Emulation* (PCL-emuláció)<br>PS Emulation (PS-emuláció) | Beállítja a nyomtató nyelvét.<br><b>Megj.:</b> Az alapértelmezett nyomtatónyelv beállítása nem akadályozza meg a<br>szoftvert abban, hogy más nyomtatónyelvet használó nyomtatási feladatokat<br>küldjön. |
| Megj.: Az érték melletti csillag (*) az alapértelmezett gyári beállításokat jelöli.                      |                                                                                                    |

| Menüelem                                                                                                    | Leírás                                                                                                    |
|----------------------------------------------------------------------------------------------------|----------------------------------------------------------------------------------------------------|
| Resource Save (Erőforrás-kímélő mód)<br>Off* (Ki)                                                                                         | Állítsa be, hogy a nyomtató kezelhesse-e az ideiglenes letöltéseket azoknál a feladatoknál, amelyek az elérhető memóriánál többet igényelnek.                                                        |
| On (Be)                                                                                                    | Megjegyzések:                                                                                                    |
|                                                                                                    | <ul> <li>A Kikapcsolva állásnál a nyomtató megtartja a letöltéseket, amíg a<br/>memóriára szükség van. A nyomtatási feladatok feldolgozása érdekében<br/>a rendszer törli a letöltéseket.</li> </ul> |
|                                                                                                    | <ul> <li>Ha az (On) Be beállítást választja, és elfogy a nyomtató memóriája, megje-<br/>lenik a Memory Full [38] (Nincs elég memória [38]) üzenet, de a letöl-<br/>tések nem törlődnek.</li> </ul>   |
| Print All Order (Az összes kinyom-<br>tatása)<br>Ábécérendben*<br>Oldest First (A legrégebbit előre)<br>Newest First (A legújabbat előre) | Megadja a bizalmas és függő feladatok nyomtatásának sorrendjét Az összes<br>kinyomtatása beállítás esetén                                                                                            |
| Megi.: Az érték melletti csillag (*) az alap                                                                                              | értelmezett gyári beállításokat jelöli.                                                                                                    |

## Minőség

| Menüelem                                                                            | Leírás                                                                                   |  |
|-------------------------------------------------------------------------------------|------------------------------------------------------------------------------------------|--|
| Nyomtatási felbontás                                                                | Állítsa be a kinyomtatott oldalak szövegeinek és ábráinak felbontását.                   |  |
| 600 dpi*                                                                            | Megj.: A felbontás értékét pont/hüvelykben vagy képminőségben adhatja meg.               |  |
| 1200 Image Q                                                                        |                                                                                          |  |
| 2400 Image Q                                                                        |                                                                                          |  |
| 1200 dpi                                                                            |                                                                                          |  |
| 300 dpi                                                                             |                                                                                          |  |
| Képpontjavítás                                                                      | A szövegek és ábrák élességének javításához engedélyezze a képpontok pixelfoltokban való |  |
| Off* (Ki)                                                                           | nyomtatását.                                                                             |  |
| Betűkészletek                                                                       |                                                                                          |  |
| Vízszintesen                                                                        |                                                                                          |  |
| Függőlegesen                                                                        |                                                                                          |  |
| Mindkét irányban                                                                    |                                                                                          |  |
| Festék sötétsége                                                                    | A szövegbeli képek fényességének vagy sötétségének a beállítása.                         |  |
| 1-10 (8)*                                                                           |                                                                                          |  |
| Féltónus                                                                            | Javítja a kinyomtatott anyag minőségét azáltal, hogy simább vonalakat hoz létre élesebb  |  |
| Normál*                                                                             | szélekkel.                                                                               |  |
| Részlet                                                                             |                                                                                          |  |
| Világosság                                                                          | A nyomtatott anyag fényerejének beállítása.                                              |  |
| -6–6 (0*)                                                                           |                                                                                          |  |
| Kontraszt                                                                           | A nyomtatott anyag kontrasztjának beállítása.                                            |  |
| 0–5 (0*)                                                                            |                                                                                          |  |
| Szürkekorrekció                                                                     | Beállítja a képekre alkalmazott kontrasztjavítást.                                       |  |
| Off (Kikapcsolás)                                                                   |                                                                                          |  |
| Auto* (Automatikus)                                                                 |                                                                                          |  |
| Megj.: Az érték melletti csillag (*) az alapértelmezett gyári beállításokat jelöli. |                                                                                          |  |

## Feladat-nyilvántartás

Megj.: Ez a menü csak akkor jelenik meg, ha a nyomtató-merevlemez telepítve van.

| Menüelem                                                                                                    | Leírás                                                                                                    |
|----------------------------------------------------------------------------------------------------|----------------------------------------------------------------------------------------------------|
| <b>Feladat-nyilvántartás</b><br>Kikapcsolás*<br>Bekapcsolás                                                                                                    | Meghatározza, hogy a nyomtató készítsen-e naplót a kapott<br>nyomtatási feladatokról.                                                                                                    |
| <b>Nyilvántartási napló készítésének gyakorisága</b><br>Naponta<br>Hetente<br>Havonta*                                                                                                    | A naplófájl-létrehozás gyakoriságának beállítása.                                                                                                    |
| Naplózási művelet az időköz végén<br>Nincs*<br>Aktuális napló küldése e-mailben<br>Aktuális napló küldése e-mailben, majd törlése<br>Aktuális napló küldése<br>Aktuális napló küldése, majd törlése                                                                                                    | Beállítja, hogyan reagáljon a nyomtató, amikor a gyakorisági<br>küszöbérték lejár.<br><b>Megj.:</b> A nyilvántartási napló készítésének gyakoriságára vonat-<br>kozóan megadott érték határozza meg, hogy a művelet mikor<br>induljon el. |
| Napló majdnem megtelt szint<br>Kikapcsolás*<br>Bekapcsolás                                                                                                    | Meghatározza a naplófájl maximális méretét, mielőtt a nyomtató<br>végrehajtaná a "Naplóművelet majdnem megtelt szintnél"<br>műveletet.                                                                                                    |
| Naplóművelet majdnem megtelt szintnél<br>Nincs*                                                                                                    | Beállítja, hogy hogyan reagáljon a nyomtató, amikor a merev-<br>lemez kezd megtelni.                                                                                                    |
| Aktuális napló küldése e-mailben<br>Aktuális napló küldése e-mailben, majd törlése<br>Legrégebbi napló küldése e-mailben, majd törlése<br>Aktuális napló küldése<br>Aktuális napló küldése, majd törlése<br>Legrégebbi napló küldése, majd törlése<br>Aktuális napló törlése<br>A legrégebbi napló törlése<br>Minden napló törlése, az aktuális kivételével<br>Minden napló törlése                                         | <b>Megj.:</b> A Napló majdnem megtelt szintnél megadott érték<br>meghatározza, hogy a művelet mikor induljon el.                                                                                                    |
| Naplózási művelet tele szintnél<br>Nincs*<br>Aktuális napló küldése e-mailben, majd törlése<br>Legrégebbi napló küldése e-mailben, majd törlése<br>Aktuális napló küldése, majd törlése<br>Legrégebbi napló küldése, majd törlése<br>Aktuális napló törlése<br>A legrégebbi napló törlése<br>Minden napló törlése, az aktuális kivételével<br>Minden napló törlése                                                          | Beállítja, hogy hogyan reagáljon a nyomtató, amikor a lemez<br>foglaltsága eléri a maximális határértéket (100 MB).                                                                                                    |
| URL-cím a napló küldéséhez                                                                                                    | A nyomtató által készített feladat-nyilvántartási naplók küldési<br>helyének beállítása.                                                                                                    |
| Nincs*<br>Aktuális napló küldése e-mailben, majd törlése<br>Legrégebbi napló küldése e-mailben, majd törlése<br>Aktuális napló küldése, majd törlése<br>Legrégebbi napló küldése, majd törlése<br>Aktuális napló törlése<br>A legrégebbi napló törlése<br>Minden napló törlése, az aktuális kivételével<br>Minden napló törlése<br>URL-cím a napló küldéséhez<br>Megj.: Az érték melletti csillag (*) az alapértelmezett gy | foglaltsága eléri a maximális határértéket (100 MB).<br>A nyomtató által készített feladat-nyilvántartási naplók küldés<br>helyének beállítása.<br>yári beállításokat jelöli.                                                             |
| Menüelem                                                  | Leírás                                                                                                |
|-----------------------------------------------------------|----------------------------------------------------------------------------------------------------|
| E-mail-cím a naplók küldéséhez                            | Meghatározza azt az e-mail címet, amelyre a nyomtató a feladat-<br>nyilvántartási naplókat küldi.     |
| Naplófájl-előtag                                          | A naplófájl nevéhez használt előtag megadása.                                                         |
|                                                           | Megj.: A TCP/IP menüben meghatározott állomásnév<br>használható alapértelmezett naplófájl-előtagként. |
| Megj.: Az érték melletti csillag (*) az alapértelmezett g | yári beállításokat jelöli.                                                                            |

## XPS

| Menüelem                                                                            | Leírás                                                                                               |
|-------------------------------------------------------------------------------------|----------------------------------------------------------------------------------------------------|
| Hibaoldalak nyomtatása                                                              | A hibákra (például az XML-címkézési hibákra) vonatkozó tesztoldal nyomtatása.                        |
| Ki*                                                                                 |                                                                                                    |
| Be                                                                                  |                                                                                                    |
| Minimális vonalvastagság<br>1-30 (2*)                                               | Az 1200 dpi felbontásban nyomtatott feladatok során használt minimális leütési szélesség beállítása. |
| Megj.: Az érték melletti csillag (*) jelöli az alapértelmezett gyári beállításokat. |                                                                                                    |

### PDF

| Menüelem                                                                            | Leírás                                                                             |
|-------------------------------------------------------------------------------------|------------------------------------------------------------------------------------|
| Lapmérethez igazítás                                                                | Úgy méretezi az oldal tartalmát, hogy elférjen a kiválasztott méretű papíron.      |
| lgen                                                                                |                                                                                    |
| Nem*                                                                                |                                                                                    |
| Megjegyzések                                                                        | Azt határozza meg, hogy az eszköz kinyomtassa-e a PDF-ben szereplő megjegyzéseket. |
| Nyomtatás                                                                           |                                                                                    |
| Nincs nyomtatás*                                                                    |                                                                                    |
| Megj.: Az érték melletti csillag (*) az alapértelmezett gyári beállításokat jelöli. |                                                                                    |

## PostScript

| Menüelem                                                                            | Leírás                                                                                                  |
|-------------------------------------------------------------------------------------|----------------------------------------------------------------------------------------------------|
| PS-hiba nyomtatása                                                                  | Kinyomtat egy tesztoldalt, amely bemutatja a PostScript-beli hibát.                                     |
| Ве                                                                                  |                                                                                                    |
| Ki*                                                                                 |                                                                                                    |
| Minimális vonalvastagság<br>1–30 (2*)                                               | Az 1200 dpi felbontásban nyomtatott feladatok során használt minimális leütési szélesség<br>beállítása. |
| PS-indítási mód zárolása                                                            | A SysStart fájl letiltása.                                                                              |
| Ве                                                                                  |                                                                                                    |
| Ki*                                                                                 |                                                                                                    |
| Megj.: Az érték melletti csillag (*) az alapértelmezett gyári beállításokat jelöli. |                                                                                                    |

| Menüelem                                                                            | Leírás                                                                                    |
|-------------------------------------------------------------------------------------|-------------------------------------------------------------------------------------------|
| Várakozási időtúllépés                                                              | Azt határozza meg, hogy a nyomtató meddig várjon további adatok érkezésére, mielőtt törli |
| Letiltva                                                                            | a nyomtatási feladatot.                                                                   |
| 15–65535 (40*)                                                                      |                                                                                           |
| Megj.: Az érték melletti csillag (*) az alapértelmezett gyári beállításokat jelöli. |                                                                                           |

### PCL

| Menüelem                                                  | Leírás                                                                                                    |
|-----------------------------------------------------------|----------------------------------------------------------------------------------------------------|
| Forrás betűtípus<br>Beépített*                            | Kiválasztja azt a forrást, amely az alapértelmezett betűkészletet tartalmazza. <b>Megjegyzések:</b>                                                                        |
| Flash<br>Mind                                             | <ul> <li>A Flash csak akkor jelenik meg, ha egy flash memória telepítve van.</li> <li>A Flash megjelenítéséhez ellenőrizze, hogy az nem olvasás- és írásvédett.</li> </ul> |
| Betűtípus<br>[Elérhető betűtípusok listája]<br>(Courier*) | Betűtípus kiválasztása a megadott betűtípusforrásból.                                                                                                    |
| Szimbólumtábla<br>[Elérhető betűtípusok listáia]          | Megadja az egyes betűtípusnevekhez tartozó jelkészletet.<br>Megi : A jelkészlet egy betűkből és számokból, írásjelekből és különleges szimbólu-                            |
| (10U PC-8*)                                               | mokból álló készlet. A jelkészletek támogatják az egyes nyelveket, illetve a külön-<br>leges alkalmazásokat, pl. a matematikai szimbólumokat tudományos szövegekben.       |
| Betűtávolság                                              | Megadja a rögzített vagy az egy szélességű betűtípusok betűtávolságát.                                                                                                    |
| 0,08–100 (10*)                                            | <b>Megj.:</b> A betűtávolság a rögzített szélességű betűtípusok számát jelöli hüvely-<br>kenként.                                                                          |
| <b>Tájolás</b><br>Álló*<br>Fekvő                          | Megadja a szöveg és grafika tájolását az oldalon.                                                                                                    |
| Sorok/lap<br>1–255                                        | Megadja a PCL® adatfolyamon keresztül nyomtatott oldalon megjelenő sorok számát.<br>Megjegyzések:                                                                          |
|                                                           | <ul> <li>Ez a menüelem függőleges térközt aktivál, amely a megadott számú nyomta-<br/>tandó sorokat az oldal alapértelmezett margói közé nyomtatja.</li> </ul>             |
|                                                           | • Az Egyesült Államokban 60 a gyári alapértelmezett érték. A gyári alapértelmezett érték világszerte 64.                                                                   |
| PCL5 minimális vonalvas-                                  | Kezdeti minimális leütési szélesség beállítása.                                                                                                    |
| tagság<br>1–30 (2*)                                       | Megjegyzések:                                                                                                    |
| PCLXL minimális vonalvas-<br>tagság                       | <ul> <li>Az 1200 dpi felbontásban nyomtatott feladatok a teljes értéket használják.</li> <li>A 4800CQ értékben nyomtatott feladatok az érték felét használják.</li> </ul>  |
| 1–30 (2*)                                                 |                                                                                                    |
| A4-es szélesség<br>198 mm*                                | Az A4-es papírméretben való nyomtatás esetén használandó logikai oldalszélesség<br>beállítása.                                                                             |
| 203 mm                                                    | Megj.: A logikai oldal a fizikai lap azon területe, amelyre az adat nyomtatásra kerül.                                                                                     |
| Megj.: Az érték melletti csillag (*)                      | az alapértelmezett gyári beállításokat jelöli.                                                                                                    |

| Menüelem                                                                                                    | Leírás                                                                                                    |
|----------------------------------------------------------------------------------------------------|----------------------------------------------------------------------------------------------------|
| CR automatikusan LF után<br>Ki*                                                                                                    | Azt állítja be, hogy a nyomtató automatikusan hajtson-e végre egy "kocsi vissza"<br>műveletet a soremelés vezérlőparancs után.                                                                                                    |
| Ве                                                                                                    | <b>Megj.:</b> A "kocsi vissza" művelet parancsot ad a nyomtatónak arra, hogy a kurzort az aktuális sor első pozíciójába állítsa.                                                                                                    |
| <b>LF automatikusan CR után</b><br>Ki*<br>Be                                                                                                    | Azt állítja be, hogy a nyomtató automatikusan szúrjon-e be egy soremelést minden<br>"kocsi vissza" vezérlőparancs után.                                                                                                    |
| Tálcák átszámozása<br>MP-adagoló hozzárendelése<br>[x]. tálca hozzárendelése<br>Kézi papíradagoló hozzáren-<br>delése<br>Kézi borítékadagoló hozzá-<br>rendelése | <ul> <li>Azt állítja be, hogy a nyomtató olyan más nyomtató-illesztőprogrammal vagy egyedi<br/>alkalmazásokkal is működjön-e együtt, amelyek különböző forráshozzárendelés-<br/>készleteket használnak egy adott papírforráshoz.</li> <li>Válasszon az alábbi beállítások közül:<br/>Ki* – A nyomtató a gyári alapértelmezett papírforrás-hozzárendelést használja.</li> <li>Nincs – a papírforrás figyelmen kívül hagyja a Papíradagolás választása parancsot.</li> <li>0–199 – Számérték megadása egyéni papírforrás-érték hozzárendeléséhez.</li> </ul> |
| <b>Tálcák átszámozása</b><br>Gyári beállítások megte-<br>kintése                                                                                                 | Az egyes papírforrásokhoz hozzárendelt gyári alapértelmezett érték megjelenítése.                                                                                                    |
| Tálcák átszámozása<br>Alapért. visszaállítása                                                                                                    | A tálca visszaállításával az értékek visszaállnak a gyári alapértelmezettre.                                                                                                    |
| <b>Nyomtatási időtúllépés</b><br>Ki<br>Be* [90]                                                                                                    | Beállítja, hogy a nyomtató fejezze be a nyomtatási feladatot, ha az megadott ideig<br>(másodpercben) készenlétben volt.                                                                                                    |
| Megj.: Az érték melletti csillag (*) az alapértelmezett gyári beállításokat jelöli.                                                                              |                                                                                                    |

## HTML

| Menüelem                                                                            | Leírás                                                                                          |
|-------------------------------------------------------------------------------------|-------------------------------------------------------------------------------------------------|
| <b>Betűtípus</b><br>[Betűtípusok listája] (Időtartamok*)                            | A HTML-dokumentumokhoz használandó betűtípus beállítása.                                        |
| Betűméret<br>1-255 (12*)                                                            | A HTML-dokumentumokhoz használandó betűméret beállítása.                                        |
| <b>Arány</b><br>1–400% (100*)                                                       | A HTML-dokumentumok méretének beállítása.                                                       |
| <b>Tájolás</b><br>Álló*<br>Fekvő                                                    | A HTML-dokumentumok tájolásának beállítása.                                                     |
| Margóméret<br>8-255 mm (19*)                                                        | A HTML-dokumentumok margójának beállítása.                                                      |
| Háttér<br>Nincs nyomtatás<br>Nyomtatás*                                             | A HTML-dokumentumokhoz tartozó háttéradatok vagy grafikus elemek nyomta-<br>tásának beállítása. |
| Megj.: Az érték melletti csillag (*) jelöli az alapértelmezett gyári beállításokat. |                                                                                                 |

## Kép

| Menüelem                                                                                                    | Leírás                                                                                                    |
|----------------------------------------------------------------------------------------------------|----------------------------------------------------------------------------------------------------|
| Auto. igazítás<br>Ki<br>Be*                                                                                                | A képhez legjobban illő papírméret és tájolás kiválasztása az elérhető lehetőségek közül.<br><b>Megj.:</b> Ha a Be beállítást választotta, ez felülírja a képre vonatkozó nagyítási és tájolási beállí-<br>tásokat. |
| Megfordítás<br>Ki*<br>Be                                                                                                   | Felcseréli a feketét és a fehéret a fekete-fehér képeken.<br><b>Megj.:</b> Ez a menüpont a GIF és a JPEG formátumú képekre nem lesz érvényes.                                                                       |
| Nagyítás                                                                                                    | A kép igazítása úgy, hogy illeszkedjen a nyomtatási területhez.                                                                                                    |
| Legjobb illesztés*<br>Bal f. sarok rögz.<br>Középpont rögz.<br>Mag./szél. ig.<br>Magasság igazítása<br>Szélesség igazítása | <b>Megj.:</b> Ha az Automatikus kitöltés be van kapcsolva, a Méretezés értéke automatikusan<br>Legjobb kitöltésre vált.                                                                                             |
| <b>Tájolás</b><br>Álló*<br>Fekvő<br>Fordított álló<br>Fordított fekvő                                                      | Megadja a szöveg és grafika tájolását az oldalon.                                                                                                    |
| Megj.: Az érték melletti csillag (*) jelöli az alapértelmezett gyári beállításokat.                                        |                                                                                                    |

# Papír

### Tálca beállításai

| Menüelem                                                                            | Leírás                                                                                   |
|-------------------------------------------------------------------------------------|------------------------------------------------------------------------------------------|
| Alapértelmezett forrás                                                              | A papírforrás beállítása az összes nyomtatási feladathoz.                                |
| Tálca [x] (1*)                                                                      | Megj.: A többcélú adagoló megjelenítéséhez állítsa a Papír menü MP konfigurálása beállí- |
| Többcélú adagoló                                                                    | tását a Kazetta értékre.                                                                 |
| Kézi papíradagolás                                                                  |                                                                                          |
| Kézi borítékadagolás                                                                |                                                                                          |
| Papírméret/-típus                                                                   | Az egyes papírforrásokba töltött papír méretének vagy típusának beállítása.              |
| [x]. tálca                                                                          |                                                                                          |
| Többcélú adagoló                                                                    |                                                                                          |
| Kézi papíradagolás                                                                  |                                                                                          |
| Kézi borítékadagolás                                                                |                                                                                          |
| Megj.: Az érték melletti csillag (*) az alapértelmezett gyári beállításokat jelöli. |                                                                                          |

| Menüelem                   | Leírás                                                                                                    |
|----------------------------|----------------------------------------------------------------------------------------------------|
| <b>Csereméret</b><br>Ki    | Ezzel a funkcióval beállíthat egy papírméretet, amelyet a nyomtató akkor fog használni, ha a<br>papírforrásban nincs a kért méretű papírból.                                                                                                    |
| Letter/A4                  | Megjegyzések:                                                                                                    |
| Mindegyik*                 | <ul> <li>Ha a Ki beállítást választja, a rendszer felszólítja a felhasználót, hogy töltse be a<br/>megfelelő méretű papírt.</li> </ul>                                                                                                    |
|                            | <ul> <li>Ha a Letter/A4 beállítást választja, és letter típusú papírt tölt be, a rendszer letter méretű<br/>papírra, A4-es méretben fog nyomtatni, ha pedig A4-es méretű papírt tölt be, a letter<br/>méretű feladatokat is A4-es méretben fogja nyomtatni.</li> </ul>                                                                                                    |
|                            | • Ha a Mindegyik beállítást választja, a rendszer a Letter/A4 beállítást fogja használni.                                                                                                    |
| MP konfigurálása           | Azt adja meg, hogy a nyomtató hogyan kezelje a többcélú adagolóba helyezett papírt.                                                                                                    |
| Kazetta*<br>Kézi           | Megjegyzések:                                                                                                    |
| Első                       | <ul> <li>Ha a Kazetta beállítást választja, a nyomtató tálcaként kezeli a többcélú adagolót.</li> <li>Ha a Kézi beállítást választja, a nyomtató kézi adagolóként kezeli a többcélú adagolót.</li> <li>Ha az Első beállítást választja, a nyomtató a papírforrás és a papírméret beállításától függetlenül egészen addig a többcélú adagolóból veszi fel a lapokat, amíg az ki nem ürül.</li> </ul> |
| Megj.: Az érték melletti c | sillag (*) az alapértelmezett gyári beállításokat jelöli.                                                                                                    |

## Hordozókonfiguráció menü

### Univerzális beállítás

| Menüelem                                                                            | Leírás                                                                                                    |
|-------------------------------------------------------------------------------------|----------------------------------------------------------------------------------------------------|
| <b>Mértékegységek</b><br>Hüvelyk<br>Milliméter                                      | Az univerzális papírmérethez használt mértékegység meghatározása.<br><b>Megj.:</b> A hüvelyk az USA-beli gyári alapértelmezett érték. A gyári alapértelmezett érték<br>világszerte a milliméter. |
| Lapszélesség<br>3–14,17 hüvelyk (8.50*)<br>76–359,91 mm (216*)                      | Az univerzális papírméret szélességének beállítása álló tájolás esetén.                                                                                                    |
| <b>Lapmagasság</b><br>3–14,17 hüvelyk(14*)<br>76–359,91 mm (356*)                   | Az univerzális papírméret magasságának beállítása álló tájolás esetén.                                                                                                    |
| Adagolási irány<br>Rövid oldal*                                                     | Azt határozza meg, hogy a nyomtató a hosszú vagy a rövid oldal irányából kezdje el felvenni<br>a lapokat.                                                                                        |
| Hosszu oldal                                                                        | <b>Megj.:</b> A Hosszu el lehetoseg csak akkor latható, ha a leghosszabb él rövidebb, mint a támogatott maximális lapszélesség.                                                                  |
| Megj.: Az érték melletti csillag (*) az alapértelmezett gyári beállításokat jelöli. |                                                                                                    |

### Hordozótípusok

| Menüelem                                                                            | Leírás                                        |
|-------------------------------------------------------------------------------------|-----------------------------------------------|
| Normál papír                                                                        | Adja meg a betöltött papír anyagát és súlyát. |
| Kártya                                                                              | Válasszon az alábbi beállítások közül:        |
| Átlátszóság                                                                         | Papír textúra                                 |
| Újrahasznosított                                                                    | Sima                                          |
| Címkék                                                                              | Normál*                                       |
| Bankpostapapír                                                                      | Durva                                         |
| Boríték                                                                             | Papírsúly                                     |
| Durva boríték                                                                       | Könnyű                                        |
| Fejléces papír                                                                      | Normál*                                       |
| Előnyomott                                                                          | Nehéz                                         |
| Színes papír                                                                        |                                               |
| Könnyű                                                                              |                                               |
| Nehéz                                                                               |                                               |
| Durva/vatta                                                                         |                                               |
| [x] egyéni típus                                                                    |                                               |
| Megj.: Az érték melletti csillag (*) az alapértelmezett gyári beállításokat jelöli. |                                               |

# Hálózat/portok

## Hálózati áttekintés

| Menüelem                                                                           | Leírás                                                                                                    |
|------------------------------------------------------------------------------------|----------------------------------------------------------------------------------------------------|
| <b>Aktív adapter</b><br>Automatikus*<br>Szabvány hálózat                           | A hálózat csatlakoztatási módjának megadása.                                                                                                    |
| Hálózat állapota                                                                   | A nyomtatóhálózat kapcsolódási állapotának megjelenítése.                                                                                          |
| <b>A hálózati állapot megjelenítése a nyomtatón</b><br>Bekapcsolás*<br>Kikapcsolás | A hálózat állapotának megjelenítése a kijelzőn.                                                                                                    |
| Sebesség, kétoldalas                                                               | Az éppen aktív hálózati kártya sebességét jeleníti meg.                                                                                            |
| IPv4                                                                               | IPv4-cím megjelenítése.                                                                                                    |
| Összes IPv6-cím                                                                    | Összes IPv6-cím megjelenítése.                                                                                                    |
| Nyomtatókiszolgáló visszaállítása                                                  | A nyomtatóra irányuló aktív hálózati kapcsolatok visszaállítása.<br><b>Megj.:</b> Ez a beállítás törli a hálózati konfiguráció összes beállítását. |
| <b>Hálózati feladat időtúllépése</b><br>Kikapcsolás<br>Bekapcsolás* (90 másodperc) | Beállíthatja azt az időt, ameddig a nyomtató várakozik, mielőtt törölné a<br>hálózati nyomtatási feladatokat.                                      |
| Megj.: Az érték melletti csillag (*) az alapértelme                                | ezett gyári beállításokat jelöli.                                                                                                    |

| Menüelem                                                                            | Leírás                   |
|-------------------------------------------------------------------------------------|--------------------------|
| Szalagcímlap                                                                        | Szalagcímlap nyomtatása. |
| Kikapcsolás*                                                                        |                          |
| Bekapcsolás                                                                         |                          |
| Megj.: Az érték melletti csillag (*) az alapértelmezett gyári beállításokat jelöli. |                          |

### Vezeték nélküli

Megj.: Ez a menü kizárólag vezeték nélküli hálózatra csatlakoztatott nyomtatóknál áll rendelkezésre.

| Menüelem                                                                                                    | Leírás                                                                                                    |
|----------------------------------------------------------------------------------------------------|----------------------------------------------------------------------------------------------------|
| Vezeték nélküli kapcsolat beállítása<br>Hálózat neve<br>Hálózati mód<br>Infrastruktúra*<br>Vezeték nélküli biztonságos mód<br>Letiltva*<br>WEP<br>WPA2/WPA – Személyes<br>WPA2 – Személyes<br>802.1X – Hatókör | Adja meg a vezeték nélküli hálózatot, amihez a nyomtató csatlakozhat.                                                                                                    |
| Wi-Fi Protected Setup<br>WPS automatikus felismerés<br>Ki<br>Be*<br>Gombnyomásos módszer indítása<br>PIN-kódos módszer indítása                                                                                | <ul> <li>Hozzon létre egy vezeték nélküli hálózatot, és aktiválja a hálózati biztonság beállítását.</li> <li>Megjegyzések: <ul> <li>A gombnyomásos módszer indítása lehetővé teszi a nyomtató csatlakoztatását a vezeték nélküli hálózathoz, ha a nyomtatón és a hozzáférési ponton lévő (a vezeték nélküli routeren) gombokat a megadott időn belül nyomja meg.</li> <li>A PIN-módszer indítása lehetővé teszi a nyomtató csatlakozását a vezeték nélküli hálózathoz, ha a nyomtató nélül nyozáférési ponton lévő teszi a nyomtató csatlakozását a hozzáférési ponton lévő heltűl hálózathoz ha a nyomtató satlakozását a vezeték nélküli hálózathoz, ha a nyomtató PIN-kódját megadja a hozzáférési pont vezeték nélküli beállításainál.</li> </ul> </li> </ul> |
| Hálózati mód<br>BSS-típus<br>Infrastruktúra*<br>Ad hoc<br>Preferred Channel Number (Preferált<br>csatornaszám)<br>Auto*<br>1–11                                                                                | Adja meg a hálózati módot.<br><b>Megj.:</b> A preferált csatornaszám csak akkor jelenik meg, ha a BSS Type<br>(BSS-típus) Ad hoc (Ad hoc) beállításon van.                                                                                                    |
| Wi-Fi Direct engedélyezése<br>Be<br>Ki*                                                                                                    | Állítsa be a nyomtatót, hogy közvetlenül kapcsolódhasson a Wi-Fi-eszkö-<br>zökre.                                                                                                    |
| Kompatibilitás<br>802.11b/g/n (2,4 GHz)<br>802.11a/b/g/n/ac (2,4 GHz/5 GHz)*<br>802.11a/n/ac (5GHz)                                                                                                    | Adja meg a vezeték nélküli hálózat vezeték nélküli szabványát.                                                                                                    |

| Menüelem                                                                                                    | Leírás                                                                                                    |
|----------------------------------------------------------------------------------------------------|----------------------------------------------------------------------------------------------------|
| Vezeték nélküli biztonságos mód<br>Letiltva*<br>WEP<br>WPA2/WPA-személyes<br>WPA2-személyes<br>802.1X – HATÓKÖR | Adja meg a nyomtató vezeték nélküli eszközökhöz történő csatlakozta-<br>tásakor alkalmazandó biztonság típusát.                                                                                                    |
| WEP hitelesítési mód                                                                                            | Adja meg a nyomtató vezeték nélküli titkosítási protokollját (WEP).                                                                                                    |
| Auto*<br>Nyílt<br>Megosztott                                                                                    | <b>Megj.:</b> Ez a menüelem csak akkor jelenik meg, ha a Wireless Security<br>Mode (Vezeték nélküli biztonsági mód) a WEP lehetőségre van állítva.                                                                                      |
| WEP-kulcs beállítása                                                                                            | A biztonságos vezeték nélküli kapcsolathoz állítson be WEP jelszót.                                                                                                    |
| WPA-PSK Encryption Mode (WPA-PSK Titko-<br>sítási mód)                                                          | Vezeték nélküli biztonság engedélyezése Wi-Fi-védett hozzáféréssel (WPA).                                                                                                    |
| AES                                                                                                    | <b>Megj.:</b> Ez a menüelem csak akkor jelenik meg, ha a Vezeték nélküli<br>biztonsági mód WPA2/WPA-Personal WPA2/WPA-Személyes vagy<br>WPA2-Személyes módra van állítva.                                                               |
| Előzetesen megosztott kulcs beállítása                                                                          | Jelszó beállítása a biztonságos vezeték nélküli kapcsolódáshoz.                                                                                                    |
| WPA2-PSK Encryption Mode (802.1x titko-<br>sítási mód)<br>AES                                                   | Vezeték nélküli biztonság engedélyezése WPA2 beállítással.<br><b>Megj.:</b> Ez a menüelem csak akkor jelenik meg, ha a Vezeték nélküli<br>biztonsági mód WPA2/WPA-Personal WPA2/WPA-Személyes vagy<br>WPA2-Személyes módra van állítva. |
| 802.1x titkosítási mód                                                                                          | Vezeték nélküli biztonság engedélyezése 802.1x szabvánnyal.                                                                                                    |
| WPA+<br>WPA2*                                                                                                   | <b>Megj.:</b> Ez a menüelem csak akkor jelenik meg, ha a Vezeték nélküli<br>biztonsági mód beállítás a 802.1x – Hatókör lehetőségre van állítva.                                                                                        |
| IPv4<br>DHCP engedélyezése<br>Be*<br>Ki<br>Statikus IP-cím beállítása<br>IP-cím<br>Hálózati maszk<br>Átjáró     | Az IPv4 beállítások engedélyezése és konfigurálása a nyomtatón.                                                                                                    |

| Menüelem                               | Leírás                                                                                                    |
|----------------------------------------|----------------------------------------------------------------------------------------------------|
| IPv6                                   | Az IPv6 beállítások engedélyezése és konfigurálása a nyomtatón.                                                        |
| IPv6 engedélyezése                     |                                                                                                    |
| Be*                                    |                                                                                                    |
| Ki                                     |                                                                                                    |
| DHCPv6 engedélyezése                   |                                                                                                    |
| Ве                                     |                                                                                                    |
| Ki*                                    |                                                                                                    |
| Allapotmentes automatikus címbeállítás |                                                                                                    |
| Be*                                    |                                                                                                    |
|                                        |                                                                                                    |
| DINS-kiszolgalo cime                   |                                                                                                    |
| Manualisan kirendelt IPv6-cim          |                                                                                                    |
|                                        |                                                                                                    |
| Összes IPv6-cím                        |                                                                                                    |
| Összes IPv6-útválasztócím              |                                                                                                    |
|                                        | A bálázati címely megtelyintáse                                                                                        |
|                                        | A halozati cimek megtekintese.                                                                                         |
|                                        |                                                                                                    |
|                                        |                                                                                                    |
| PCL SmartSwitch                        | Beállithatja, hogy a nyomtató az alapértelmezett nyomtatónyelvtől függet-                                              |
| Be-                                    | van szükség.                                                                                                    |
| KI                                     | Megi.: Ha a PCL SmartSwitch ki van kapcsolva, a nyomtató nem                                                           |
|                                        | vizsgálja meg a bejövő adatokat, és a Beállítás menüben megadott                                                       |
|                                        | alapértelmezett nyomtatónyelvet használja.                                                                             |
| PS SmartSwitch                         | Beállíthatja, hogy a nyomtató az alapértelmezett nyomtatónyelvtől függet-                                              |
| Be*                                    | lenül átváltson-e PS-emulációra, amikor egy nyomtatási feladathoz arra                                                 |
| Ki*                                    | van szükség.                                                                                                    |
|                                        | Megj.: Ha a PS SmartSwitch ki van kapcsolva, a nyomtató nem vizsgálja                                                  |
|                                        | meg a bejövő adatokat, és a Beállítás menüben megadott alapértel-                                                      |
|                                        | mezett nyomtatonyelvet nasznalja.                                                                                      |
| Mac bináris PS                         | Beállítja, hogy a nyomtató Macintosh rendszerbeli bináris PostScript                                                   |
| Auto*                                  | nyomtatasi teladatokat doigozzon tel.                                                                                  |
| Re Re                                  | Megjegyzések:                                                                                                    |
|                                        | <ul> <li>Az On (Be) beállítással a nyomtató nyers bináris PostScript<br/>nyomtatási feladatokat dolgoz fel.</li> </ul> |
|                                        | <ul> <li>Az Off (Ki) beállítás normál protokollt használva szűri a nyomtatási<br/>feladatokat.</li> </ul>              |

### Ethernet

| Menüelem                                                                            | Leírás                                             |
|-------------------------------------------------------------------------------------|----------------------------------------------------|
| Hálózati sebesség                                                                   | Az aktív hálózati adapter sebességét jeleníti meg. |
| Megj.: Az érték melletti csillag (*) az alapértelmezett gyári beállításokat jelöli. |                                                    |

| Menüelem                                                                 | Leírás                                                                                                    |  |
|--------------------------------------------------------------------------|----------------------------------------------------------------------------------------------------|--|
| IPv4                                                                     | A Dynamic Host Configuration Protocol (DHCP) engedélyezése.                                                                                                    |  |
| DHCP engedélyezése<br>Be*<br>Ki                                          | <b>Megj.:</b> A DHCP egy normál protokoll, amely lehetővé teszi a kiszolgáló számára, hogy dinamikusan terjessze az IP címzési és konfigurációs információkat az ügyfeleknek.         |  |
| IPv4<br>Statikus IP-cím beállítása<br>IP-cím<br>Hálózati maszk<br>Átjáró | A nyomtató statikus IP-címének beállítása.                                                                                                    |  |
| <b>IPv6</b><br>IPv6 engedélyezése<br>Ki<br>Be*                           | Engedélyezi a IPv6 protokollt a nyomtatón.                                                                                                    |  |
| IPv6<br>DHCPv6 engedélyezése<br>Ki*<br>Be                                | Engedélyezi a DHCPv6 protokollt a nyomtatón.                                                                                                    |  |
| IPv6<br>Állapotmentes automatikus<br>címbeállítás<br>Ki<br>Be*           | Azt határozza meg, hogy a hálózati adapter fogadja-e a routertől az automatikus<br>IPv6-címkonfigurációra vonatkozó adatokat.                                                         |  |
| IPv6<br>DNS-kiszolgáló címe                                              | A DNS-kiszolgáló címének beállítása.                                                                                                    |  |
| <b>IPv6</b><br>Manuálisan kirendelt IPv6-cím                             | Az IPv6-cím hozzárendelése.                                                                                                    |  |
| <b>IPv6</b><br>Manuálisan kirendelt IPv6-<br>útválasztó                  | Az IPv6-cím hozzárendelése.                                                                                                    |  |
| <b>IPv6</b><br>Cím előtagja<br>0-128 (64*)                               | Meghatározza a cím előtagját.                                                                                                    |  |
| IPv6<br>Összes IPv6-cím                                                  | Összes IPv6-cím megjelenítése.                                                                                                    |  |
| IPv6<br>Összes IPv6-útválasztócím                                        | Összes IPv6-útválasztócím megjelenítése.                                                                                                    |  |
| Hálózati cím<br>UAA<br>LAA                                               | A nyomtató közegelérés-vezérlési (MAC) címének megjelenítése: Helyileg kezelt<br>cím (LAA) és univerzálisan kezelt cím (UAA).<br>Megi.: A nyomtató LAA címe manuálisan is módosítható |  |
| Megj.: Az érték melletti csillag (*) az ala                              | Megj.: Az érték melletti csillag (*) az alapértelmezett gyári beállításokat jelöli.                                                                                                   |  |

| Menüelem                                    | Leírás                                                                                                    |  |
|---------------------------------------------|----------------------------------------------------------------------------------------------------|--|
| PCL SmartSwitch<br>Ki                       | Beállíthatja, hogy a nyomtató az alapértelmezett nyomtatónyelvtől függetlenül<br>átváltson-e PCL-emulációra, amikor egy nyomtatási feladathoz arra van szükség.                  |  |
| Be*                                         | <b>Megj.:</b> Ha a PCL SmartSwitch ki van kapcsolva, a nyomtató nem vizsgálja meg a bejövő adatokat, és a Beállítás menüben megadott alapértelmezett nyomtató-nyelvet használja. |  |
| PS SmartSwitch<br>Ki                        | Beállíthatja, hogy a nyomtató az alapértelmezett nyomtatónyelvtől függetlenül<br>átváltson-e PS-emulációra, amikor egy nyomtatási feladathoz arra van szükség.                   |  |
| Be*                                         | <b>Megj.:</b> Ha a PS SmartSwitch ki van kapcsolva, a nyomtató nem vizsgálja meg a bejövő adatokat, és a Beállítás menüben megadott alapértelmezett nyomtató-nyelvet használja.  |  |
| Mac bináris PS<br>Auto*                     | Beállítja, hogy a nyomtató Macintosh rendszerbeli bináris PostScript nyomtatási feladatokat dolgozzon fel.                                                                       |  |
| Ве                                          | Megjegyzések:                                                                                                    |  |
| Ki                                          | <ul> <li>Az On (Be) beállítással a nyomtató nyers bináris PostScript nyomtatási<br/>feladatokat dolgoz fel.</li> </ul>                                                           |  |
|                                             | <ul> <li>Az Off (Ki) beállítás normál protokollt használva szűri a nyomtatási felada-<br/>tokat.</li> </ul>                                                                      |  |
| Energiahatékony Ethernet<br>Ki<br>Be*       | Csökkenti az energiafelhasználást, amikor a nyomtató nem kap adatokat az<br>Ethernet-hálózatból.                                                                                 |  |
| Megj.: Az érték melletti csillag (*) az ala | apértelmezett gyári beállításokat jelöli.                                                                                                    |  |

### TCP/IP

**Megj.:** Ez a menü csak a hálózati nyomtatók, illetve a nyomtatókiszolgálókhoz csatlakoztatott nyomtatók esetében jelenik meg.

| Menüelem                                                                            | Leírás                                                                                         |
|-------------------------------------------------------------------------------------|------------------------------------------------------------------------------------------------|
| Set Hostname (Állomásnév beállítása)                                                | ltt állíthatja be az aktuális TCP/IP-állomásnevet.                                             |
| Domain name (Tartománynév)                                                          | Állítsa be a tartománynevet.                                                                   |
| DHCP/BOOTP engedélyezése az NTP-kiszolgáló<br>frissítéséhez<br>Ki<br>Be*            | Ezzel engedélyezi, hogy a DHCP- és a BOOTP-ügyfelek frissítsék a<br>nyomtató NTP-beállításait. |
| Zero Configuration Name (konfigurációmentes név)                                    | Szolgáltatásnév megadása a konfigurációmentes hálózathoz.                                      |
| Enable Auto IP (Auto IP engedélyezése)<br>Ki<br>Be*                                 | IP-cím automatikus hozzárendelése.                                                             |
| DNS-kiszolgáló címe                                                                 | Az aktuális Domain Name System (DNS) kiszolgáló címének<br>beállítása.                         |
| Megj.: Az érték melletti csillag (*) az alapértelmezett gyári beállításokat jelöli. |                                                                                                |

| Menüelem                                                                                                    | Leírás                                                                                                    |
|----------------------------------------------------------------------------------------------------|----------------------------------------------------------------------------------------------------|
| Biztonsági DNS-cím                                                                                                    | A másodlagos DNS-kiszolgáló címének beállítása.                                                                                                    |
| 2. biztonsági DNS-cím                                                                                                    |                                                                                                    |
| 3. biztonsági DNS-címe                                                                                                    |                                                                                                    |
| Tartományker. parancs                                                                                                    | Egy tartománynévlista beállítása, amely leegyszerűsíti a keresést, ha<br>a nyomtató és erőforrásai a hálózat különböző tartományaiban<br>helyezkednek el. |
| DDNS engedélyezése                                                                                                    | A Dynamic DNS beállításainak frissítése.                                                                                                    |
| Ki<br>Be*                                                                                                    |                                                                                                    |
| <b>DDNS TTL</b><br>300 – 31536000 (3600*)                                                                                                    | A DDNS-beállítások megadása.                                                                                                    |
| Alapértelmezett TTL<br>5 – 254 (254*)                                                                                                    |                                                                                                    |
| <b>DDNS frissítési ideje</b><br>300 – 31536000 (604800*)                                                                                          |                                                                                                    |
| mDNS engedélyezése<br>Ki                                                                                                    | A Multicast DNS beállításainak frissítése.                                                                                                    |
| Be*                                                                                                    |                                                                                                    |
| WINS Address (WINS-cím)                                                                                                    | Kiszolgáló címének beállítása a Windows Internet Name Service<br>(WINS) szolgáltatáshoz.                                                                  |
| BOOTP engedélyezése                                                                                                    | A BOOTP engedélyezése a nyomtató IP-címének kiosztásához.                                                                                                 |
| KI*                                                                                                    |                                                                                                    |
| Korlát, kiszolg,lista                                                                                                    | IP-cím beállítása a TCP-kapcsolatokhoz.                                                                                                    |
|                                                                                                    | Megjegyzések:                                                                                                    |
|                                                                                                    | Tegven vesszőt az egyes IP-címek közé                                                                                                    |
|                                                                                                    | Legfeljebb 50 IP-címet adhat meg.                                                                                                    |
| <b>Korlátozott kiszolgálólista beállításai</b><br>Összes port blokkolása*<br>Csak a nyomtatás blokkolása<br>Csak a nyomtatás és a HTTP blokkolása | A listán lévő IP-címek nyomtatóhoz való hozzáférésének beállítása.                                                                                        |
| <b>MTU</b><br>256 – 1500 (1500*)                                                                                                    | A maximális átviteli egység (MTU) paraméter beállítása a TCP-<br>kapcsolatokhoz.                                                                          |
| Nyomtató nyers portja<br>1-65535 (9100)*                                                                                                    | A hálózathoz csatlakoztatott nyomtatók nyers portszámának beállítása.                                                                                     |
| <b>Kimenő forgalom maximális sebessége</b><br>Ki <sup>*</sup><br>Be                                                                               | A nyomtató maximális átviteli sebességének engedélyezése.                                                                                                 |
| SSLv2 engedélyezése<br>Ki*<br>Be                                                                                                    | SSLv2 protokoll engedélyezése.                                                                                                    |
| Megj.: Az érték melletti csillag (*) az alapértelmeze                                                                                             | ett gyári beállításokat jelöli.                                                                                                    |

| Menüelem                                                                            | Leírás                                                                           |
|-------------------------------------------------------------------------------------|----------------------------------------------------------------------------------|
| SSLv3 engedélyezése                                                                 | SSLv3 protokoll engedélyezése.                                                   |
| Ki*                                                                                 |                                                                                  |
| Ве                                                                                  |                                                                                  |
| TLSv1.0 engedélyezése                                                               | TLSv1.0 protokoll engedélyezése.                                                 |
| Ki                                                                                  |                                                                                  |
| Be*                                                                                 |                                                                                  |
| TLSv1.1 engedélyezése                                                               | TLSv1.1 protokoll engedélyezése.                                                 |
| Ki                                                                                  |                                                                                  |
| Be*                                                                                 |                                                                                  |
| SSL titkosítási lista                                                               | Adja meg az SSL vagy a TLS csatlakozókon használatos titkosítási algoritmusokat. |
| Megj.: Az érték melletti csillag (*) az alapértelmezett gyári beállításokat jelöli. |                                                                                  |

### SNMP

**Megj.:** Ez a menü kizárólag hálózati nyomtatókon, illetve nyomtatókiszolgálóra csatlakoztatott nyomtatókon érhető el.

| Menüelem                                                                            | Leírás                                                                        |
|-------------------------------------------------------------------------------------|-------------------------------------------------------------------------------|
| SNMP 1 és 2c verziók                                                                | Azt határozza meg, hogy a Simple Network Management Protocol (SNMP)           |
| Bekapcsolva                                                                         | 1 és 2c verziója telepítse-e a nyomtató illesztőprogramjait és alkalmazásait. |
| Off (Ki)                                                                            |                                                                               |
| On* (Be)                                                                            |                                                                               |
| SNMP-beállítás engedélyezése                                                        |                                                                               |
| Off (Ki)                                                                            |                                                                               |
| On* (Be)                                                                            |                                                                               |
| Enable PPM MIB                                                                      |                                                                               |
| Off (Ki)                                                                            |                                                                               |
| On* (Be)                                                                            |                                                                               |
| SNMP-közösség                                                                       |                                                                               |
| Megj.: Az érték melletti csillag (*) az alapértelmezett gyári beállításokat jelöli. |                                                                               |

| Menüelem                                                                            | Leírás                                                                 |
|-------------------------------------------------------------------------------------|------------------------------------------------------------------------|
| SNMP 3 verzió                                                                       | Azt határozza meg, hogy az SNMP 3 verzió konfigurálja és frissítse-e a |
| Bekapcsolva                                                                         | nyomtató biztonsági beállításait.                                      |
| Off (Ki)                                                                            |                                                                        |
| On* (Be)                                                                            |                                                                        |
| Írási/olvasási hitelesítő adatok beállítása                                         |                                                                        |
| Felhasználónév                                                                      |                                                                        |
| Jelszó                                                                              |                                                                        |
| Csak olvasási hitelesítő adatok beállítása                                          |                                                                        |
| Felhasználónév                                                                      |                                                                        |
| Jelszó                                                                              |                                                                        |
| Hitelesítési kivonat                                                                |                                                                        |
| MD5                                                                                 |                                                                        |
| SHA1*                                                                               |                                                                        |
| Minimális hitelesítési szint                                                        |                                                                        |
| Nincs hitelesítés, nincs adatvédelem                                                |                                                                        |
| Hitelesítés, nincs adatvédelem                                                      |                                                                        |
| Hitelesítés, adatvédelem*                                                           |                                                                        |
| Adatvédelmi algoritmus                                                              |                                                                        |
| DES                                                                                 |                                                                        |
| AES-128*                                                                            |                                                                        |
| Megj.: Az érték melletti csillag (*) az alapértelmezett gyári beállításokat jelöli. |                                                                        |

### 802.1x

**Megj.:** Ez a menü kizárólag hálózati nyomtatókon, illetve nyomtatókiszolgálóra csatlakoztatott nyomtatókon érhető el.

| Menüelem                                                                            | Leírás                                                                                                    |
|-------------------------------------------------------------------------------------|----------------------------------------------------------------------------------------------------|
| <b>Aktív</b><br>Off* (Ki)                                                           | Engedélyezi, hogy a nyomtató olyan hálózatokhoz csatlakozzon, amelyek a hozzáférés engedélyezése előtt hitelesítést kérnek. |
| On (Be)                                                                             | Megj.: A menüelem beállításainak konfigurálásához nyissa meg az Embedded Web Servert (beágyazott webkiszolgálót).           |
| Megj.: Az érték melletti csillag (*) az alapértelmezett gyári beállításokat jelöli. |                                                                                                    |

### **IPSec**

**Megj.:** Ez a menü kizárólag hálózati nyomtatókon, illetve nyomtatókiszolgálóra csatlakoztatott nyomtatókon érhető el.

| Menüelem                                                                            | Leírás                                                         |
|-------------------------------------------------------------------------------------|----------------------------------------------------------------|
| IPSec engedélyezése                                                                 | Az Internet Protocol Security (IPSec) protokoll engedélyezése. |
| Ki*                                                                                 |                                                                |
| Ве                                                                                  |                                                                |
| Megj.: Az érték melletti csillag (*) az alapértelmezett gyári beállításokat jelöli. |                                                                |

| Menüelem                                         | Leírás                                                                                                    |
|--------------------------------------------------|----------------------------------------------------------------------------------------------------|
| Alapkonfiguráció                                 | Az IPSec alapkonfigurációjának beállítása.                                                                  |
| Alapértelmezett*                                 | Megj.: Ez a menüelem csak akkor jelenik meg, ha az Enable IPSec (IPSec                                      |
| Kompatibilitás                                   | engedélyezése) lehetőség az On (Be) értékre van állítva.                                                    |
| Biztonságos                                      |                                                                                                    |
| DH (Diffie-Hellman) csoportos javaslat           | Az IPSec-titkosítás beállítása.                                                                             |
| modp2048 (14)*                                   | Megj.: Ez a menüelem csak akkor használható, ha a Base Configuration                                        |
| modp3072 (15)                                    | (Alapkonfiguráció) beállítás értéke Secure (Biztonságos).                                                   |
| modp4069 (16)                                    |                                                                                                    |
| modp6144 (17)                                    |                                                                                                    |
| modp8192 (18)                                    |                                                                                                    |
| IKE SA élettartam (órában)                       |                                                                                                    |
| 1                                                |                                                                                                    |
| 2                                                |                                                                                                    |
| 4                                                |                                                                                                    |
| 8                                                |                                                                                                    |
| 24*                                              |                                                                                                    |
| Javasolt titkosítási módszer                     | A hálózatokhoz való biztonságos csatlakozás érdekében használandó titko-                                    |
| 3DES                                             | sítási és hitelesítési módszer beállítása.                                                                  |
| AES*                                             | Megj.: Ez a menüelem csak akkor használható, ha a Base Configuration                                        |
| Javasolt hitelesítési módszer                    | (Alapkonfiguráció) beállítás értéke Compatibility (Kompatibilitás).                                         |
| SHA1                                             |                                                                                                    |
| SHA256*                                          |                                                                                                    |
| SHA512                                           |                                                                                                    |
| IPSec-eszköztanúsítvány                          | Az IPSec-tanúsítvány beállítása.                                                                            |
|                                                  | <b>Megj.:</b> Ez a menüelem csak akkor használható, ha az Alapkonfiguráció beállítás értéke Kompatibilitás. |
| Előmegosztott kulcs hitelesített kapcso-         | A nyomtató hitelesített kapcsolatainak konfigurálása.                                                       |
| latai                                            | Megj.: Ez a menüelem csak akkor jelenik meg, ha az Enable IPSec (IPSec                                      |
| [x] gazdagép                                     | engedélyezése) lehetőség az On (Be) értékre van állítva.                                                    |
| Cim                                              |                                                                                                    |
| Kulcs                                            | -                                                                                                    |
| Tanúsítvány hitelesített kapcsolatai             |                                                                                                    |
| [x] gazdagép címe[/alhálózat]                    |                                                                                                    |
| Cím[/alhálózat]                                  |                                                                                                    |
| Megj.: Az érték melletti csillag (*) az alapérte | elmezett gyári beállításokat jelöli.                                                                        |

## LPD-konfiguráció

**Megj.:** Ez a menü kizárólag hálózati nyomtatókon, illetve nyomtatókiszolgálóra csatlakoztatott nyomtatókon érhető el.

| Menüelem                                                                            | Leírás                                                                                                    |
|-------------------------------------------------------------------------------------|----------------------------------------------------------------------------------------------------|
| <b>LPD időtúllépés</b><br>0–65535 másodperc (90*)                                   | Ezzel a beállítással megadhat egy időtúllépési értéket, így megakadályozhatja, hogy a<br>Line Printer Daemon (LPD) kiszolgáló határozatlan ideig várjon a megakadt vagy hibás<br>nyomtatási feladatokra. |
| LPD szalagcím-lap                                                                   | Szalagcímlap nyomtatása az összes LPD-s nyomtatási feladat esetében.                                                                                                    |
| Ki*<br>Be                                                                           | <b>Megj.:</b> A szalagcímlap a nyomtatási feladat első oldala, amely a nyomtatási feladatok elválasztására, valamint a nyomtatási kérések küldőjének azonosítására szolgál.                              |
| LPD lezárólap                                                                       | Lezárólap nyomtatása az összes LPD-s nyomtatási feladat esetében.                                                                                                    |
| Ki*                                                                                 | Megj.: A lezárólap a nyomtatási feladatok utolsó oldala.                                                                                                    |
| Ве                                                                                  |                                                                                                    |
| LPD kocsi vissza konverzió                                                          | A kocsivissza-konverzió engedélyezése.                                                                                                    |
| Ki*                                                                                 | Megj.: A kocsivissza-művelet parancsot ad a nyomtatónak arra, hogy a kurzort az                                                                                                    |
| Ве                                                                                  | aktuális sor első pozíciójába állítsa.                                                                                                    |
| Megj.: Az érték melletti csillag (*) jelöli az alapértelmezett gyári beállításokat. |                                                                                                    |

### HTTP-/FTP-beállítások

**Megj.:** Ez a menü csak a hálózati nyomtatók, illetve a nyomtatókiszolgálókhoz csatlakoztatott nyomtatók esetében jelenik meg.

| Menüelem                                                                            | Leírás                                                                                                    |
|-------------------------------------------------------------------------------------|----------------------------------------------------------------------------------------------------|
| Enable HTTP Server (HTTP-kiszolgáló<br>engedélyezése)<br>Off (Ki)<br>On* (Be)       | A nyomtató figyelésére és felügyeletére használható Embedded Web Server<br>(beágyazott webkiszolgáló) elérése.  |
| HTTPS engedélyezése<br>Off (Ki)<br>On* (Be)                                         | A HyperText Transfer Protocol Secure (HTTPS) protokoll beállításainak konfigu-<br>rálása.                       |
| FTP/TFTP engedélyezése<br>Off (Ki)<br>On* (Be)                                      | Fájlok küldése FTP használatával.                                                                               |
| Helyi tartományok                                                                   | A HTTP- és az FTP-kiszolgálók tartománynevének megadása.                                                        |
|                                                                                     | Megj.: Ez a menüelem csak bizonyos nyomtatótípusokon látható.                                                   |
| HTTP Proxy IP-cím                                                                   | A HTTP- és az FTP-kiszolgálók beállításainak konfigurálása.                                                     |
| FTP Proxy IP-cím                                                                    | Megj.: Ez a menüelem csak bizonyos nyomtatótípusokon látható.                                                   |
| HTTP alapértelmezett IP-port<br>1-65535 (80)*                                       |                                                                                                    |
| HTTPS-eszköztanúsítvány                                                             |                                                                                                    |
| FTP alapértelmezett IP-port<br>1-65535 (21)*                                        |                                                                                                    |
| HTTP/FTP kérések időtúllépése<br>1-299 (30)*                                        | Azt az időtartamot határozza meg, amelynek elteltével a rendszer megszakítja<br>a kapcsolódást a kiszolgálóhoz. |
| Megj.: Az érték melletti csillag (*) az alapértelmezett gyári beállításokat jelöli. |                                                                                                    |

| Menüelem                                                                            | Leírás                                                                                              |
|-------------------------------------------------------------------------------------|----------------------------------------------------------------------------------------------------|
| HTTP/FTP kérések ismétlései<br>1-299 (3)*                                           | Azt határozza meg, hogy a rendszer hányszor próbáljon meg csatlakozni a<br>HTTP-/FTP-kiszolgálóhoz. |
| Megj.: Az érték melletti csillag (*) az alapértelmezett gyári beállításokat jelöli. |                                                                                                    |

### ThinPrint

| Menüelem                                                                            | Leírás                                                                 |
|-------------------------------------------------------------------------------------|------------------------------------------------------------------------|
| <b>ThinPrint engedélyezése</b><br>Off (Ki)<br>On* (Be)                              | Nyomtatás ThinPrint használatával.                                     |
| Portszám<br>4000-4999 (4000*)                                                       | A ThinPrint-kiszolgáló portszámának beállítása.                        |
| Sávszélesség (bit/másodperc)<br>0*<br>100–1000000                                   | A ThinPrint-környezetben használandó adatátviteli sebesség beállítása. |
| Csomagméret (kbyte)<br>0-64000 (0*)                                                 | Az adatátviteli csomagok méretének beállítása.                         |
| Megj.: Az érték melletti csillag (*) az alapértelmezett gyári beállításokat jelöli. |                                                                        |

### USB

| Menüelem                                               | Leírás                                                                                                    |
|--------------------------------------------------------|----------------------------------------------------------------------------------------------------|
| PCL SmartSwitch<br>On* (Be)<br>Off (Kikapcsolás)       | Beállítja, hogy a nyomtató átváltson-e PCL-emulációra, amikor egy USB-porton érkező nyomtatási feladatnak arra van szüksége, az alapértelmezett nyomtatónyelvtől függet-<br>lenül.   |
|                                                        | <b>Megj.:</b> Ha a PCL SmartSwitch ki van kapcsolva, a nyomtató nem vizsgálja meg a bejövő adatokat, és a Beállítás menüben megadott alapértelmezett nyomtatónyelvet használja.      |
| <b>PS SmartSwitch</b><br>On* (Be)<br>Off (Kikapcsolás) | Beállítja, hogy a nyomtató átváltson-e PS-emulációra, amikor egy USB-porton érkező<br>nyomtatási feladatnak arra van szüksége, az alapértelmezett nyomtatónyelvtől függet-<br>lenül. |
|                                                        | <b>Megj.:</b> Ha a PS SmartSwitch ki van kapcsolva, a nyomtató nem vizsgálja meg a bejövő adatokat, és a Beállítás menüben megadott alapértelmezett nyomtatónyelvet használja.       |
| Mac Binary PS (Mac bináris PS)<br>Auto* (Automatikus)  | Beállítja, hogy a nyomtató Macintosh rendszerbeli bináris PostScript nyomtatási felada-<br>tokat dolgozzon fel.                                                                      |
| On (Be)<br>Off (Kikapcsolás)                           | Megjegyzések:                                                                                                    |
|                                                        | <ul> <li>Az On (Be) beállítással a nyomtató nyers bináris PostScript nyomtatási feladatokat<br/>dolgoz fel.</li> </ul>                                                               |
|                                                        | <ul> <li>Az Off (Ki) beállítás normál protokollt használva szűri a nyomtatási feladatokat.</li> </ul>                                                                                |
| Megj.: Az érték melletti csillag (*)                   | az alapértelmezett gyári beállításokat jelöli.                                                                                                    |

| Menüelem                                                                            | Leírás                             |
|-------------------------------------------------------------------------------------|------------------------------------|
| USB-port engedélyezése                                                              | A standard USB-port engedélyezése. |
| Enable* (Engedélyezés)                                                              |                                    |
| Kikapcsolás                                                                         |                                    |
| Megi.: Az érték melletti csillag (*) az alapértelmezett gyári beállításokat jelöli. |                                    |

## **Google Cloud Print**

| Menüelem                                                                                     | Leírás                                                                                                    |
|----------------------------------------------------------------------------------------------|----------------------------------------------------------------------------------------------------|
| <b>Regisztráció</b><br>Regisztrálás                                                          | A nyomtató regisztrálása a Google Cloud Print-kiszolgálóban.                                                                                   |
| <b>Beállítások</b><br>Google Cloud Print engedélyezése<br>Kikapcsolás<br>Bekapcsolás*        | Ez a funkció lehetővé teszi, hogy közvetlenül Google-fiókjából nyomtat-<br>hasson.                                                             |
| <b>Beállítások</b><br>Helyi felfedezés engedélyezése<br>Kikapcsolás<br>Bekapcsolás*          | Engedélyezze a regisztrált felhasználónak és az ugyanazon az alháló-<br>zaton lévő többi felhasználónak a feladatok helyi nyomtatóra küldését. |
| <b>Beállítások</b><br>SSL-társak ellenőrzésének engedélyezése<br>Kikapcsolás<br>Bekapcsolás* | Ezzel a funkcióval hitelesítheti a Google-fiókhoz való kapcsolódáshoz<br>használt társtanúsítvány ellenőrzését.                                |
| <b>Beállítások</b><br>Mindig képként nyomtatás<br>Kikapcsolás*<br>Bekapcsolás                | A gyorsabb nyomtatás érdekében állítsa be, hogy a nyomtató képként<br>kezelje a PDF-fájlokat.                                                  |
| Megj.: Az érték melletti csillag (*) az alapértelmezett gyári beállításokat jelöli.          |                                                                                                    |

### Wi-Fi Direct

Megj.: Ez a menü csak akkor jelenik meg, amikor az aktuális hálózat Wi-Fi Direct hálózat.

| Menüelem                                                                                                    | Leírás                                                                                                    |
|----------------------------------------------------------------------------------------------------|----------------------------------------------------------------------------------------------------|
| SSID                                                                                                    | A Wi-Fi hálózat szolgáltatásikészlet-azonosítójának (SSID) megadása.                                                              |
| Előre megadott kulcs beállítása                                                                                                    | A Wi-Fi kapcsolat felhasználóinak hitelesítésére és ellenőrzésére<br>szolgáló előre megadott kulcs (Preshared Key, PSK) megadása. |
| PSK megjelenítése a Beállítások oldalon       A PSK megjelenítése a Hálózati beállítások oldalon.         Bekapcsolás*       Kikapcsolás |                                                                                                    |
| Csoporttulajdonos IP-címe                                                                                                    | A csoporttulajdonos IP-címének megadása.                                                                                          |
| Megj.: Az érték melletti csillag (*) az alapértelmezett gyári beállításokat jelöli.                                                      |                                                                                                    |

| Menüelem                                                                            | Leírás                                                           |
|-------------------------------------------------------------------------------------|------------------------------------------------------------------|
| A nyomógombkérések automatikus<br>elfogadása                                        | A hálózati csatlakozási kérések automatikus elfogadása.          |
| Bekapcsolás                                                                         | <b>Megj.</b> Az ügytelek automatikus ellogadasa hem biztonságos. |
| Kikapcsolás*                                                                        |                                                                  |
| Megj.: Az érték melletti csillag (*) az alapértelmezett gyári beállításokat jelöli. |                                                                  |

USB-meghajtó

Megj.: Ez a menü csak bizonyos nyomtatómodelleken látható.

## Nyomtatás flash meghajtóról

| Menüelem                                                                                                    | Leírás                                                                                                    |
|----------------------------------------------------------------------------------------------------|----------------------------------------------------------------------------------------------------|
| Példányszám<br>1-9999 (1*)                                                                                                  | A példányszám megadása.                                                                                                    |
| Papírforrás<br>Tálca [x] (1*)<br>Többcélú adagoló<br>Kézi papíradagolás<br>Kézi borítékadagolás                             | Papírforrás beállítása a nyomtatási feladathoz.                                                                                                    |
| <b>Leválogatás</b><br>1,1,1 - 2,2,2<br>1,2,3 - 1,2,3*                                                                       | Több példány nyomtatása egymás után.                                                                                                    |
| <b>Oldalak</b><br>Egyoldalas*<br>Kétoldalas                                                                                 | Megadhatja, hogy a nyomtatás egyoldalasan vagy kétoldalasan történjen-e.                                                                                                    |
| Oldal/lap<br>Ki*<br>2 oldal/lap<br>3 oldal/lap<br>4 oldal/lap<br>6 oldal/lap<br>9 oldal/lap<br>12 oldal/lap<br>16 oldal/lap | Több egy oldalon lévő kép nyomtatása a papír egyik oldalára.                                                                                                    |
| Oldal/lap rendelése<br>Vízszintes*<br>Fordított vízszintes<br>Fordított függőleges<br>Függőleges                            | Több, az oldalon lévő kép elrendezésének beállítása az Oldal/lap funkció használata esetén.<br><b>Megj.:</b> Az elhelyezés az egy oldalon lévő képek számától és tájolásától függ. |

| Menüelem                                                                                | Leírás                                                                                      |
|-----------------------------------------------------------------------------------------|---------------------------------------------------------------------------------------------|
| <b>Oldal/lap tájolása</b><br>Auto*<br>Fekvő<br>Álló                                     | Többoldalas dokumentumok tájolásának a beállítása az Oldal/lap funkció használata esetén.   |
| <b>Oldal/lap szegélye</b><br>Nincs*<br>Folytonos                                        | Oldalszegély nyomtatása az oldalon lévő képek köré az Oldal/lap funkció használata esetén.  |
| <b>Elválasztólapok</b><br>Ki*<br>Példányok között<br>Feladatok között<br>Oldalak között | Azt határozza meg, hogy a rendszer illesszen-e be üres elválasztólapokat a nyomtatás során. |
| <b>Elválasztólap forrása</b><br>Tálca [x] (1*)<br>Többcélú adagoló                      | Papírforrás beállítása elválasztólapokhoz.                                                  |
| <b>Üres oldalak</b><br>Nincs nyomtatás*<br>Nyomtatás                                    | Megadja, hogy a program az üres oldalakat is mellékelje-e a nyomtatási feladatban.          |
| Megj.: Az érték melletti c                                                              | sillag (*) az alapértelmezett gyári beállításokat jelöli.                                   |

# Biztonság

## Biztonsági ellenőrzési napló

| Menüelem                                                                            | Leírás                                                                                 |
|-------------------------------------------------------------------------------------|----------------------------------------------------------------------------------------|
| <b>Ellenőrzés engedélyezése</b><br>Off* (Ki)<br>On (Be)                             | Események rögzítése a biztonsági ellenőrzési naplóban és a<br>távoli rendszernaplóban. |
| <b>Távoli rendszernapló engedélyezése</b><br>Off* (Ki)<br>On (Be)                   | Ellenőrzési naplók küldése egy távoli kiszolgálóra.                                    |
| Távoli rendszernapló-kiszolgáló                                                     | Adja meg a távoli rendszernapló-kiszolgálót.                                           |
| Megj.: Az érték melletti csillag (*) az alapértelmezett gyári beállításokat jelöli. |                                                                                        |

| Menüelem                                                        | Leírás                                                                                                 |
|-----------------------------------------------------------------|----------------------------------------------------------------------------------------------------|
| Távoli rendszernaplózási szolgáltatás                           | A nyomtató által a naplóesemények távoli kiszolgálóra                                                  |
| 0 – Kernelüzenetek                                              | történő küldésekor használt létesítménykód beállítása.                                                 |
| 1 – Felhasználószintű üzenetek                                  |                                                                                                    |
| 2 – Levelezőrendszer                                            |                                                                                                    |
| 3 – Rendszerdémonok                                             |                                                                                                    |
| 4 – Biztonsági/hitelesítési üzenetek                            |                                                                                                    |
| 5 – A rendszernaplók által belsőleg generált üzenetek           |                                                                                                    |
| 6 – Soros nyomtató alrendszere                                  |                                                                                                    |
| 7 – Hálózati hírek alrendszere                                  |                                                                                                    |
| 8 – UUCP-alrendszer                                             |                                                                                                    |
| 9 – Óradémon                                                    |                                                                                                    |
| 10 – Biztonsági/hitelesítési üzenetek                           |                                                                                                    |
| 11 – FTP-démon                                                  |                                                                                                    |
| 12 – NTP-alrendszer                                             |                                                                                                    |
| 13 – Megfigyelési napló                                         |                                                                                                    |
| 14 – Riasztási napló                                            |                                                                                                    |
| 15 – Óradémon                                                   |                                                                                                    |
| 16 – Helyi használat 0 (helyi0)                                 |                                                                                                    |
| 17 – Helyi használat 1 (helyi1)                                 |                                                                                                    |
| 18 – Helyi használat 2 (helyi2)                                 |                                                                                                    |
| 19 – Helyi használat 3 (helyi3)                                 |                                                                                                    |
| 20 – Helyi használat 4 (helyi4)                                 |                                                                                                    |
| 21 – Helyi használat 5 (helyi5)                                 |                                                                                                    |
| 22 – Helyi használat 6 (helyi6)                                 |                                                                                                    |
| 23 – Helyi használat 7 (helyi7)                                 |                                                                                                    |
| Naplózandó események súlyossága                                 | A naplózandó üzenetekre és az eseményekre vonatkozó                                                    |
| 0 – Vészhelyzet                                                 | prioritási szint beállítása.                                                                           |
| 1 – Riasztás                                                    | Megjegyzések:                                                                                          |
| 2 – Kritikus                                                    | • $0 - \Delta$ vészbelyzet a legsúlyosabb 7 – $\Delta$ bibakeresés a                                   |
| 3 – Hiba                                                        | legkevésbé súlyos.                                                                                     |
| 4 – Figyelmeztetés*                                             | <ul> <li>A rendszer minden, a kiválasztott súlvossági szinthez.</li> </ul>                             |
| 5 – Értesítés                                                   | illetve az a feletti szintekhez tartozó eseményt rögzít a                                              |
| 6 – Tájékoztató jellegű                                         | naplóban. Ha például a 4-es értéket (Figyelmeztetés)                                                   |
| 7 – Hibakeresés                                                 | választja, az azt jelenti, hogy a rendszer a 0–4 közötti<br>súlyosságú eseményeket rögzíti a naplóban. |
| Napló törlése                                                   | Az összes ellenőrzési napló törlése.                                                                   |
| Indítás                                                         |                                                                                                    |
| Napló exportálása                                               | A biztonsági napló exportálása egy flash-meghajtóra.                                                   |
| Syslog (RFC 5424)* (Rendszernapló (RFC 5424))                   |                                                                                                    |
| Rendszernapló (RFC 3164)                                        |                                                                                                    |
| CSV                                                             |                                                                                                    |
| Megj.: Az érték melletti csillag (*) az alapértelmezett gyári l | peállításokat jelöli.                                                                                  |

## Bejelentkezési korlátozások

| Menüelem                                                                            | Leírás                                                                                  |
|-------------------------------------------------------------------------------------|-----------------------------------------------------------------------------------------|
| Sikertelen bejelentkezések                                                          | A felhasználók felfüggesztése előtt tehető sikertelen bejelentkezési kísérletek számát  |
| 1-10 (3*)                                                                           | adja meg.                                                                               |
| Sikertelenség időkerete                                                             | A felhasználók felfüggesztése előtt tehető sikertelen bejelentkezési kísérletek közötti |
| 1–60 perc (5*)                                                                      | időtartamot adja meg.                                                                   |
| Felfüggesztés időtartama<br>1–60 perc (5*)                                          | A felfüggesztés időtartamát határozza meg.                                              |
| Webes bejelentkezés időkorlátja                                                     | Azt határozza meg, hogy mennyi idő után jelentkeztesse ki a rendszer automatikusan      |
| 1-120 perc (10*)                                                                    | a távolról bejelentkező felhasználókat.                                                 |
| Megj.: Az érték melletti csillag (*) jelöli az alapértelmezett gyári beállításokat. |                                                                                         |

## Titkosított nyomtatás beállításai

| Menüelem                                                                            | Leírás                                                                                                    |
|-------------------------------------------------------------------------------------|----------------------------------------------------------------------------------------------------|
| Érvényt. PIN-kód max.                                                               | Azt határozza meg, hogy hányszor adható meg rossz PIN-kód.                                                                                                    |
| 2–10                                                                                | Megjegyzések:                                                                                                    |
|                                                                                     | <ul> <li>A 0 érték beállításával kikapcsolhatja ezt a funkciót.</li> </ul>                                                                                                    |
|                                                                                     | <ul> <li>A korlát elérésekor a nyomtató törli az adott felhasználónévhez és PIN-<br/>kódhoz tartozó nyomtatási feladatokat.</li> </ul>                                                                                                    |
|                                                                                     | • Ez a menüelem csak telepített merevlemez esetén jelenik meg.                                                                                                    |
| Titkosított feladat lejárata                                                        | Lejárati idő beállítása a titkosított nyomtatási feladatokhoz.                                                                                                    |
| Ki*                                                                                 | Megjegyzések:                                                                                                    |
| 1 óra<br>4 óra<br>24 óra<br>1 hét                                                   | <ul> <li>Ha ezt a beállítást úgy módosítják, hogy még titkosított nyomtatási<br/>feladatok találhatók a nyomtató memóriájában vagy merevlemezén, akkor<br/>ezeknek a nyomtatási feladatoknak a lejárati ideje nem módosul az új<br/>alapértelmezett értékre.</li> </ul> |
|                                                                                     | <ul> <li>Ha a nyomtatót kikapcsolják, akkor a nyomtató memóriájában lévő összes<br/>titkosított feladat törlődik.</li> </ul>                                                                                                    |
| Feladatismétlés lejárata<br>Ki*<br>1 óra<br>4 óra<br>24 óra<br>1 hét                | Ismételni kívánt nyomtatási feladatok lejárati idejének beállítása.                                                                                                    |
| Feladat-ellenőrzés lejárata<br>Ki*<br>1 óra<br>4 óra<br>24 óra<br>1 hét             | A mintapéldány lejárati idejének beállítása, amelyet a nyomtató készít felhasználó<br>számára, hogy a további példányok nyomtatása előtt ellenőrizhesse a minőséget.                                                                                                    |
| Megi.: Az érték melletti csillag (*) az alapértelmezett gyári beállításokat jelöli. |                                                                                                    |

| Menüelem                                                                            | Leírás                                                                                                    |
|-------------------------------------------------------------------------------------|----------------------------------------------------------------------------------------------------|
| Feladatmegőrzés lejárata<br>Ki*<br>1 óra<br>4 óra<br>24 óra<br>1 hét                | Azt a lejárati időt határozza meg, ameddig a nyomtató tárolhatja a nyomtatási<br>feladatokat későbbi nyomtatáshoz.            |
| <b>Minden feladat várakozzon</b><br>Ki*<br>Be                                       | Ezzel a funkcióval beállíthatja, hogy a nyomtató várakoztassa a nyomtatási felada-<br>tokat.                                  |
| Másolat megőrzése a dokumentu-<br>mokról<br>Ki*<br>Be                               | Beállítja, hogy a nyomtató az azonos fájlnevű dokumentumokat nyomtassa ki,<br>anélkül, hogy felülírná a nyomtatási feladatot. |
| Megj.: Az érték melletti csillag (*) az alapértelmezett gyári beállításokat jelöli. |                                                                                                    |

## Megoldások LDAP-beállításai

| Elem                                                           | Funkció                                                                                      |
|----------------------------------------------------------------|----------------------------------------------------------------------------------------------|
| <b>LDAP-hivatkozások követése</b><br>Off* (Ki)<br>On (Be)      | Bejelentkezett felhasználói fiók keresése a tartományban lévő különböző kiszolgá-<br>lókban. |
| <b>LDAP-tanúsítvány ellenőrzése</b><br>No* (Nem)<br>Yes (Igen) | LDAP-tanúsítványok ellenőrzésének engedélyezése.                                             |

## Ideiglenes adatfájlok törlése

| Menüelem                                                                            | Leírás                                              |
|-------------------------------------------------------------------------------------|-----------------------------------------------------|
| Beépített memóriában tárolt elemek                                                  | A nyomtató memóriájában tárolt összes fájl törlése. |
| Ki*                                                                                 |                                                     |
| Ве                                                                                  |                                                     |
| Megj.: Az érték melletti csillag (*) az alapértelmezett gyári beállításokat jelöli. |                                                     |

## Mobilszolgáltatás-kezelő

| Elem      | Funkció                                         |
|-----------|-------------------------------------------------|
| AirPrint  | Funkciók engedélyezése az AirPrint szoftverben. |
| Nyomtatás |                                                 |
| Beolvasás |                                                 |
| Fax       |                                                 |

## Egyéb

| Menüelem                                                             | Leírás                                                                                                    |  |  |  |
|----------------------------------------------------------------------|----------------------------------------------------------------------------------------------------|--|--|--|
| Nyomtatási engedély                                                  | Lehetővé teszi a felhasználó bejelentkezését nyomtatás előtt.                                                                                 |  |  |  |
| Ki*                                                                  |                                                                                                    |  |  |  |
| Ве                                                                   |                                                                                                    |  |  |  |
| <b>Biztonsági visszaállító összekötő</b><br>Vendéghozzáférés engedé- | Azt határozza meg, hogy milyen hatással van a nyomtatóra a biztonsági visszaállító<br>összekötő használata.                                   |  |  |  |
| lyezése*                                                             | Megjegyzések:                                                                                                    |  |  |  |
| NINCS NATASA                                                         | <ul> <li>Az összekötő a vezérlőkártyán, egy zár ikon mellett található.</li> </ul>                                                            |  |  |  |
|                                                                      | <ul> <li>A Vendéghozzáférés engedélyezésével teljes körű hozzáférést kapnak azok a<br/>felhasználók, akik nincsenek bejelentkezve.</li> </ul> |  |  |  |
|                                                                      | <ul> <li>Ha a Nincs hatása beállítást választja, a visszaállítás nem lesz hatással a<br/>nyomtató biztonsági konfigurációjára.</li> </ul>     |  |  |  |
| Jelszó minimális hossza<br>0-32 (0*)                                 | Azt határozza meg, hogy legalább hány karaktert kell tartalmaznia a jelszavaknak.                                                             |  |  |  |
| Megj.: Az érték melletti csillag (*) az                              | z alapértelmezett gyári beállításokat jelöli.                                                                                                 |  |  |  |

# Jelentések

### Menübeállítási oldal

| Menüelem             | Leírás                                                                                                    |
|----------------------|----------------------------------------------------------------------------------------------------|
| Menübeállítási oldal | Nyomtasson ki egy jelentést, amely tartalmazza a nyomtatási preferenciákat, beállításokat és<br>konfigurációkat. |

### Eszköz

| Menüelem                                                                                       | Leírás                                                                  |
|------------------------------------------------------------------------------------------------|-------------------------------------------------------------------------|
| Készülékadatok                                                                                 | A nyomtatóval kapcsolatos információkat tartalmazó jelentés nyomtatása. |
| Készülékstatisztika A nyomtatóhasználatra, illetve a kellékanyagok állapotára vonatkozó jelent |                                                                         |
| Profilok lista                                                                                 | A nyomtatóban tárolt profilok listájának nyomtatása.                    |

### Nyomtatás

| Menüelem                     | Leírás                                                                          |
|------------------------------|---------------------------------------------------------------------------------|
| Betűtípusok nyomtatása       | Minták nyomtatása és információk az egyes nyomtatónyelvekhez elérhető betűtípu- |
| PCL karakterkészletek        | sokról.                                                                         |
| PostScript karakterkészletek |                                                                                 |

## Hálózat

| Menüelem                   | Leírás                                                                                                    |
|----------------------------|----------------------------------------------------------------------------------------------------|
| Hálózatbeállítási<br>oldal | A konfigurált hálózatot, valamint a nyomtató vezeték nélküli beállításait tartalmazó oldal<br>nyomtatása.                                    |
|                            | <b>Megj.:</b> Ez a menüelem csak a hálózati nyomtatók, illetve a nyomtatókiszolgálókhoz csatlakoz-<br>tatott nyomtatók esetében jelenik meg. |

# Súgó

| Menüelem                    | Leírás                                                                                                |
|-----------------------------|----------------------------------------------------------------------------------------------------|
| Összes útmutató nyomtatása  | Kinyomtatja az összes útmutatót                                                                       |
| Adathordozók útmutató       | Papírok és speciális hordozók betöltéséhez nyújt információkat                                        |
| Nyomtatási minőség útmutató | Nyomtatási minőséggel kapcsolatos problémák megoldásához nyújt információkat                          |
| Monokróm minőség útmutató   | A monokróm nyomtatási minőséggel kapcsolatos problémák megoldásához nyújt infor-<br>mációkat          |
| Információs útmutató        | További információforrásokat biztosít a nyomtatóhoz                                                   |
| Csatlakoztatási útmutató    | A nyomtató helyi (USB) vagy hálózathoz történő csatlakoztatásával kapcsolatban nyújt<br>információkat |
| Szállítási útmutató         | A nyomtató szállításával, elhelyezésével és csomagként feladásával kapcsolatban nyújt információkat   |
| Kellékútmutató              | Információt biztosít a kellékanyagok rendeléséről                                                     |

# Hibaelhárítás

### Hibaelhárítás

| Menüelem                                       | Leírás                                                                                             |
|------------------------------------------------|----------------------------------------------------------------------------------------------------|
| Nyomtatási minőséget ellenőrző<br>tesztoldalak | A nyomtatási minőséggel kapcsolatos hibák azonosítására és kijavítására nyomtasson tesztoldalakat. |

# Menübeállítások oldal nyomtatása

1 Lépjen a következő elemhez a kezelőpanelen:

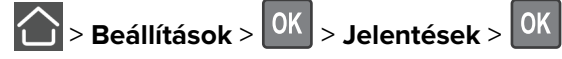

2 Válassza ki a **Menübeállítások oldalt**, majd nyomja le a **OK** gombot.

# A nyomtató biztonsága

# Biztonsági nyílás pozíciója

A nyomtató biztonsági zár funkcióval van ellátva. A nyomtató védelme érdekében szereljen be egy a legtöbb laptop számítógéppel kompatibilis biztonsági zárat a nyomtatón jelölt helyre.

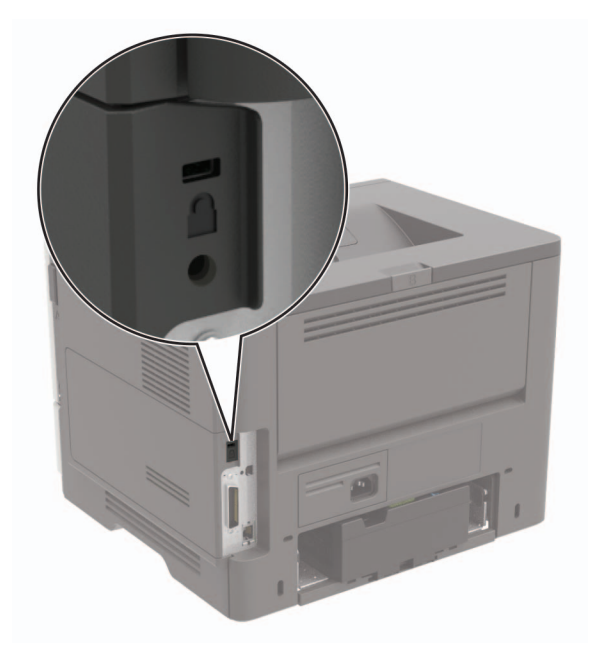

# Nyomtatómemória törlése

A nyomtató felejtő memóriájának vagy pufferelt adatainak törléséhez kapcsolja ki a nyomtatót.

A nem felejtő memória vagy egyéni beállítások, eszköz- és hálózati beállítások, biztonsági beállítások és beágyazott megoldások törléséhez az alábbiak szerint járjon el:

1 Lépjen a következő elemhez a kezelőpanelen:

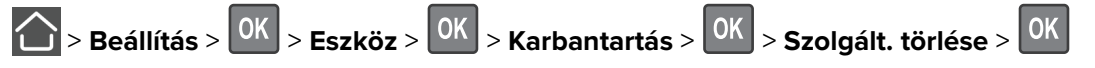

- 2 Válassza ki a **A nem felejtő memórián található összes adat törlése** lehetőséget, majd nyomja meg a gombot.
- **3** A feladat elindításához válassza ki a **Continue** (Folytatás) lehetőséget, majd nyomja meg a OK gombot.
- 4 Kövesse a kijelzőn megjelenő utasításokat.

# Gyári alapértelmezett értékek visszaállítása

1 Lépjen a következő elemhez a kezelőpanelen:

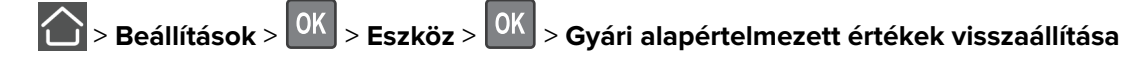

- 2 Válassza ki az Összes beállítás visszaállítása lehetőséget, majd nyomja meg a OK gombot.
- 3 Válassza a Visszaállítás elemet, nyomja meg a OK gombot, majd válassza az Indítás lehetőséget.

# Törölhetőségi nyilatkozat

| Memóriatípus           | Leírás                                                                                                    |
|------------------------|----------------------------------------------------------------------------------------------------|
| Felejtő memória        | A nyomtató szabványos közvetlen elérésű memóriát (RAM) használ az ideiglenes felhasználói adatok puffereléséhez az egyszerű nyomtatási és másolási feladatok végrehajtása során.                                                                                                    |
| Nem felejtő<br>memória | A nyomtató a következő két típusú nem felejtő memóriát használhatja: EEPROM és NAND (flash-<br>memória). Mindkét típus használható az operációs rendszerek, nyomtatóbeállítások, hálózati infor-<br>mációk, lapolvasó- és címjegyzék-beállítások, valamint a beépített megoldások tárolására. |
| Merevlemez-<br>memória | Egyes nyomtatókban merevlemez is található. A nyomtató-merevlemez nyomtatóspecifikus felada-<br>tokhoz van kialakítva. A merevlemez segítségével a nyomtatón összetett nyomtatási feladatok pufferelt<br>felhasználói adatai, űrlapadatok és betűtípusadatok tárolhatók.                      |

A következő körülmények esetén törölje a telepített nyomtatómemóriák tartalmát:

- A nyomtatót szétszerelik.
- Lecserélik a nyomtató-merevlemezt.
- A nyomtatót másik részlegbe vagy helyre szállítják.
- A nyomtatót egy külső szolgáltató javítja.
- A nyomtatót javítás céljából elszállítják a vállalat telephelyéről.
- A nyomtatót eladják egy másik szervezetnek.

### Nyomtató-merevlemez kidobása

- Lemágnesezés Mágneses mezővel töltik fel a merevlemezt, ami törli a tárolt adatokat.
- Összetörés—Fizikailag összenyomja a merevlemezt, ami összetöri és olvashatatlanná teszi az összetevő részeket
- Őrlés—Fizikailag apró fémdarabokra vágja a merevlemezt

**Megj.:** Ha szeretné, hogy az adatok garantáltan megsemmisüljenek, pusztítsa el az adatok tárolására szolgáló összes merevlemezt.

# A nyomtató karbantartása

Figyelem – sérülésveszély: Ha nem gondoskodik a nyomtató optimális teljesítményének megőrzéséről, vagy nem cseréli az alkatrészeket és kellékanyagokat, azzal kárt tehet a nyomtatóban.

# Hálózat

### Nyomtató csatlakoztatása WI-Fi hálózathoz

### A kezelőpanel használata

1 Lépjen a következő elemhez a kezelőpanelen:

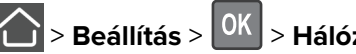

> Beállítás > <sup>OK</sup> > Hálózat/portok > <sup>OK</sup> > Vezeték nélküli > <sup>OK</sup>

2 Válassza a Beállítás a nyomtató kezelőpaneljén menüelemet, majd kövesse a kijelzőn megjelenő utasításokat.

Megj.: A WI-Fi hálózatra csatlakoztatható nyomtatómodellek esetén a kezdeti beállításoknál megjelenik a WI-FI hálózati beállítások ablaka.

### A Lexmark Mobil Assistant használata

- 1 Mobileszközétől függően letöltheti a Lexmark Mobile Assistant alkalmazást a Google Play<sup>TM</sup> áruházból vagy az App store online áruházból.
- 2 Lépjen a következő elemhez a kezelőpanelen:

> Beállítások > <sup>OK</sup> > Hálózatok/Portok > <sup>OK</sup> > Vezeték nélküli > <sup>OK</sup> > Beállítás mobilalkalmazással > Tovább a nyomtató azonosítójához > OK

- 3 Indítsa el az alkalmazást mobileszközén, és fogadja el a felhasználási feltételeket.
- 4 Adjon meg engedélyeket.
- 5 Érintse meg a Wi-Fi beállítások indítása elemet, majd válassza ki a nyomtatót.
- 6 Válasszon ki egy Wi-Fi hálózatot, majd adja meg a hitelesítési adatokat.
- 7 Érintse meg a Wi-Fi beállítások befejezése elemet.

### A nyomtató csatlakoztatása vezeték nélküli hálózathoz Wi-Fi védett beállítás (WPS) használatával

Mielőtt elkezdené a műveleteket, ellenőrizze a következőket:

- A hozzáférési pont (vezeték nélküli útválasztó) rendelkezik WPS-tanúsítvánnyal, illetve kompatibilis a WPS technológiával. További információ a hozzáférési ponthoz mellékelt dokumentációban található.
- A vezeték nélküli hálózati adapter csatlakoztatva van a nyomtatójához. További információ az adapterhez mellékelt útmutatóban található.

### A gombnyomásos módszer használata

1 Lépjen a következő elemhez a kezelőpanelen:

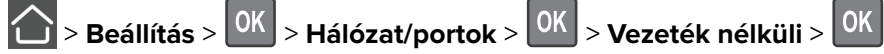

- 2 Válassza ki a Wi-Fi védett beállítás lehetőséget, majd nyomja meg a OK gombot.
- **3** Válassza ki a **Nyomógombos módszer indítása**lehetőséget, majd nyomja meg a **OK** gombot.
- 4 Kövesse a kijelzőn megjelenő utasításokat.

### A személyes azonosító kód (PIN-kód) használata

1 Lépjen a következő elemhez a kezelőpanelen:

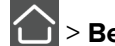

> Beállítás > <sup>OK</sup> > Hálózat/portok > <sup>OK</sup> > Vezeték nélküli > <sup>OK</sup>

- 2 Válassza ki a Wi-Fi védett beállítás lehetőséget, majd nyomja meg a OK gombot.
- 3 Válassza ki a PIN-módszer indításalehetőséget, majd nyomja meg a OK gombot.
- 4 Másolja ki a nyolc karakteres WPS PIN-kódot.
- 5 Nyisson meg egy webböngészőt, és írja be a hozzáférési pont IP-címét a címmezőbe.

### Megjegyzések:

- Tekintse meg a nyomtató IP-címét a nyomtató főképernyőjén. Az IP-cím számok négyelemű, pontokkal elválasztott halmaza, például 123.123.123.123.
- Ha proxykiszolgálót használ, átmenetileg tiltsa le azt a weboldal megfelelő betöltése érdekében.
- 6 Hozzáférés a WPS-beállításokhoz. További információ a hozzáférési ponthoz mellékelt dokumentációban található.
- 7 Adja meg a nyolc számjegyű PIN-kódot, majd mentse a módosításokat.

### Wi-Fi hálózat kikapcsolása

1 Lépjen a következő elemhez a nyomtató kezelőpaneljén:

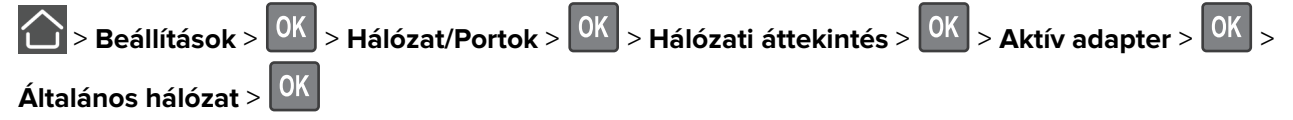

2 Kövesse a kijelzőn megjelenő utasításokat.

# A nyomtató tisztítása

VIGYÁZAT – ÁRAMÜTÉS VESZÉLYE: A nyomtató külsejének tisztításakor az áramütés veszélyének elkerülése érdekében először húzza ki a tápkábelt a fali aljzatból, majd húzzon ki minden kábelt a nyomtatóból.

### Megjegyzések:

- Néhány havonta végezze el ezt a feladatot.
- A helytelen kezelésből adódó károkra a nyomtató jótállása nem terjed ki.
- 1 Kapcsolja ki a nyomtatót, és húzza ki a tápkábelt a konnektorból.
- 2 Vegye ki a papírt a normál rekeszből és a többcélú adagolóból.
- 3 Távolítsa el puha kefével vagy porszívóval a port, a szalagfoszlányokat és a papírdarabokat a nyomtatóról.
- 4 Törölje le a nyomtató külsejét nedves, puha, szöszmentes ronggyal.

#### Megjegyzések:

- Ne használjon háztartási tisztítószereket vagy mosószereket, mert azok kárt tehetnek a nyomtató külsejében.
- Ügyeljen, hogy a tisztítás után a nyomtató összes része száraz legyen.
- 5 Csatlakoztassa a tápkábelt a fali konnektorhoz, majd kapcsolja be a nyomtatót.

VIGYÁZAT – SÉRÜLÉSVESZÉLY: A tűzveszély és az áramütés elkerülése érdekében a tápkábelt közvetlenül egy, a készülékhez közeli és könnyen hozzáférhető, megfelelő besorolású és megfelelően földelt csatlakozóaljzatba csatlakoztassa.

# Alkatrészek és kellékanyagok rendelése

Alkatrészek és kellékanyagok rendeléséhez az Egyesült Államokban hívja az 1-800-539-6275 számot, ahol információt kaphat az Önhöz közeli hivatalos Lexmark-viszonteladókról. Más országokban/térségekben keresse fel a <u>www.lexmark.com</u> oldalt, vagy lépjen kapcsolatba a nyomtatót értékesítő kereskedővel.

**Megj.:** A nyomtató kellékanyagainak élettartambecslése levél-, vagy A4-es méretű, normál papírra való nyomtatást tételez fel.

### Az alkatrészek és kellékek állapotának ellenőrzése

Lépjen a következő elemhez a kezelőpanelen:

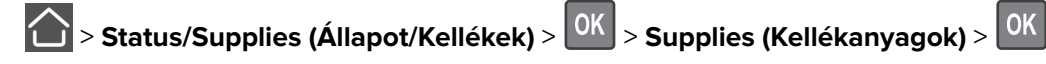

### Eredeti Lexmark alkatrészek és kellékanyagok használata

A Lexmark nyomtatót úgy tervezték, hogy a legjobban eredeti Lexmark alkatrészekkel és kellékanyagokkal működjön. Egyéb márkájú kellék vagy alkatrész használata befolyásolhatja a nyomtató teljesítményét, megbízhatóságát vagy élettartamát, valamint képalkotó-összetevőit. Emellett a garancia érvényességét is befolyásolhatja. Nem vállalunk garanciát az egyéb márkájú alkatrészek és kellékanyagok használata által okozott kárra. A termék élettartama eredeti Lexmark alkatrészek és kellékanyagok használatához van megtervezve; ha egyéb márkájú alkatrészeket vagy kellékanyagokat használ, az váratlan eredményhez vezethet. A tervezett élettartama után használt képalkotó-összetevő károsíthatja a Lexmark nyomtatót vagy a hozzá kapcsolt alkatrészeket.

### Tonerkazetta rendelése

### Megjegyzések:

- A becsült oldalkapacitás meghatározása az ISO/IEC 19752 szabványon alapul.
- Ha hosszabb ideig nagyon alacsony a nyomtatás lefedettsége, az negatívan befolyásolhatja a tényleges kapacitást.

### A visszajuttatási programban részt vevő Lexmark MS521 és MS621 tonerkazetták

| Elem                                                                                                    | Egyesült<br>Államok és<br>Kanada | Európai<br>Gazdasági<br>Térség | Ázsiai és<br>csendes-<br>óceáni térség<br>egyéb részei | Latin-<br>Amerika | Európa egyéb<br>részei, Közel-<br>Kelet és<br>Afrika | Ausztrália és<br>Új-Zéland |
|----------------------------------------------------------------------------------------------------|----------------------------------|--------------------------------|--------------------------------------------------------|-------------------|------------------------------------------------------|----------------------------|
| Visszajuttatási<br>programban részt vevő<br>tonerkazetta                                                 | 56F1000                          | 56F2000                        | 56F3000                                                | 56F4000           | 56F5000                                              | 56F6000                    |
| A visszajuttatási<br>programban részt vevő<br>nagy kapacitású toner-<br>kazetta                          | 56F1H00                          | 56F2H00                        | 56F3H00                                                | 56F4H00           | 56F5H00                                              | 56F6H00                    |
| Visszajuttatási<br>programban részt vevő<br>különlegesen nagy<br>kapacitású tonerkazetta                 | 56F1X00                          | 56F2X00                        | 56F3X00                                                | 56F4X00           | 56F5X00                                              | 56F6X00                    |
| A visszajuttatási<br>programban részt vevő<br>ultranagy kapacitású<br>tonerkazetta                       | 56F1U00                          | 56F2U00                        | 56F3U00                                                | 56F4U00           | 56F5U00                                              | 56F6U00                    |
| A vállalati visszajuttatási<br>programban részt vevő<br>nagy kapacitású toner-<br>kazetta                | 56F1H0E                          | 56F2H0E                        | 56F3H0E                                                | 56F4H0E           | 56F5H0E                                              | 56F6H0E                    |
| Vállalati visszajuttatási<br>programban részt vevő<br>különlegesen nagy<br>kapacitású tonerka-<br>zetta* | 56F1X0E                          | 56F2X0E                        | 56F3X0E                                                | 56F4X0E           | 56F5X0E                                              | 56F6X0E                    |

\* Ez a tonerkazetta csak a szerződéses alapon kezelt nyomtatóknál áll rendelkezésre. További információért forduljon Lexmark-képviselőjéhez vagy rendszergazdához.

| Elem                                                                                                    | Egyesült<br>Államok és<br>Kanada | Európai<br>Gazdasági<br>Térség | Ázsiai és<br>csendes-<br>óceáni térség<br>egyéb részei | Latin-<br>Amerika | Európa egyéb<br>részei, Közel-<br>Kelet és<br>Afrika | Ausztrália és<br>Új-Zéland |
|----------------------------------------------------------------------------------------------------|----------------------------------|--------------------------------|--------------------------------------------------------|-------------------|------------------------------------------------------|----------------------------|
| A vállalati visszajuttatási<br>programban részt vevő<br>ultranagy kapacitású<br>tonerkazetta*                        | 56F1U0E                          | 56F2U0E                        | 56F3U0E                                                | 56F4U0E           | 56F5U0E                                              | 56F6U0E                    |
| * Ez a tonerkazetta csak a szerződéses alapon kezelt nyomtatóknál áll rendelkezésre. További információért fordulion |                                  |                                |                                                        |                   |                                                      |                            |

Lexmark-képviselőjéhez vagy rendszergazdához.

### A Lexmark MS521 és MS621 típus hagyományos tonerkazettái

| Elem                                          | Világszerte |  |
|-----------------------------------------------|-------------|--|
| Ultranagy kapacitású hagyományos tonerkazetta | 56F0UA0     |  |

### Visszajuttatási programban részt vevő Lexmark M1246 tonerkazetta

| Elem                                                  | Egyesült Államok,<br>Kanada, Ausztrália és Új-<br>Zéland | Európai<br>Gazdasági Térség | Ázsiai és csendes-<br>óceáni térség egyéb<br>részei | Latin-Amerika |  |
|-------------------------------------------------------|----------------------------------------------------------|-----------------------------|-----------------------------------------------------|---------------|--|
| Visszajuttatási programban<br>részt vevő tonerkazetta | 24B6886                                                  | 24B6889                     | 24B6892                                             | 24B6895       |  |

### A visszajuttatási programban részt vevő Lexmark B2546 és B2650 tonerkazetták

| Elem                                                                                     | Egyesült<br>Államok és<br>Kanada | Európai<br>Gazdasági<br>Térség | Ázsiai és<br>csendes-<br>óceáni térség<br>egyéb részei | Latin-<br>Amerika<br>disztribúció | Európa egyéb<br>részei, Közel-<br>Kelet és Afrika | Ausztrália és<br>Új-Zéland |
|------------------------------------------------------------------------------------------|----------------------------------|--------------------------------|--------------------------------------------------------|-----------------------------------|---------------------------------------------------|----------------------------|
| Visszajuttatási<br>programban részt vevő<br>tonerkazetta                                 | B231000                          | B232000                        | B233000                                                | B234000                           | B235000                                           | B236000                    |
| A visszajuttatási<br>programban részt vevő<br>nagy kapacitású toner-<br>kazetta          | B241H00                          | B242H00                        | B243H00                                                | B244H00                           | B245H00                                           | B246H00                    |
| Visszajuttatási<br>programban részt vevő<br>különlegesen nagy<br>kapacitású tonerkazetta | B251X00                          | B252X00                        | B253X00                                                | B254X00                           | B255X00                                           | B256X00                    |
| A visszajuttatási<br>programban részt vevő<br>ultranagy kapacitású<br>tonerkazetta*      | B261U00                          | B262U00                        | B263U00                                                | B264U00                           | B265U00                                           | B266U00                    |
| * Csak a Lexmark B2650 nyomtatómodell esetén támogatott.                                 |                                  |                                |                                                        |                                   |                                                   |                            |

### A Lexmark B2546 és B2650 típus hagyományos tonerkazettái

| Elem                                                        | Világszerte |
|-------------------------------------------------------------|-------------|
| B2546 különlegesen nagy kapacitású hagyományos tonerkazetta | B250XA0     |
| B2650 ultranagy kapacitású hagyományos tonerkazetta         | B260UA0     |

### Képalkotó egység rendelése

Ha hosszabb ideig nagyon alacsony a nyomtatási fedettség, előfordulhat, hogy a képalkotó egység a festék kifogyása előtt tönkremegy.

| Elem                                                                                                    | Cikkszám |  |  |
|----------------------------------------------------------------------------------------------------|----------|--|--|
| A visszajuttatási programban részt vevő képalkotó egység                                                        | 56F0Z00  |  |  |
| Hagyományos képalkotó egység                                                                                    | 56F0ZA0  |  |  |
| A vállalati visszajuttatási programban részt vevő képalkotó egység                                              | 56F0Z0E  |  |  |
| * Ez a képalkotó egység csak a szerződéses alapon kezelt nyomtatóknál elérhető. További információért fordulion |          |  |  |

\* Ez a képalkotó egység csak a szerződéses alapon kezelt nyomtatóknál elérhető. További információért forduljon Lexmark-képviselőjéhez vagy rendszergazdájához.

### Karbantartó készlet rendelése

A nyomtató feszültségének megfelelő karbantartó készletet válasszon.

### Megjegyzések:

- Bizonyos papírtípusok használata esetén a karbantartó készletet gyakrabban kell cserélni.
- A karbantartó készlet tartalma: beégető, MPF behúzógörgő és elválasztólap, behúzógörgő gumija, szétválasztó behúzógörgő egység és továbbítógörgő. Ezek szükség szerint külön is megrendelhetők és cserélhetők.

| Elem                                                                                                    | Cikkszám |  |
|----------------------------------------------------------------------------------------------------|----------|--|
| MS521                                                                                                    |          |  |
| 200K karbantartó készlet, 100 V                                                                                                    | 41X1230  |  |
| 200K karbantartó készlet, 110 V                                                                                                    | 41X1228  |  |
| 200K karbantartó készlet, 220 V                                                                                                    | 41X1229  |  |
| MS621                                                                                                    |          |  |
| 200K karbantartó készlet, 100 V                                                                                                    | 41X1227  |  |
| 200K karbantartó készlet, 110 V                                                                                                    | 41X1225  |  |
| 200K karbantartó készlet, 220 V                                                                                                    | 41X1226  |  |
| Megj.: A karbantartó készlet cseréjét csak az arra felhatalmazott szervizszakember végezheti el. Forduljon a szolgálta-<br>tójához. |          |  |

### Kellékanyagok értesítéseinek konfigurálása

**1** Nyisson meg egy webböngészőt, és írja be a nyomtató IP-címét a címmezőbe.

#### Megjegyzések:

- Tekintse meg a nyomtató IP-címét a nyomtató főképernyőjén. Az IP-cím számok négyelemű, pontokkal elválasztott halmaza, például 123.123.123.123.
- Ha proxykiszolgálót használ, átmenetileg tiltsa le azt a weboldal megfelelő betöltése érdekében.
- 2 Kattintson a Beállítások > Eszköz > Értesítések elemre.
- 3 A Kellékek menüben kattintson az Egyéni értesítések kellékanyagokhoz elemre.
- 4 Válasszon ki értesítést az egyes kellékekhez.
- 5 Alkalmazza a módosításokat.

# Alkatrészek és kellékanyagok cseréje

### A festékkazetta kicserélése

**1** Nyissa ki az A ajtót.

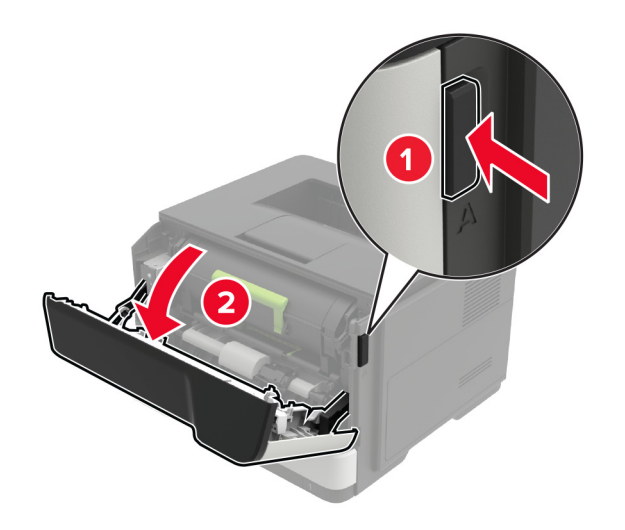

2 Vegye ki a használt tonerkazettát.

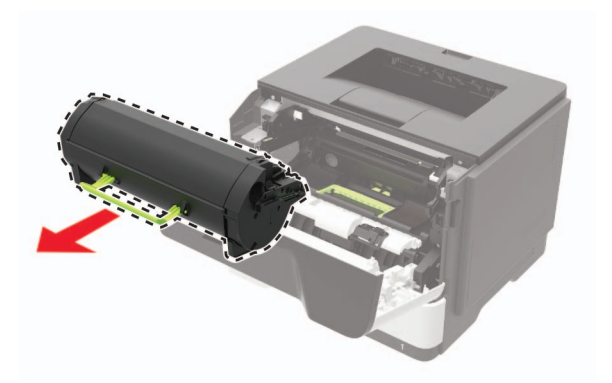

**3** Csomagolja ki az új festékkazettát, majd rázza össze háromszor a festék eloszlatásához.

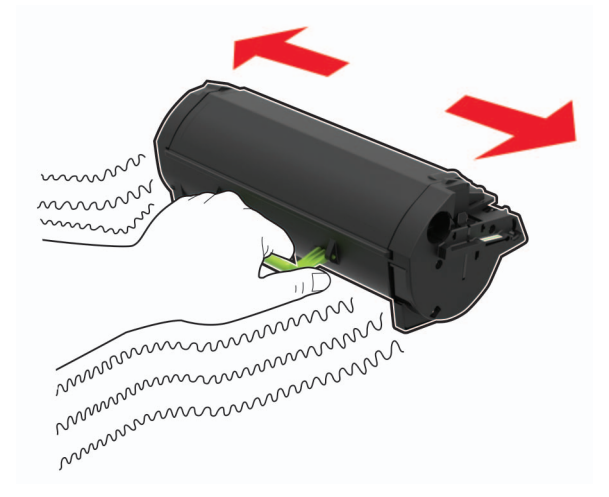

4 Helyezze be az új festékkazettát.

Megj.: Az elhelyezésben a nyomtató belsejében lévő nyilak segítenek.

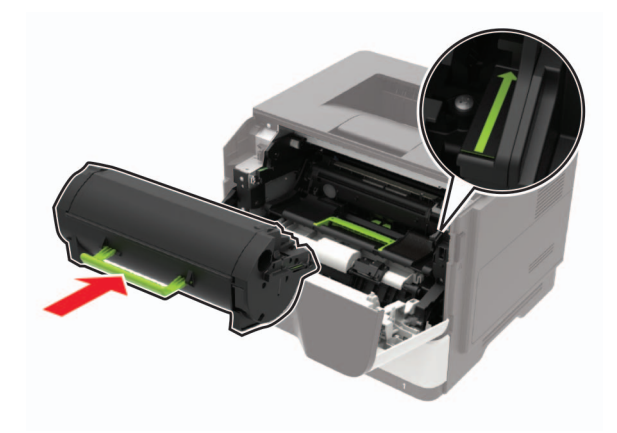

5 Csukja be az A ajtót.

## A képalkotó egység cseréje

**1** Nyissa ki az A ajtót.

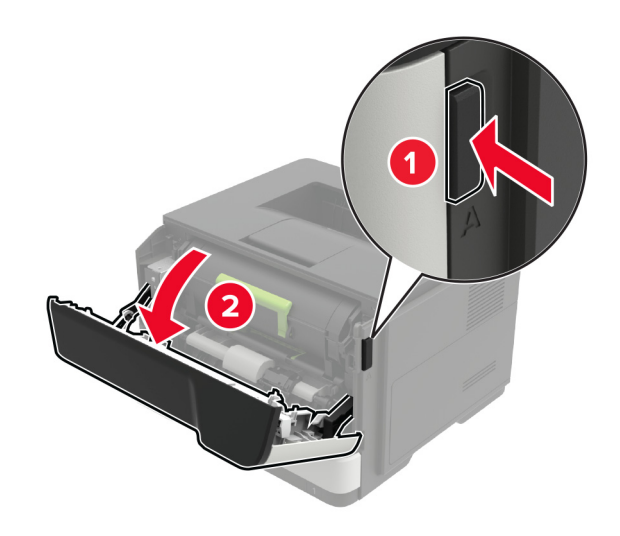

2 Vegye ki a tonerkazettát.

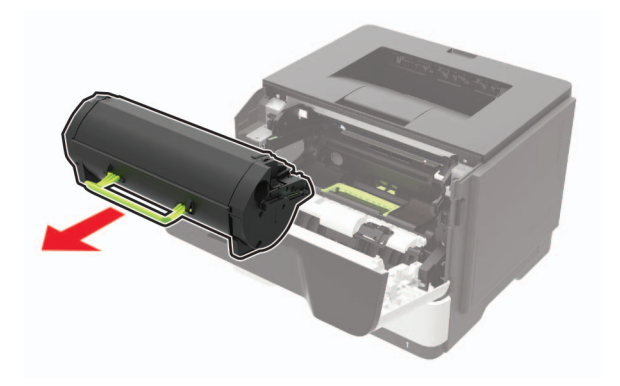

**3** Távolítsa el a használt képalkotó egységet.

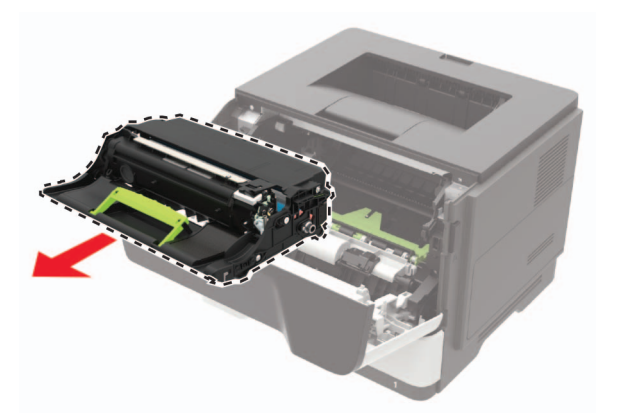
**4** Csomagolja ki az új képalkotó egységet, majd rázza meg háromszor a festék eloszlatásához.

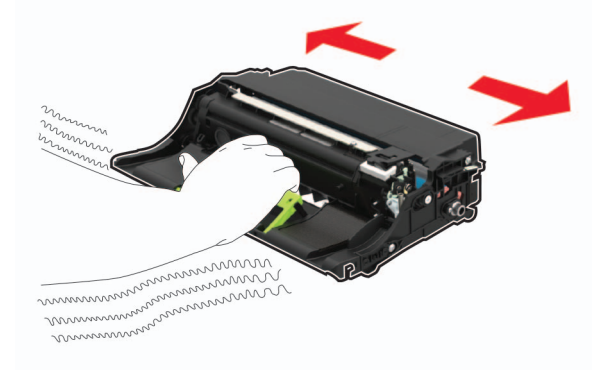

**Figyelem – sérülésveszély:** Ne tegye ki közvetlen fény hatásának a képalkotó egységet 10 percnél hosszabb ideig. A hosszabb ideig tartó közvetlen napsugárzás nyomtatási minőségbeli problémákat okozhat.

**Figyelem – sérülésveszély:** Ne érjen a fényvezetődobhoz. Ha hozzáér, azzal romolhat a nyomtatás minősége.

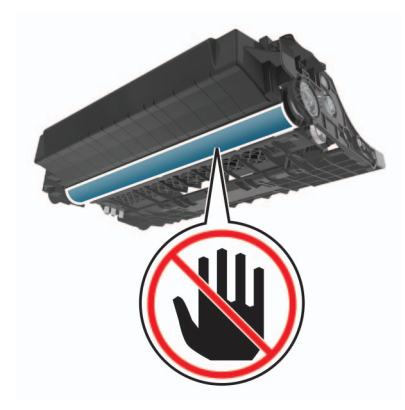

5 Helyezze be az új képalkotó egységet.

Megj.: Az elhelyezésben a nyomtató belsejében lévő nyilak segítenek.

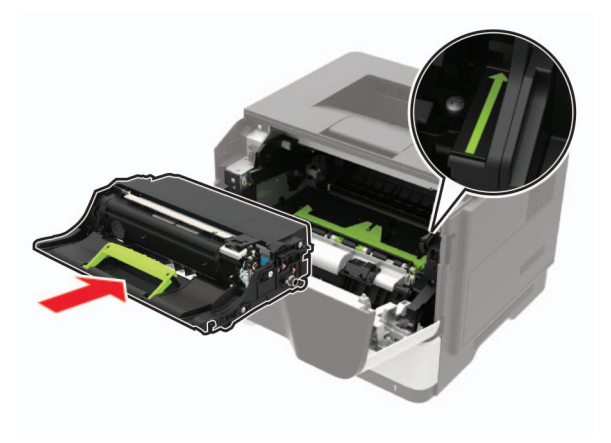

6 Helyezze be a festékkazettát.

Megj.: Az elhelyezésben a nyomtató belsejében lévő nyilak segítenek.

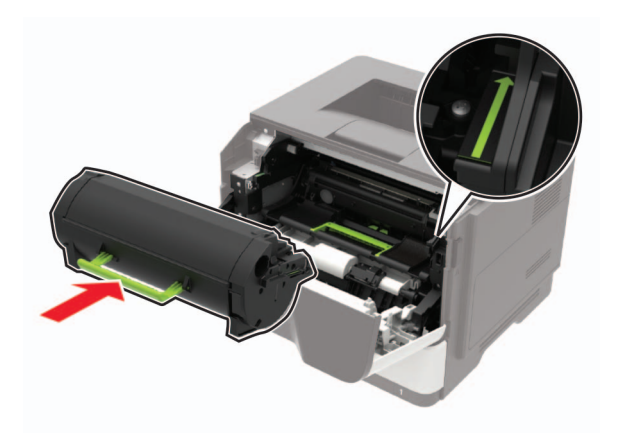

7 Csukja be az A ajtót.

## Behúzógörgő gumijának cseréje

- 1 Kapcsolja ki a nyomtatót.
- 2 Húzza ki a tápkábelt a fali aljzatból, majd a nyomtatóból.
- 3 Vegye ki a tálcát.

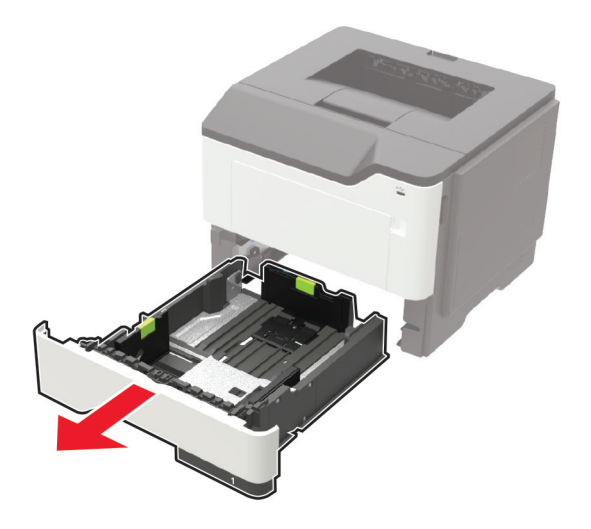

4 Egymás után távolítsa el a használt gumikat.

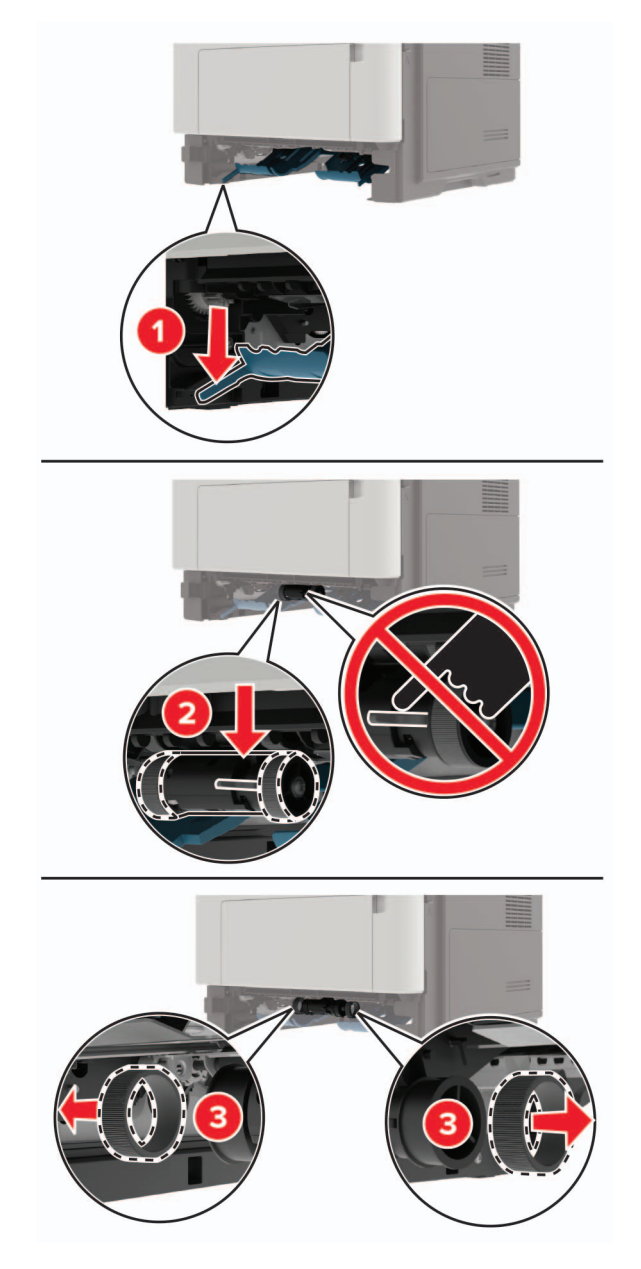

5 Csomagolja ki az új alkatrészt.

6 Illessze be az új gumit.

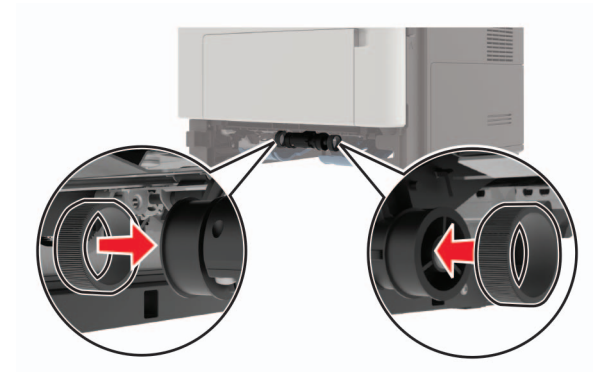

- 7 Helyezze vissza a tálcát.
- 8 Csatlakoztassa a tápkábelt a nyomtatóhoz, majd ezután az elektromos aljzathoz.

VIGYÁZAT – SÉRÜLÉSVESZÉLY: A tűzveszély és az áramütés elkerülése érdekében a tápkábelt közvetlenül egy, a készülékhez közeli és könnyen hozzáférhető, megfelelő besorolású és megfelelően földelt csatlakozóaljzatba csatlakoztassa.

9 Kapcsolja be a nyomtatót.

## A behúzógörgő egység cseréje

- 1 Kapcsolja ki a nyomtatót.
- 2 Húzza ki a tápkábelt a fali aljzatból, majd a nyomtatóból.
- 3 Távolítsa el a kiegészítő tálcát.

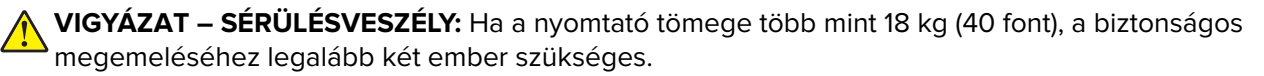

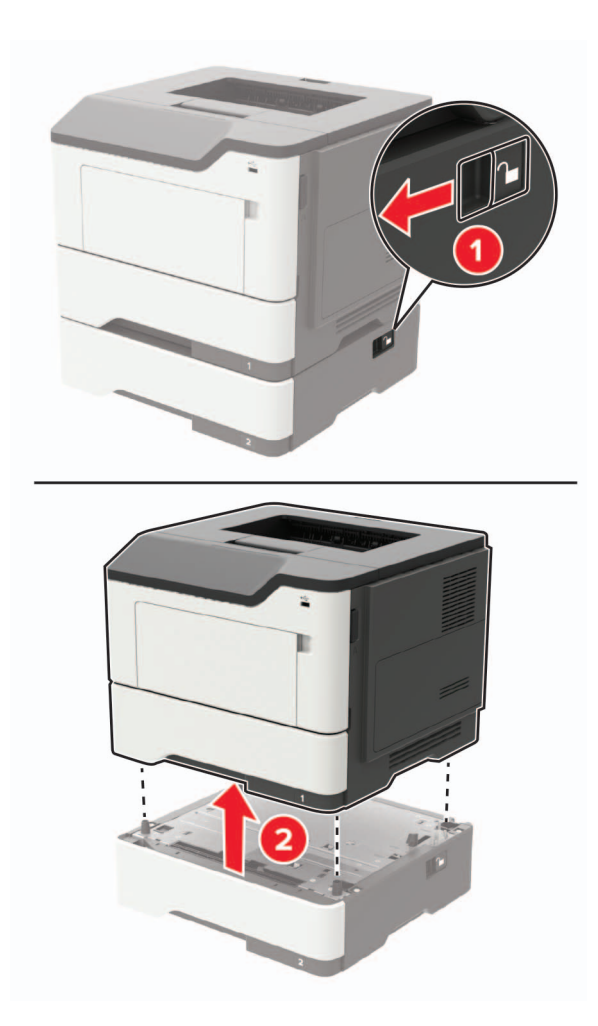

4 Távolítsa el a behelyezett tálcát, majd fordítsa meg a tálcát.

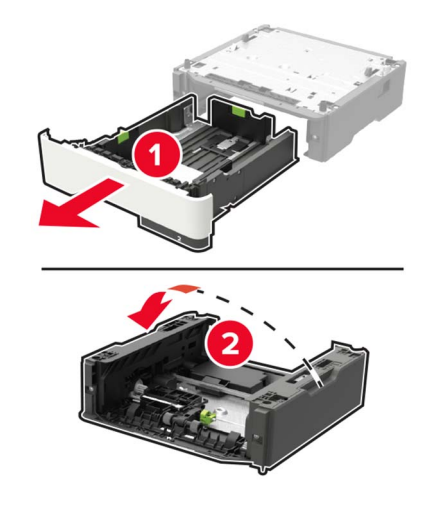

**5** Távolítsa el a behúzógörgő egységet.

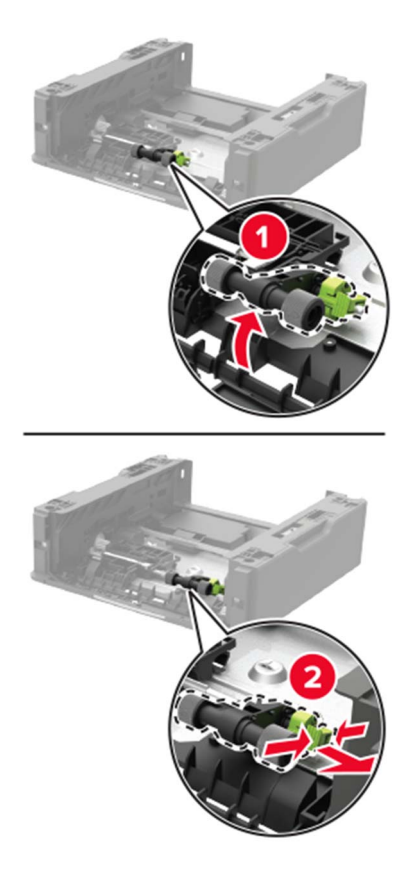

**6** Csomagolja ki az új behúzógörgő egységet.

7 Illessze a helyére az új behúzógörgő egységet.

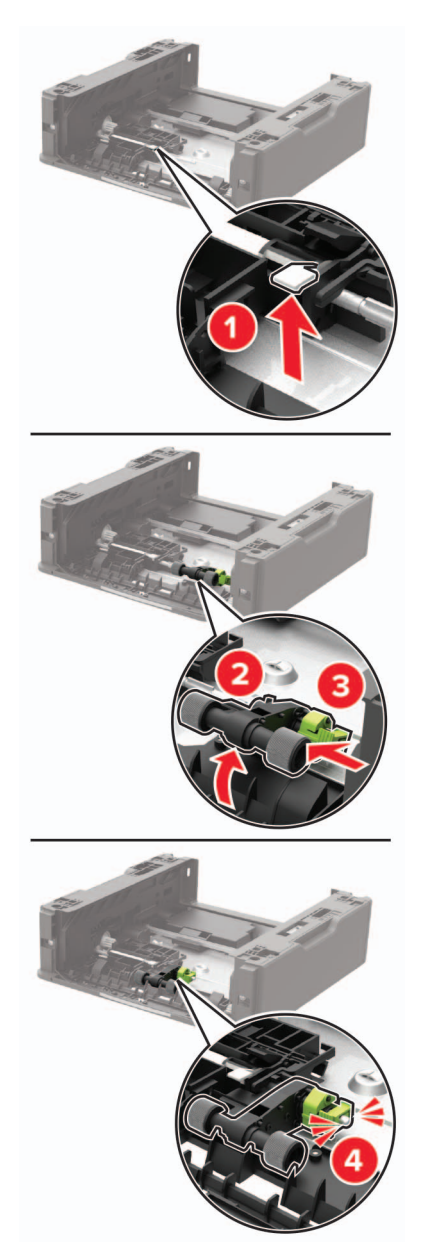

8 Fordítsa vissza a tálcát, majd illessze a tálcát a helyére.

**9** Igazítsa egymáshoz a nyomtatót és a kiegészítő tálcát, majd eressze le a nyomtatót, amíg a helyére nem *pattan*.

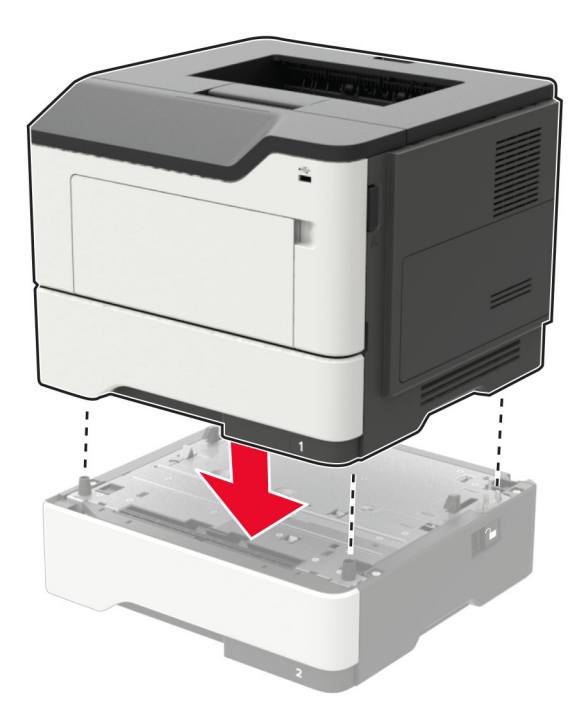

**10** Csatlakoztassa a tápkábelt a nyomtatóhoz, majd ezután az elektromos aljzathoz.

VIGYÁZAT – SÉRÜLÉSVESZÉLY: A tűzveszély és az áramütés elkerülése érdekében a tápkábelt közvetlenül egy, a készülékhez közeli és könnyen hozzáférhető, megfelelő besorolású és megfelelően földelt csatlakozóaljzatba csatlakoztassa.

**11** Kapcsolja be a nyomtatót.

# A nyomtató áthelyezése

### A nyomtató áthelyezése más helyre

**VIGYÁZAT – SÉRÜLÉSVESZÉLY:** Ha a nyomtató tömege több mint 18 kg, a biztonságos megemeléséhez legalább két ember szükséges.

VIGYÁZAT – SÉRÜLÉSVESZÉLY: A tűzveszély és az áramütés elkerülése érdekében csak a termékhez kapott vagy a gyártó által hitelesített tápkábelt használja.

VIGYÁZAT – SÉRÜLÉSVESZÉLY: A nyomtató mozgatásakor tartsa be az alábbi útmutatásokat a személyi sérülések és a nyomtató károsodásának elkerülése érdekében:

- Ellenőrizze, hogy az összes ajtó és tálca zárva legyen.
- Kapcsolja ki a nyomtatót, és húzza ki a tápkábelt a konnektorból.
- Húzzon ki a nyomtatóból minden vezetéket és kábelt.
- Ha a nyomtatóhoz padlón álló, külön megvásárolható tálcák vagy kimeneti egységek csatlakoznak, a nyomtató mozgatása előtt csatlakoztassa le azokat.

- Ha a nyomtatóhoz görgős talp tartozik, tolja át a készüléket óvatosan az új helyére. Legyen óvatos, amikor küszöbökön vagy padlórepedéseken halad keresztül!
- Ha a nyomtató nem rendelkezik görgős talppal, de külön megvásárolható tálcák vagy kimeneti egységek csatlakoznak hozzá, vegye le a kimeneti egységeket, majd emelje le a nyomtatót a tálcákról. Ne próbálja egyszerre megemelni a nyomtatót és a többi egységet.
- A nyomtatót mindig a rajta található fogantyúk használatával emelje fel.
- A nyomtató mozgatására használt kocsinak elegendő rakfelülettel kell rendelkeznie a nyomtató teljes alapterületéhez.
- A hardveres kiegészítők mozgatására használt kocsinak elegendő rakfelülettel kell rendelkeznie a kiegészítők teljes méretéhez.
- Tartsa a nyomtatót függőlegesen.
- Óvakodjon az rázkódással járó mozgástól.
- Ügyeljen rá, hogy az ujja ne kerüljön a nyomtató alá, amikor lerakja.
- Ügyeljen rá, hogy elég szabad hely maradjon a nyomtató körül.

Megj.: A helytelen áthelyezésből adódó károkra a nyomtató jótállása nem terjed ki.

### A nyomtató szállítása

A szállítással kapcsolatos információkért látogasson el a <u>http://support.lexmark.com</u> webhelyre, vagy lépjen kapcsolatba az ügyfélszolgálattal.

# Energia- és papírtakarékosság

### Energiatakarékos üzemmód beállításainak módosítása

#### Gazdaságos mód

1 Lépjen a következő elemhez a kezelőpanelen:

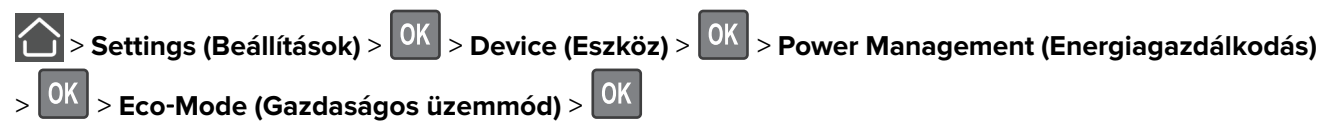

2 Válasszon egy beállítást.

#### Alvó üzemmód

1 Lépjen a következő elemhez a kezelőpanelen:

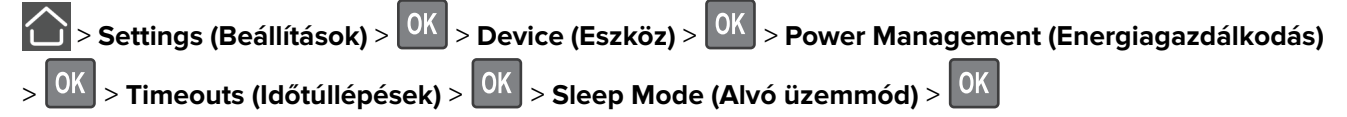

2 Állítsa be, hogy a nyomtató mennyi ideig maradjon készenléti állapotban, mielőtt Alvó üzemmódra váltana.

#### Hibernált üzemmód

1 Lépjen a következő elemhez a kezelőpanelen:

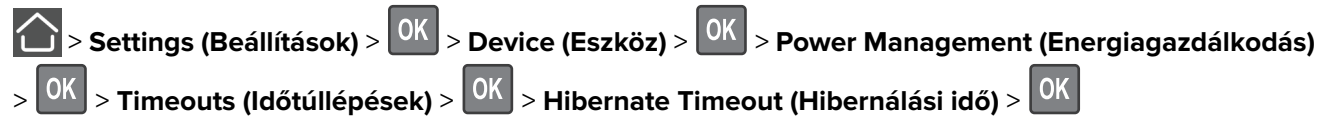

2 Válassza ki, mennyi idő teljen el a nyomtató hibernált üzemmódba lépése előtt.

#### Megjegyzések:

- Ellenőrizze, hogy a nyomtató felébredt-e a Hibernált üzemmódból, mielőtt nyomtatási feladatot küldene.
- A beágyazott webkiszolgáló le van tiltva, amikor a nyomtató hibernált üzemmódban van.

### Kellékanyagok megőrzése

• Nyomtatás a papír mindkét oldalára.

Megj.: A kétoldalas nyomtatás az alapértelmezett beállítás a nyomtató-illesztőprogram.

- Több oldal nyomtatása egyetlen lapra.
- A nyomtatás előtt az előnézet funkció használatával tekintheti meg, hogyan fog mutatni a kész nyomtatás.
- Nyomtasson egy példányt a dokumentumból és ellenőrizze tartalmának és formátumának helyességét.

# Újrahasznosítás

### Lexmark termékek újrahasznosítása

Ha vissza szeretné küldeni a Lexmark termékeket újrafelhasználás céljából, tegye a következőket:

- 1 Keresse fel a <u>www.lexmark.com/recycle</u> weboldalt.
- 2 Válassza ki az újrahasznosítani kívánt terméket.

**Megj.:** A Lexmark begyűjtési és újrahasznosítási programjában nem szereplő nyomtatókellékek és hardverek újrafelhasználása a helyi újrahasznosítási központon keresztül történhet.

### A Lexmark csomagolások újrahasznosítása

A Lexmark folyamatosan arra törekszik, hogy minél kevesebb csomagolóanyagot használjon. A kevesebb csomagolóanyag azt jelenti, hogy a Lexmark nyomtatókat a lehető leghatékonyabb és legkörnyezetbarátabb módon szállítjuk, és gondoskodunk arról, ahogy minél kevesebb legyen a kidobott csomagolóanyag. Az ilyen hatékonyságnövelő törekvések révén kevesebb üvegházgáz kerül a légkörbe, miközben mérsékeltebb az energia- és természeteserőforrás-felhasználás. A Lexmark emellett egyes országokban és régiókban a csomagolóanyagok összetevőinek újrahasznosítását is kínálja. További információkért látogasson el a www.lexmark.com/recycle webhelyre, majd válassza ki az országát vagy régióját. A rendelkezésre álló csomagolóanyag-újrahasznosítási programokról a termék-újrahasznosítási tájékoztatóban olvashat.

A Lexmark kartonpapírjai 100%-ban újrahasznosíthatók ott, ahol találhatók hullámpapír-újrahasznosító létesítmények. Előfordulhat, hogy ilyen létesítmények nincsenek az Ön területén.

A Lexmark csomagolásaiban használt puha anyagok újrahasznosíthatók ott, ahol találhatók ilyen jellegű újrahasznosító létesítmények. Előfordulhat, hogy ilyen létesítmények nincsenek az Ön területén.

Amikor visszaküld egy patront a Lexmarknak, újrahasználhatja a patron eredeti dobozát. A Lexmark ezt követően újrahasznosítja a dobozt.

## A Lexmark festékkazetták visszajuttatása újbóli felhasználásra vagy újrahasznosításra

A Lexmark patronbegyűjtési program lehetővé teszi a festékkazetták ingyenes visszaküldését ismételt használat vagy újrahasznosítás céljából. A Lexmarkhoz visszajuttatott üres festékkazetták 100%-át ismételten felhasználjuk vagy újrahasznosítjuk. A festékkazetták visszajuttatásához használt dobozokat is újrahasznosítjuk.

A Lexmark festékkazetták ismételt felhasználásához vagy újrahasznosításához tegye a következőket:

- 1 Keresse fel a <u>www.lexmark.com/recycle</u> weboldalt.
- 2 Válassza ki az újrahasznosítani kívánt terméket.

# Elakadások megszüntetése

# Papírelakadások elkerülése

### Töltse be a papírt megfelelően

• Ügyeljen, hogy a papír egyenletesen feküdjön a tálcában.

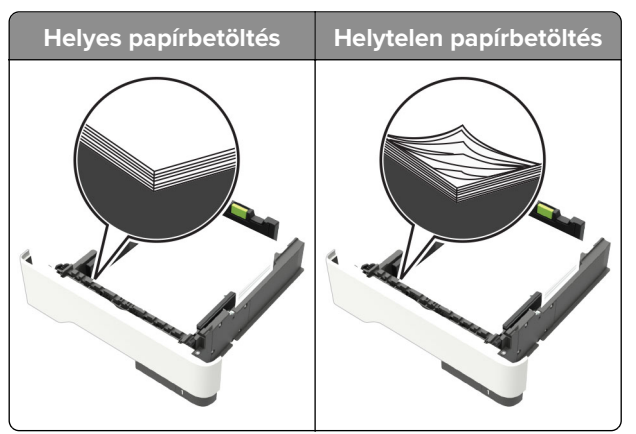

- Ne töltse fel és ne távolítsa el a tálcákat nyomtatás közben.
- Ne töltsön be túl sok papírt. Ügyeljen, hogy a köteg magassága ne haladja meg a papírtöltés maximum jelzését.
- Ne csúsztasson papírt a tálcába. A papírt az ábrán látható módon töltse be.

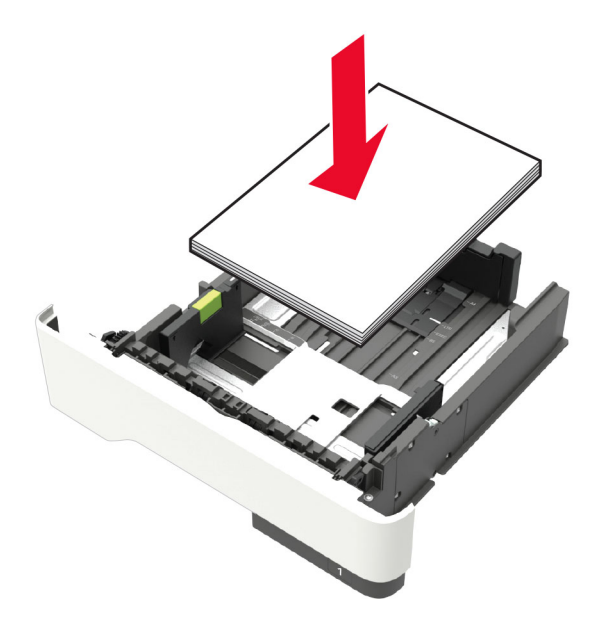

- Ügyeljen arra, hogy a papírvezetők helyesen helyezkedjenek el, és ne nyomódjanak neki szorosan a papírnak vagy borítékoknak.
- A papír behelyezése után határozott mozdulattal helyezze vissza a tálcát a nyomtatóba.

### Használjon javasolt papírfajtát

- Csak ajánlott papírtípusokat és nyomathordozókat használjon.
- Ne töltsön be gyűrött, szamárfüles, nedves, behajtott vagy hullámos papírt.
- Mielőtt behelyezné a papírt, hajlítsa meg, pörgesse át, és igazítsa össze a köteget.

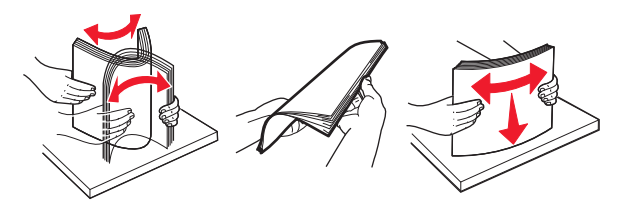

- Ne használjon vágott vagy kézzel tépett papírt.
- Ne tegyen különböző papírméreteket, -súlyokat és -típusokat egy tálcába.
- Ügyeljen, hogy helyesen legyen megadva a papír mérete és típusa a nyomtató kezelőpanelén.
- A papírt tárolja a gyártó előírásai szerint.

# Elakadás helyének azonosítása

#### Megjegyzések:

- Ha az Elakadássegéd funkció beállítása Be, akkor a nyomtató egy elakadt oldal eltávolítását követően az üres vagy részleges nyomatot tartalmazó oldalakat automatikusan a normál tárolóba továbbítja.
   Ellenőrizze, hogy a kinyomtatott oldalak között nincsenek-e üres oldalak.
- Ha az Elakadás elhárítása beállítása Bekapcsolva vagy Automatikus, akkor a nyomtató újból kinyomtatja az elakadt oldalakat.

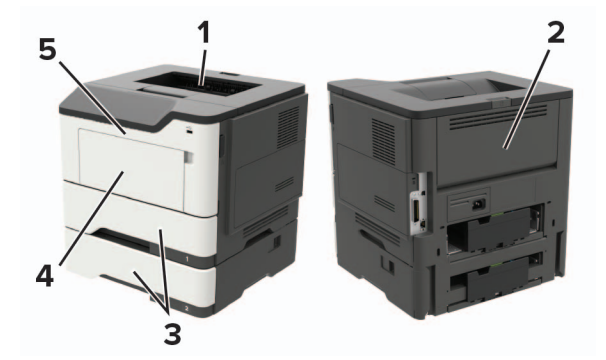

|   | Az elakadás helye |
|---|-------------------|
| 1 | Normál rekesz     |
| 2 | Hátsó ajtó        |
| 3 | [x]. tálca        |
| 4 | Többcélú adagoló  |
| 5 | A ajtó            |

# Papírelakadás az A ajtónál

Vegye ki a tálcát.

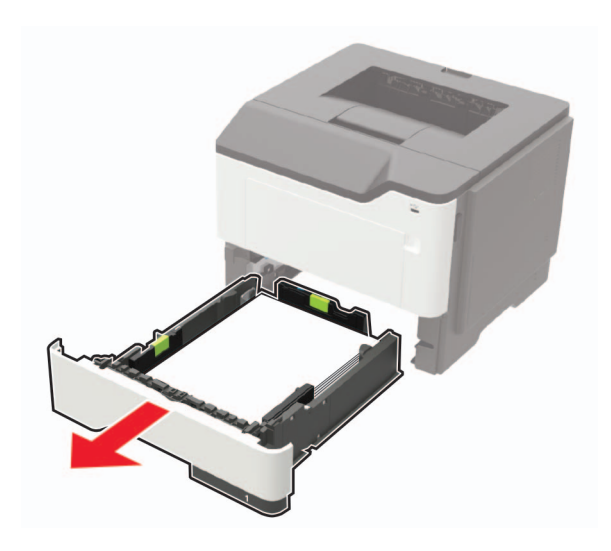

Nyissa ki az A ajtót.

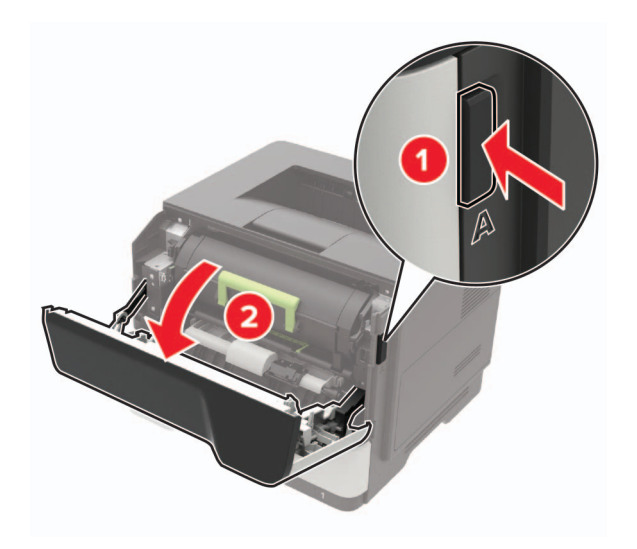

Vegye ki a tonerkazettát.

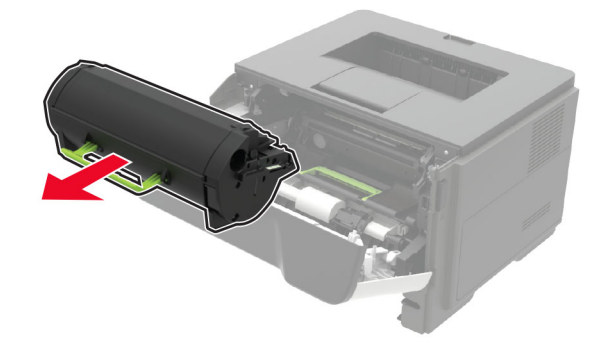

4 Távolítsa el a képalkotó egységet.

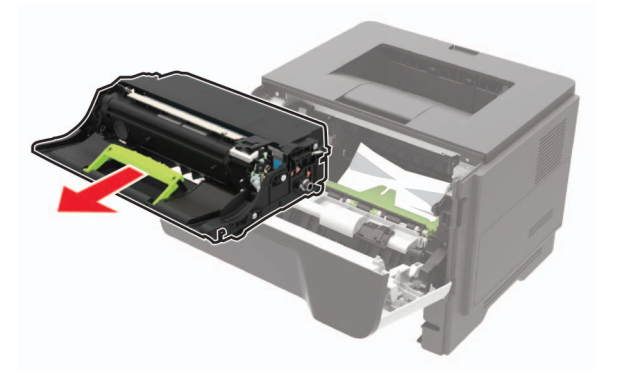

**Figyelem – sérülésveszély:** Ne tegye ki közvetlen fény hatásának a képalkotó egységet 10 percnél hosszabb ideig. A hosszabb ideig tartó, fényforrásnak való közvetlen kitétel nyomtatási minőségbeli problémákat okozhat.

**Figyelem – sérülésveszély:** Ne érjen a fényvezetődobhoz. Ha hozzáér, azzal romolhat a nyomtatás minősége.

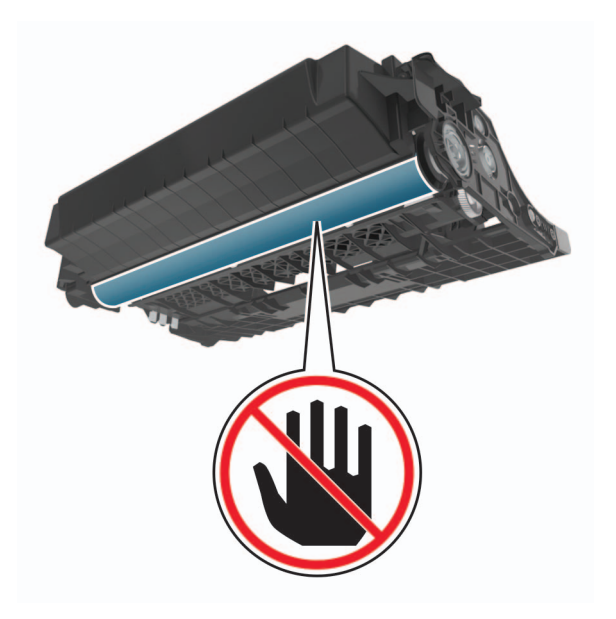

5 Távolítsa el az elakadt papírlapot.

VIGYÁZAT – FORRÓ FELÜLET: Előfordulhat, hogy a nyomtató belseje forró. Az égési sérülések elkerülése érdekében várja meg, amíg a forró felületek kihűlnek.

Megj.: Ügyeljen arra, hogy minden papírdarabot eltávolítson.

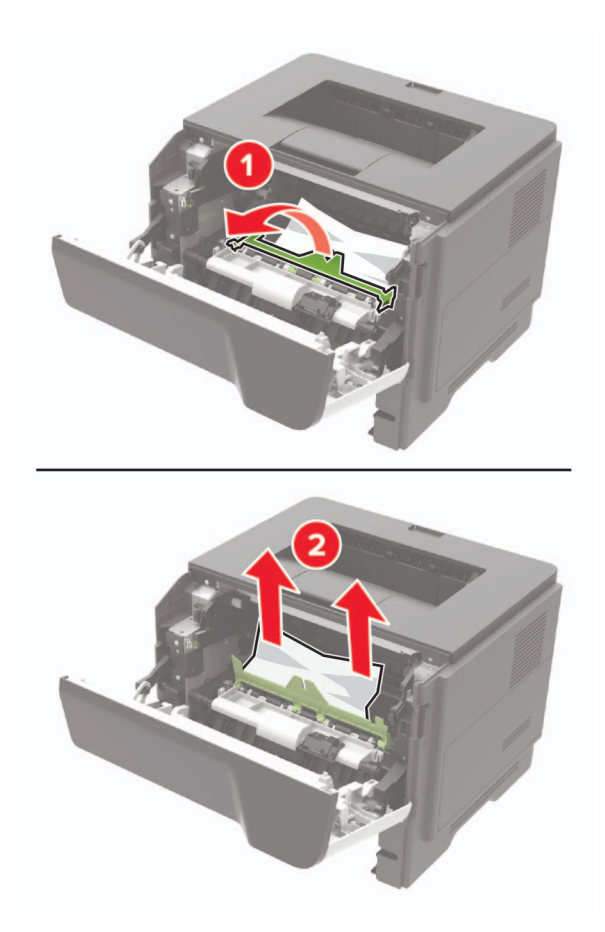

6 Helyezze be a képalkotó egységet.

Megj.: Az elhelyezésben a nyomtató belsejében lévő nyilak segítenek.

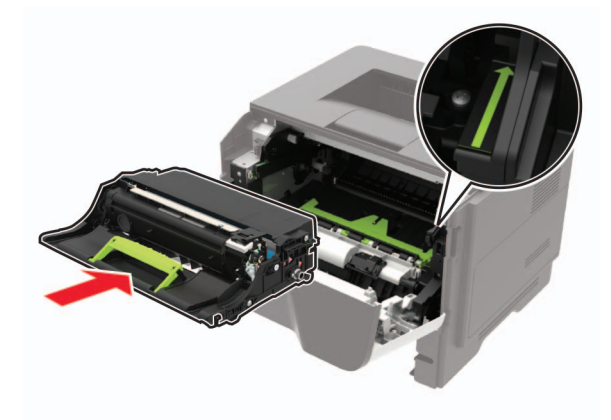

7 Helyezze be a festékkazettát.

Megj.: Az elhelyezésben a nyomtató belsejében lévő nyilak segítenek.

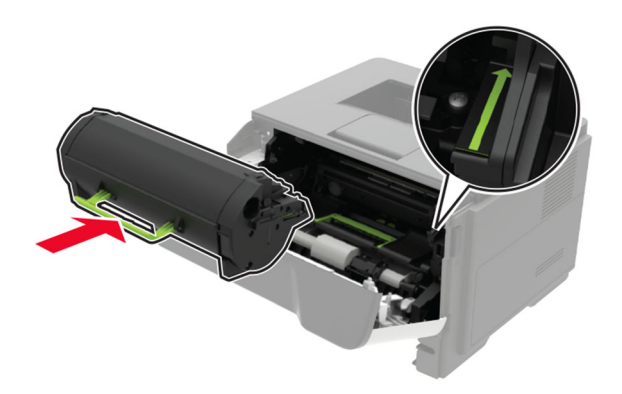

- 8 Csukja be az A ajtót.
- 9 Helyezze vissza a tálcát.

# Papírelakadás a hátsó ajtónál

1 Nyissa fel a hátsó ajtót.

**VIGYÁZAT – FORRÓ FELÜLET:** Előfordulhat, hogy a nyomtató belseje forró. Az égési sérülések elkerülése érdekében várja meg, amíg a forró felületek kihűlnek.

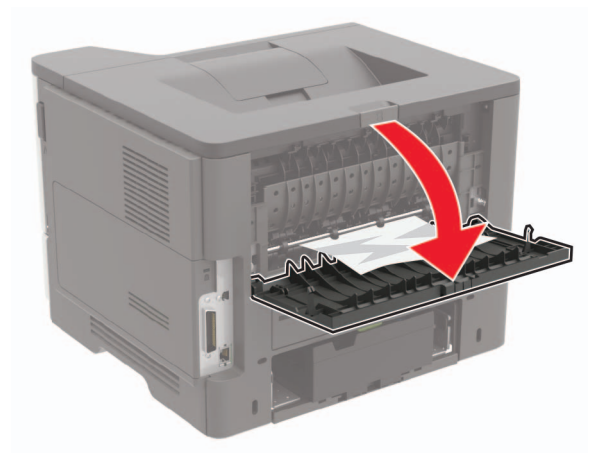

2 Távolítsa el az elakadt papírlapot.

Megj.: Ügyeljen arra, hogy minden papírdarabot eltávolítson.

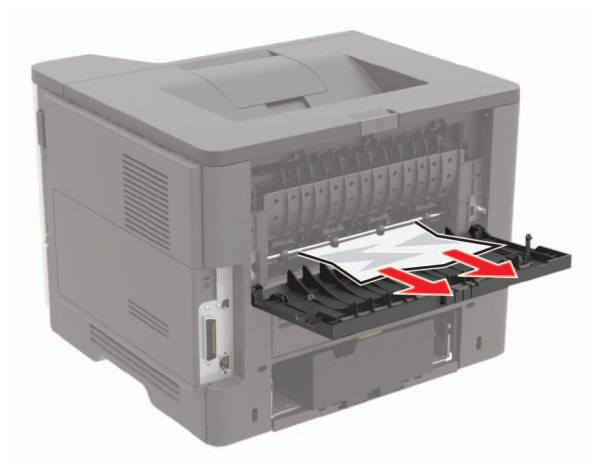

3 Zárja be a hátsó ajtót.

# Papírelakadás a normál tárolóban

Távolítsa el az elakadt papírlapot.

Megj.: Ügyeljen arra, hogy minden papírdarabot eltávolítson.

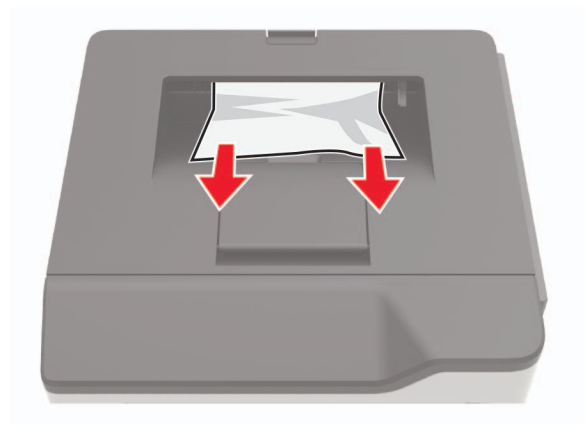

# Papírelakadás a duplex egységben

1 Vegye ki a tálcát.

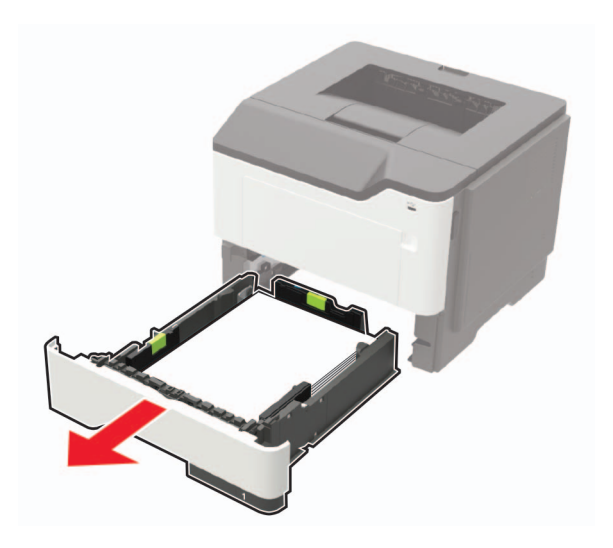

2 Távolítsa el az elakadt papírlapot.

Megj.: Ügyeljen arra, hogy minden papírdarabot eltávolítson.

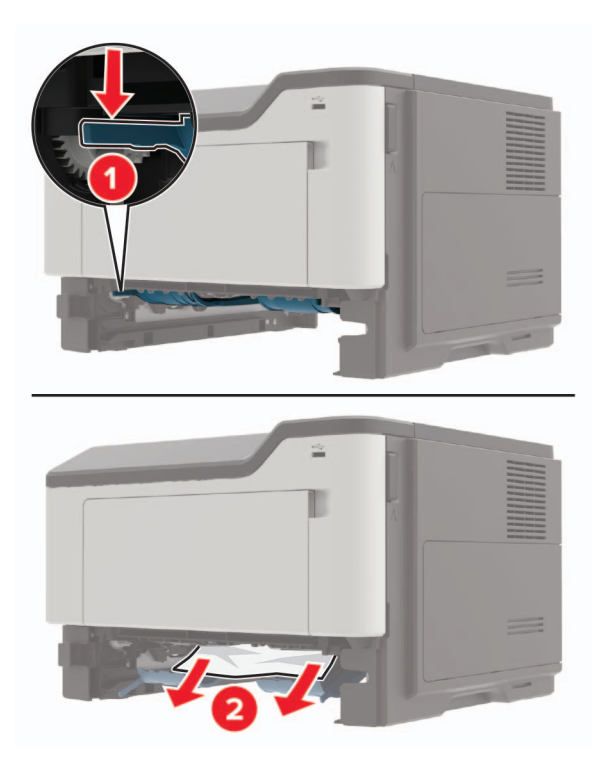

**3** Szerelje fel a tálcát.

# Papírelakadás a tálcákban

1 Vegye ki a tálcát.

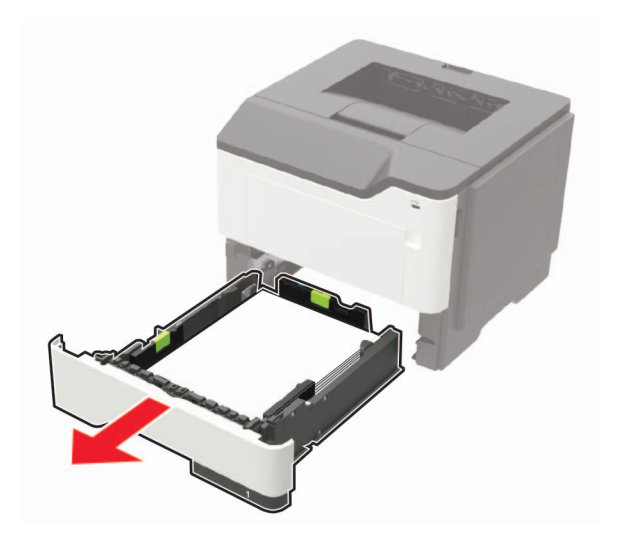

2 Távolítsa el az elakadt papírlapot.

Megj.: Ügyeljen arra, hogy minden papírdarabot eltávolítson.

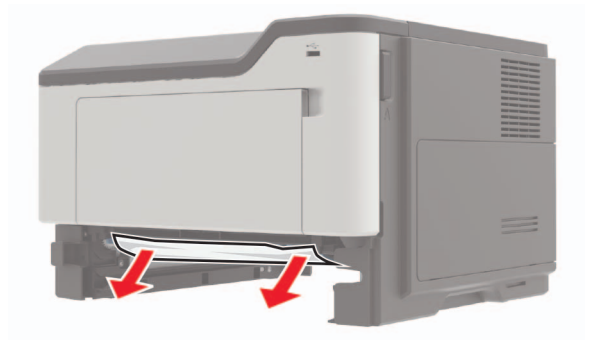

3 Helyezze vissza a tálcát.

# Papírelakadás a többcélú adagolóban

- 1 Távolítsa el a papírt a többcélú adagolóból.
- 2 Távolítsa el az elakadt papírlapot.

Megj.: Ügyeljen arra, hogy minden papírdarabot eltávolítson.

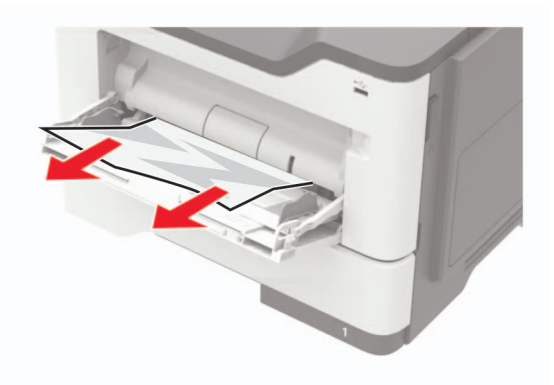

**3** Mielőtt behelyezné a papírt, hajlítsa meg, pörgesse át, és igazítsa össze a köteget.

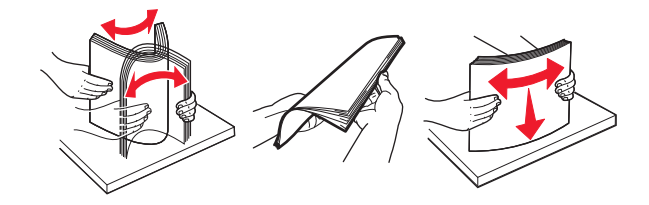

4 Töltse be újra a papírt, majd állítsa be a papírvezetőt.

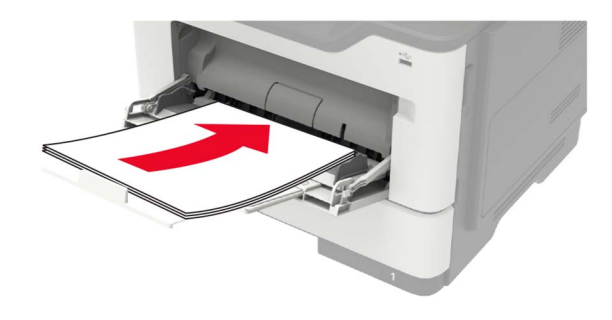

# Hibaelhárítás

# Hálózatikapcsolat-hiba

## A beágyazott webkiszolgálót nem lehet megnyitni

| Művelet                                                                                                    | lgen                         | Nem                                        |
|----------------------------------------------------------------------------------------------------|------------------------------|--------------------------------------------|
| <ul> <li>1. lépés</li> <li>Ellenőrizze, hogy be van-e kapcsolva a nyomtató.</li> <li>A nyomtató be van kapcsolva?</li> </ul>                                                                                                    | Ugorjon a(z) 2.<br>lépéshez. | Kapcsolja be a<br>nyomtatót.               |
|                                                                                                    | Ligarian o(=) 2              | Íria ha a nyamtatá                         |
| <ul> <li>Ügyeljen, hogy helyes legyen a nyomtató IP-címe.</li> <li>Nézze meg a nyomtató IP-címét:</li> <li>A kezdőképernyőről</li> </ul>                                                                                                    | lépéshez.                    | helyes IP-címét a<br>címmezőbe.            |
| <ul> <li>A Hálózatok/Portok menü TCP/IP részéből</li> </ul>                                                                                                    |                              |                                            |
| <ul> <li>A hálózati beállítási oldalt vagy menübeállítási oldalt kinyom-<br/>tatva, és megkeresve a TCP/IP részt</li> </ul>                                                                                                    |                              |                                            |
| <b>Megj.:</b> Az IP-cím számok négyelemű, pontokkal elválasztott halmaza, például 123.123.123.123.                                                                                                    |                              |                                            |
| Helyes a nyomtató IP-címe?                                                                                                    |                              |                                            |
| <ul> <li>3. lépés</li> <li>Ellenőrizze, hogy támogatott böngészőt használ-e: <ul> <li>11-es verziójú vagy újabb Internet Explorer<sup>®</sup></li> <li>Microsoft Edge<sup>™</sup></li> <li>6-os verziójú vagy újabb Safari</li> <li>Google Chrome<sup>™</sup> 32-es verziójú vagy újabb</li> <li>24-es verziójú vagy újabb Mozilla Firefox</li> </ul> </li> </ul> | Ugorjon a(z) 4.<br>Iépéshez. | Telepítsen egy<br>támogatott<br>böngészőt. |
|                                                                                                    |                              |                                            |
| <b>4. iepes</b><br>Ellenőrizze, hogy működik-e a hálózati kapcsolat.                                                                                                    | lépéshez.                    | gazdához.                                  |
| Működik a hálózati kapcsolat?                                                                                                    |                              |                                            |
| <ul> <li>5. lépés</li> <li>Ügyeljen, hogy megfelelőek legyenek a nyomtató és a nyomtatóki-<br/>szolgáló kábelcsatlakozásai. További tudnivalók a nyomtató<br/>dokumentációjában találhatók.</li> <li>Megfelelően vannak csatlakoztatva a kábelek?</li> </ul>                                                                                                    | Ugorjon a(z) 6.<br>lépéshez. | Biztosítsa a kábelcsat-<br>lakozásokat.    |

| Művelet                                                                           | lgen                         | Nem                                          |
|-----------------------------------------------------------------------------------|------------------------------|----------------------------------------------|
| <b>6. lépés</b><br>Ellenőrizze, hogy le vannak-e tiltva a webes proxykiszolgálók. | Ugorjon a(z) 7.<br>lépéshez. | Forduljon a rendszer-<br>gazdához.           |
| Le vannak tiltva a webes proxykiszolgálók?                                        |                              |                                              |
| <b>7. lépés</b><br>Nyissa meg a beágyazott webkiszolgálót.                        | Probléma megoldva.           | Forduljon <u>az ügyféltá-</u><br>mogatáshoz. |
| Megnyílt a beágyazott webkiszolgáló?                                              |                              |                                              |

## Nem lehet olvasni a flash-meghajtót

| Művelet                                                                                                    | lgen                         | Nem                                                          |
|----------------------------------------------------------------------------------------------------|------------------------------|--------------------------------------------------------------|
| <ul> <li>1. lépés</li> <li>Ellenőrizze, hogy a nyomtató nem végez-e másik nyomtatási,<br/>másolási, beolvasási vagy faxolási feladatot.</li> <li>A nyomtató készen áll?</li> </ul>                                                                                                    | Ugorjon a(z) 2.<br>lépéshez. | Várja meg, amíg a<br>nyomtató feldolgozza<br>a másik munkát. |
| <ul> <li>2. lépés</li> <li>Ellenőrizze, hogy a flash-meghajtó csatlakoztatva van-e az elülső USB-porthoz.</li> <li>Megj.: A flash-meghajtó nem működik, ha a hátsó USB-porthoz van csatlakoztatva.</li> <li>A flach moghaitó a mogfololő porthoz van csatlakoztatva?</li> </ul>          | Ugorjon a(z) 3.<br>Iépéshez. | Helyezze be a flash-<br>meghajtót a<br>megfelelő portba.     |
| <ul> <li>3. lépés</li> <li>Ellenőrizze, hogy a rendszer támogatja-e a flash-meghajtót. További információkért lásd: <u>"Támogatott flash-meghajtók és fájltípusok"</u> itt: 23. oldal.</li> <li>Támogatja a nyomtató a flash-meghajtót?</li> </ul>                                       | Ugorjon a(z) 4.<br>Iépéshez. | Helyezzen be egy<br>támogatott flash-<br>meghajtót.          |
| <ul> <li>4. lépés</li> <li>a Ellenőrizze, hogy engedélyezve van-e az USB-port. További információkért lásd: <u>"USB port engedélyezése" itt: 95. oldal</u>.</li> <li>b Távolítsa el, majd helyezze vissza a flash-meghajtót.</li> <li>Felismeri a nyomtató a flash-meghajtót?</li> </ul> | Probléma megoldva.           | Kapcsolatfelvétel<br><u>ügyféltámogatás</u> .                |

## USB port engedélyezése

1 Lépjen a következő elemhez a kezelőpanelen:

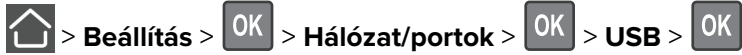

2 Válassza ki az **USB port engedélyezése** opciót, majd nyomja meg a **OK** gombot.

### Nyomtató csatlakozásának ellenőrzése

1 Lépjen a következő elemhez a kezelőpanelen:

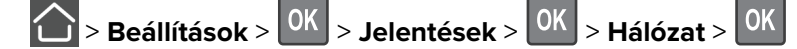

- 2 Válassza ki a Hálózati beállítások oldalt, majd nyomja meg a OK gombot.
- 3 Ellenőrizze a hálózatbeállítási oldal első szakaszát, és győződjön meg arról, hogy az állapot értéke a csatlakoztatva.

Ha az állapot értéke a nincs csatlakoztatva, akkor előfordulhat, hogy a hálózati csatlakozó inaktív, vagy a hálózati kábel ki van húzva, vagy hibásan működik. Kérjen segítséget a rendszergazdától.

# Kellékanyagokkal kapcsolatos problémák

### Cserélje ki a festékkazettát – nem megfelelő régió

A probléma kijavításához vásároljon megfelelő festékkazettát, amelynek régiója megegyezik a nyomtató régiójával, vagy válasszon nemzetközi festékkazettát.

- A hibaüzenetben a 42-es szám után látható első számjegy jelzi a nyomtató régióját.
- A hibaüzenetben a 42-es szám után látható második számjegy jelzi a festékkazetta régióját.

#### Nyomtató- és tonerkazetta-régiók

| Régió                                                        | Számkód |
|--------------------------------------------------------------|---------|
| Nemzetközi, vagy nem értelmezhető régió                      | 0       |
| Észak-Amerika (Egyesült Államok, Kanada)                     | 1       |
| Európai Gazdasági Térség, Nyugat-Európa, Észak-Európa, Svájc | 2       |
| Ázsia csendes-óceáni területei                               | 3       |
| Latin-Amerika                                                | 4       |
| Európa egyéb részei, Közel-Kelet, Afrika                     | 5       |
| Ausztrália, Új-Zéland                                        | 6       |
| Érvénytelen régió                                            | 9       |

**Megj.:** A nyomtató és a tonerkazetta régiójának megállapításához nyomtassa ki a tesztoldalt. Lépjen a következő elemhez a kezelőpanelen: **Beállítások** > **Hibaelhárítás** > **Tesztoldal nyomtatása**.

### Nem Lexmark márkájú kellékanyagok

A nyomtató nem a Lexmark által gyártott kellékanyag vagy alkatrész beszerelését észlelte.

A Lexmark nyomtatót úgy tervezték, hogy legjobban eredeti Lexmark-kellékanyagokkal és kiegészítőkkel működjön. Egyéb márkájú kellékanyag vagy alkatrész használata befolyásolhatja a nyomtató teljesítményét, megbízhatóságát vagy élettartamát, valamint képalkotó-alkatrészeit.

A termék élettartamának becslése eredeti Lexmark-kellékanyagok és kiegészítők használatán alapul. Egyéb márkájú kellékanyagok vagy alkatrészek használata váratlan eredményhez vezethet. A képalkotó alkatrész tervezett élettartamot meghaladó használata károsíthatja a Lexmark nyomtatót vagy a kapcsolódó alkatrészeket.

**Figyelem – sérülésveszély:** Egyéb márkájú kellékanyag vagy alkatrész használata befolyásolhatja a garancia érvényességét. Az egyéb márkájú kellékanyagok vagy kiegészítők használata által okozott kárra nem vállalunk garanciát.

Ezen kockázatok részben és egészben való elfogadásához és a nyomtatóhoz nem eredeti kellékanyag vagy alkatrész használatának folytatásához tartsa lenyomva 15 másodpercig a nyomtató kezelőpaneljén

egyszerre az **X** és a OK gombot.

Ha nem szeretné felvállalni ezeket a kockázatokat, akkor távolítsa el a nyomtatóból az egyéb márkájú kellékanyagot vagy kiegészítőt, majd szereljen be egy eredeti, Lexmark által gyártottat. További információkért lásd: <u>"Eredeti Lexmark alkatrészek és kellékanyagok használata" itt: 67. oldal</u>.

Ha a nyomtató nem nyomtat az **X** és OK gomb egyidejű, 15 másodpercen át történő nyomva tartása után, akkor állítsa vissza a kellékanyag-használati számlálókat.

1 Lépjen a következő elemhez a kezelőpanelen:

Beállítások > OK > Eszköz > OK > Karbantartás > OK > Konfigurációs menü > OK > Kellékanyaghasználat és -számlálók > OK

2 Jelölje ki a visszaállítani kívánt alkatrészeket és kellékanyagokat, majd válassza a Start elemet.

**3** Olvassa el a "Vigyázat!" üzenetet, majd válassza a **Folytatás** elemet.

4 Tartsa egyszerre lenyomva 15 másodpercig a X és a OK gombokat az üzenet törléséhez.

**Megj.:** Ha nem tudja visszaállítani a kellékanyag-használat számlálóit, vigye vissza a készüléket a vásárlás helyére.

# Papíradagolási problémák

### Boríték összetapad nyomtatás közben

| Művelet                                                                                          | lgen                         | Nem                |
|--------------------------------------------------------------------------------------------------|------------------------------|--------------------|
| <ul> <li>1. lépés</li> <li>a Használjon száraz helyen tárolt borítékot.</li> </ul>               | Ugorjon a(z) 2.<br>lépéshez. | Probléma megoldva. |
| <b>Megj.:</b> Ha nagy nedvességtartalmú borítékokra nyomtat, a ragasztós fülek összetapadhatnak. |                              |                    |
| <b>b</b> Küldje el a nyomtatási munkát a nyomtatóra.                                             |                              |                    |
| Összetapad a boríték nyomtatás közben?                                                           |                              |                    |

| Művelet                                                                                                    | lgen                                          | Nem                |
|----------------------------------------------------------------------------------------------------|-----------------------------------------------|--------------------|
| <ul> <li>2. lépés</li> <li>a A papírtípus beállítása Borítéklegyen.</li> <li>Lépjen a következő elemhez a kezelőpanelen:</li> </ul>        | Kapcsolatfelvétel<br><b>ügyféltámogatás</b> . | Probléma megoldva. |
| Settings (Beállítások) > OK > Paper (Papír) > OK > Tray<br>Configuration (Tálcakonfiguráció) > OK > Paper Size/Type<br>(Papírméret/-típus) |                                               |                    |
| <b>b</b> Küldje el a nyomtatási munkát a nyomtatóra.                                                                                       |                                               |                    |
| Összetapad a boríték nyomtatás közben?                                                                                                    |                                               |                    |

## Nem működik a leválogatás

| Művelet                                                                                                    | lgen               | Nem                                             |
|----------------------------------------------------------------------------------------------------|--------------------|-------------------------------------------------|
| <ul> <li>1. lépés <ul> <li>a Lépjen a következő elemhez a kezelőpanelen:</li> <li>&gt; Beállítások &gt; OK &gt; Nyomtatás &gt; OK &gt; Elrendezés &gt; OK</li> </ul> </li> <li>b Válasszon ki a Leválogatást, majd nyomja le a OK gombot.</li> <li>c A Leválogatást állítsa Be helyzetbe, majd nyomja le a OK gombot.</li> <li>d Nyomtassa ki a dokumentumot.</li> </ul> <li>Megfelelően van leválogatva a dokumentum?</li> | Probléma megoldva. | Ugorjon a(z) 2.<br>Iépéshez.                    |
| <ul> <li>2. lépés</li> <li>a A nyomtatandó dokumentumból nyissa meg a Nyomtatás párbeszédablakot, majd válassza a Leválogatás lehetőséget.</li> <li>b Nyomtassa ki a dokumentumot.</li> <li>Megfelelően van leválogatva a dokumentum?</li> </ul>                                                                                                    | Probléma megoldva. | Ugorjon a(z) 3.<br>Iépéshez.                    |
| <ul> <li>3. lépés</li> <li>a Csökkentse a kinyomtatandó oldalak számát.</li> <li>b Nyomtassa ki a dokumentumot.</li> <li>Megfelelően van leválogatva a dokumentum?</li> </ul>                                                                                                    | Probléma megoldva. | Forduljon <u>ügyfélszol-</u><br>g <u>álat</u> . |

## Tálca-összekapcsolás nem működik

| Művelet                                                                                                    | lgen               | Nem                                           |
|----------------------------------------------------------------------------------------------------|--------------------|-----------------------------------------------|
| <ul> <li>1. lépés <ul> <li>a Ellenőrizze, hogy a tálcáknál azonos papírméret és -típus van-e megadva.</li> <li>b Ellenőrizze, hogy a papírvezetők megfelelően vannak-e beállítva.</li> <li>c Nyomtassa ki a dokumentumot.</li> </ul> </li> <li>Megfelelően össze vannak kapcsolva a tálcák?</li> </ul>                                                                                                    | Probléma megoldva. | Ugorjon a(z) 2.<br>lépéshez.                  |
| <ul> <li>2. lépés <ul> <li>Lépjen a következő elemhez a kezelőpanelen:</li> <li>Settings (Beállítások) &gt; OK &gt; Paper (Papír) &gt; OK &gt; Tray</li> <li>Configuration (Tálcakonfiguráció) &gt; OK &gt; Paper Size/Type</li> <li>(Papírméret/-típus) &gt; OK</li> <li>b Az összekapcsolt tálcákba betöltött papír paramétereivel megegyező papírméretet és -típust állítson be.</li> <li>c Nyomtassa ki a dokumentumot.</li> </ul> </li> <li>Megfelelően össze vannak kapcsolva a tálcák?</li> </ul> | Probléma megoldva. | Ugorjon a(z) 3.<br>lépéshez.                  |
| <ul> <li>3. lépés</li> <li>a Ügyeljen rá, hogy a Tálca-összekapcsolás beállítása Automatikus.<br/>További információkért lásd: <u>"Tálcák összekapcsolása" itt: 17. oldal</u>.</li> <li>b Nyomtassa ki a dokumentumot.</li> <li>Megfelelően össze vannak kapcsolva a tálcák?</li> </ul>                                                                                                    | Probléma megoldva. | Kapcsolatfelvétel<br><u>ügyféltámogatás</u> . |

## Gyakori papírelakadás

| Művelet                                                                                                    | lgen            | Nem                |
|----------------------------------------------------------------------------------------------------|-----------------|--------------------|
| 1. lépés                                                                                                    | Ugorjon a(z) 2. | Probléma megoldva. |
| a Vegye ki a tálcát.                                                                                               | lépéshez.       |                    |
| <b>b</b> Ellenőrizze, hogy megfelelő módon van-e betöltve a papír.                                                 |                 |                    |
| Megjegyzések:                                                                                                    |                 |                    |
| <ul> <li>Ügyeljen arra, hogy a papírvezetők megfelelően legyenek<br/>beállítva.</li> </ul>                         |                 |                    |
| <ul> <li>Ügyeljen arra, a köteg magassága ne haladja meg a<br/>maximális papírmennyiséget mutató jelet.</li> </ul> |                 |                    |
| <ul> <li>Ügyeljen arra, hogy az ajánlott méretű és típusú papírra<br/>nyomtasson.</li> </ul>                       |                 |                    |
| <b>c</b> Helyezze be a tálcát.                                                                                     |                 |                    |
| <b>d</b> Nyomtassa ki a dokumentumot.                                                                              |                 |                    |
| Még mindig gyakran előfordul papírelakadás?                                                                        |                 |                    |

| Művelet                                                                                                    | lgen                     | Nem                |
|----------------------------------------------------------------------------------------------------|--------------------------|--------------------|
| 2. lépés                                                                                                    | Ugorjon a(z) 3.          | Probléma megoldva. |
| a Lépjen a következő elemhez a kezelőpanelen:                                                                                                    | lépéshez.                |                    |
| > Settings (Beállítások) > OK > Paper (Papír) > OK > Tray                                                                                              |                          |                    |
| Configuration (Tálcakonfiguráció) > OK > Paper Size/Type                                                                                               |                          |                    |
| (Papírméret/-típus) > OK                                                                                                    |                          |                    |
| <b>b</b> Állítsa be a papírméretet és a papírtípust.                                                                                                   |                          |                    |
| <b>c</b> Nyomtassa ki a dokumentumot.                                                                                                    |                          |                    |
| Még mindig gyakran előfordul papírelakadás?                                                                                                    |                          |                    |
| 3. lépés                                                                                                    | Kapcsolatfelvétel        | Probléma megoldva. |
| a Töltsön be papírt egy bontatlan csomagból.                                                                                                    | <u>ügyféltámogatás</u> . |                    |
| <b>Megj.:</b> A papír magas páratartalom esetén megszívja magát<br>nedvességgel. Tárolja a papírt az eredeti csomagolásban, amíg<br>nem használja fel. |                          |                    |
| <b>b</b> Nyomtassa ki a dokumentumot.                                                                                                    |                          |                    |
| Még mindig gyakran előfordul papírelakadás?                                                                                                    |                          |                    |

## Az elakadt lapokat a nyomtató nem nyomtatja ki újra

| Művelet                                                                              | lgen      | Nem                          |
|--------------------------------------------------------------------------------------|-----------|------------------------------|
| 1 Lépjen a következő elemhez a kezelőpanelen:                                        | Probléma  | Forduljon                    |
| > Settings (Beállítások) > OK > Device (Eszköz) > OK > Notifications                 | megoldva. | <u>ügyfélszol-</u><br>gálat. |
| (Értesítések) > OK                                                                   |           |                              |
| 2 A Jam Content Recovery (Elakadás elhárítása) menüben kapcsolja <b>On</b> (Be) vagy |           |                              |
| Auto (Automatikus) lehetőségre az elakadáselhárítást, majd nyomja meg a OK gombot.   |           |                              |
| A nyomtató újranyomtatta az elakadt lapokat?                                         |           |                              |

# Nyomtatási problémák

## Gyenge a nyomtatási minőség

### Üres vagy fehér oldalak

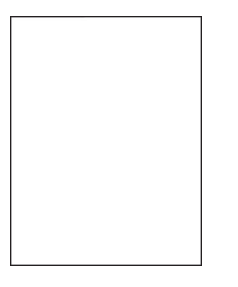

**Megj.:** A probléma megoldása előtt nyomtasson tesztoldalakat. A kezelőpanelen navigáljon a következő lehetőségre: **Beállítások > Hibaelhárítás > Tesztoldal nyomtatása**. Nem érintőképernyős

| Művelet                                                                                                    | lgen                         | Nem                |
|----------------------------------------------------------------------------------------------------|------------------------------|--------------------|
| <ul> <li>1. lépés</li> <li>a Ellenőrizze, hogy a nyomtató eredeti, támogatott Lexmark toner-<br/>kazettát használ-e.</li> </ul> | Ugorjon a(z) 2.<br>lépéshez. | Probléma megoldva. |
| <b>Megj.:</b> Ha a festékkazetta nem támogatott, helyezzen be egy támogatott kazettát.                                          |                              |                    |
| <b>b</b> Nyomtassa ki a dokumentumot.                                                                                           |                              |                    |
| A nyomtató üres vagy fehér lapokat ad ki a nyomtatásnál?                                                                        |                              |                    |

| M       | űve       | let                                                                                                    | lgen                         | Nem                |
|---------|-----------|----------------------------------------------------------------------------------------------------|------------------------------|--------------------|
| 2.<br>a | lép<br>Tá | <b>és</b><br>volítsa el a maradék csomagolóanyagokat a képalkotó<br>vségről.                                                                                                    | Ugorjon a(z) 3.<br>lépéshez. | Probléma megoldva. |
|         | 1         | Vegye ki a tonerkazettát, majd vegye ki a képalkotó egységet.                                                                                                    |                              |                    |
|         |           | <b>Figyelem – sérülésveszély:</b> Ne tegye ki közvetlen fény<br>hatásának a képalkotó egységet 10 percnél hosszabb ideig. A<br>hosszabb ideig tartó közvetlen napsugárzás nyomtatási<br>minőségbeli problémákat okozhat. |                              |                    |
|         |           | <b>Figyelem – sérülésveszély:</b> Ne érjen a képalkotó egység alatt található fényvezetődobhoz. Ha hozzáér, azzal romolhat a nyomtatás minősége.                                                                         |                              |                    |
|         | 2         | Ellenőrizze, hogy a képalkotó egység nem sérült-e meg, és<br>cserélje ki, ha szükséges.                                                                                                    |                              |                    |
|         |           | <b>Megj.:</b> Győződjön meg arról, hogy a fényvezető dob érint-<br>kezője nem hajlott meg és nem mozdult el.                                                                                                    |                              |                    |
|         | 3         | Erősen rázza meg a képalkotó egységet a toner eloszlatá-<br>sához.                                                                                                    |                              |                    |
|         | 4         | Helyezze be a képalkotó egységet, majd a tonerkazettát.                                                                                                    |                              |                    |
| b       | Ny        | romtassa ki a dokumentumot.                                                                                                    |                              |                    |
| А       | nyo       | mtató üres vagy fehér lapokat ad ki a nyomtatásnál?                                                                                                    |                              |                    |
| 3.      | lép       | és                                                                                                    | Forduljon <u>az ügyfé-</u>   | Probléma megoldva. |
| EI      | lenő      | rizze a tonerkazetta állapotát, és cserélje ki, ha szükséges.                                                                                                    | lszolgálathoz.               |                    |
| a       | Lé        | pjen a következő elemhez a kezelőpanelen:                                                                                                    |                              |                    |
|         | ÁI        | apot/Kellékek > Kellékanyagok                                                                                                    |                              |                    |
| b       | Ny        | romtassa ki a dokumentumot.                                                                                                    |                              |                    |
| A       | nyo       | mtató üres vagy fehér lapokat ad ki a nyomtatásnál?                                                                                                    |                              |                    |

### Sötét nyomtatás

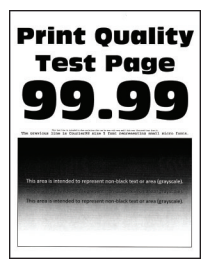

**Megj.:** A probléma megoldása előtt nyomtasson tesztoldalakat. A kezelőpanelen navigáljon a következő lehetőségre: **Beállítások** > **Hibaelhárítás** > **Tesztoldal nyomtatása**. Nem érintőképernyős

| Művelet                                                                                                    | lgen                         | Nem                         |
|----------------------------------------------------------------------------------------------------|------------------------------|-----------------------------|
| 1. lépés                                                                                                    | Ugorjon a(z) 2.              | Probléma megoldva.          |
| <ul> <li>a Ellenőrizze, hogy a nyomtató eredeti, támogatott Lexmark toner-<br/>kazettát használ-e.</li> </ul>                                          | lépéshez.                    |                             |
| <b>Megj.:</b> Ha a festékkazetta nem támogatott, helyezzen be egy támogatott kazettát.                                                                 |                              |                             |
| <b>b</b> Nyomtassa ki a dokumentumot.                                                                                                    |                              |                             |
| Sötét a nyomat?                                                                                                    |                              |                             |
|                                                                                                    | Ligorion a(z) 3              | Probléma megoldva           |
| <ul> <li>a Kapcsolja ki a nyomtatót, várjon körülbelül 10 másodpercet, majd<br/>kapcsolja vissza.</li> </ul>                                           | lépéshez.                    | n robierna megolova.        |
| b Csökkentse a festéksötétséget. Lépjen a következő elemhez a kezelőpanelen:                                                                           |                              |                             |
| Beállítások > Nyomtatás > Minőség                                                                                                    |                              |                             |
| <b>c</b> Nyomtassa ki a dokumentumot.                                                                                                    |                              |                             |
| Sötét a nyomat?                                                                                                    |                              |                             |
| 3. lépés                                                                                                    | Ugorjon a(z) 4.              | Probléma megoldva.          |
| <ul> <li>A papír típusát az operációs rendszertől függően a Nyomtatási<br/>beállítások vagy a Nyomtatás párbeszédpanelen adhatja meg.</li> </ul>       | lépéshez.                    |                             |
| Megjegyzések:                                                                                                    |                              |                             |
| <ul> <li>Ügyeljen arra, hogy a beállítás megfeleljen a betöltött<br/>papírnak.</li> </ul>                                                              |                              |                             |
| <ul> <li>A beállítások a nyomtató kezelőpaneljéről is módosíthatók.</li> </ul>                                                                         |                              |                             |
| <b>b</b> Nyomtassa ki a dokumentumot.                                                                                                    |                              |                             |
| Sötét a nyomat?                                                                                                    |                              |                             |
| <b>4. lépés</b><br>Ellepőrizze, hogy a tálcába töltött papír felülete texturált vagy durva-                                                            | Ugorjon a(z) 5.<br>lépéshez. | Folytassa a 6.<br>lépéssel. |
| e.                                                                                                    |                              |                             |
| Durva felületű papírra nyomtat?                                                                                                    |                              |                             |
| 5. lépés                                                                                                    | Ugorjon a(z) 6.              | Probléma megoldva.          |
| a Cserélje ki a texturált papírt normál papírra.                                                                                                    | lépéshez.                    |                             |
| <b>b</b> Nyomtassa ki a dokumentumot.                                                                                                    |                              |                             |
| Sötét a nyomat?                                                                                                    |                              |                             |
| 6. lépés                                                                                                    | Ugorjon a(z) 7.              | Probléma megoldva.          |
| a Töltsön be papírt egy bontatlan csomagból.                                                                                                    | lépéshez.                    |                             |
| <b>Megj.:</b> A papír magas páratartalom esetén megszívja magát<br>nedvességgel. Tárolja a papírt az eredeti csomagolásban, amíg<br>nem használja fel. |                              |                             |
| <b>b</b> Nyomtassa ki a dokumentumot.                                                                                                    |                              |                             |
| Sötét a nyomat?                                                                                                    |                              |                             |

| Művelet                                                                                                    | lgen                       | Nem                |
|----------------------------------------------------------------------------------------------------|----------------------------|--------------------|
| 7. lépés                                                                                                    | Ugorjon a(z) 8.            | Probléma megoldva. |
| a Vegye ki a képalkotó egységet, majd helyezze be újra.                                                                                                    | lépéshez.                  |                    |
| <b>Figyelem – sérülésveszély:</b> Ne tegye ki közvetlen fény<br>hatásának a képalkotó egységet 10 percnél hosszabb ideig. A<br>hosszabb ideig tartó közvetlen napsugárzás nyomtatási<br>minőségbeli problémákat okozhat. |                            |                    |
| <b>Figyelem – sérülésveszély:</b> Ne érjen a képalkotó egység alatt<br>található fényvezetődobhoz. Ha hozzáér, azzal romolhat a<br>nyomtatás minősége.                                                                   |                            |                    |
| <b>b</b> Nyomtassa ki a dokumentumot.                                                                                                    |                            |                    |
| Sötét a nyomat?                                                                                                    |                            |                    |
| 8. lépés                                                                                                    | Forduljon <u>az ügyfé-</u> | Probléma megoldva. |
| a Cserélje ki a képalkotó egységet.                                                                                                    | lszolgálathoz.             |                    |
| <b>b</b> Nyomtassa ki a dokumentumot.                                                                                                    |                            |                    |
| Sötét a nyomat?                                                                                                    |                            |                    |

### A vékony vonalak nyomtatása nem megfelelő

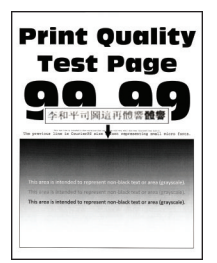

**Megj.:** A probléma megoldása előtt nyomtasson tesztoldalakat. A kezelőpanelen navigáljon a következő lehetőségre: **Beállítások > Hibaelhárítás > Tesztoldal nyomtatása**. Nem érintőképernyős

| Művelet                                                                                                    | lgen                         | Nem                |
|----------------------------------------------------------------------------------------------------|------------------------------|--------------------|
| <ul> <li>1. lépés</li> <li>a Ellenőrizze, hogy a nyomtató eredeti, támogatott Lexmark toner-<br/>kazettát használ-e.</li> </ul> | Ugorjon a(z) 2.<br>lépéshez. | Probléma megoldva. |
| <b>Megj.:</b> Ha a festékkazetta nem támogatott, helyezzen be egy támogatott kazettát.                                          |                              |                    |
| <b>b</b> Nyomtassa ki a dokumentumot.                                                                                           |                              |                    |
| A vékony vonalak nyomtatása nem megfelelő?                                                                                      |                              |                    |

| ∕lűve         | let                                                                                      | lgen                                        | Nem                |
|---------------|------------------------------------------------------------------------------------------|---------------------------------------------|--------------------|
| 2. lép<br>a M | <b>és</b><br>ódosítsa a nyomtatási minőség beállításait.                                 | Forduljon <u>az ügyfé-</u><br>Iszolgálathoz | Probléma megoldva. |
| 1             | Lépjen a következő elemhez a kezelőpanelen:                                              |                                             |                    |
|               | Beállítások > Nyomtatás > Minőség > Pixelkiemelés > Betűtí-<br>pusok                     |                                             |                    |
| 2             | Állítsa a festék sötétségét 7-es szintre. Lépjen a következő<br>elemhez a kezelőpanelen: |                                             |                    |
|               | Beállítások > Nyomtatás > Minőség                                                        |                                             |                    |
| b Ny          | vomtassa ki a dokumentumot.                                                              |                                             |                    |
| A vék         | ony vonalak nyomtatása nem megfelelő?                                                    |                                             |                    |

### Hajlott vagy gyűrött papír

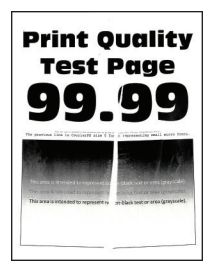

**Megj.:** A probléma megoldása előtt nyomtasson tesztoldalakat. A kezelőpanelen navigáljon a következő lehetőségre: **Beállítások > Hibaelhárítás > Tesztoldal nyomtatása**. Nem érintőképernyős

| Művelet                                                                                                    | lgen                         | Nem                |
|----------------------------------------------------------------------------------------------------|------------------------------|--------------------|
| <ol> <li>lépés         <ul> <li>a Ellenőrizze, hogy a nyomtató eredeti, támogatott Lexmark toner-<br/>kazettát használ-e.</li> </ul> </li> </ol>       | Ugorjon a(z) 2.<br>lépéshez. | Probléma megoldva. |
| <b>Megj.:</b> Ha a festékkazetta nem támogatott, helyezzen be egy támogatott kazettát.                                                                 |                              |                    |
| <b>b</b> Nyomtassa ki a dokumentumot.                                                                                                    |                              |                    |
| A papír hajlott vagy gyűrött?                                                                                                    |                              |                    |
| 2. lépés                                                                                                    | Ugorjon a(z) 3.              | Probléma megoldva. |
| a Töltsön be papírt egy bontatlan csomagból.                                                                                                    | lépéshez.                    |                    |
| <b>Megj.:</b> A papír magas páratartalom esetén megszívja magát<br>nedvességgel. Tárolja a papírt az eredeti csomagolásban, amíg<br>nem használja fel. |                              |                    |
| <b>b</b> Nyomtassa ki a dokumentumot.                                                                                                    |                              |                    |
| A papír hajlott vagy gyűrött?                                                                                                    |                              |                    |

| Mi      | űvelet                                                                                                    | lgen                                         | Nem                |
|---------|----------------------------------------------------------------------------------------------------|----------------------------------------------|--------------------|
| 3.<br>a | <b>lépés</b><br>A papír típusát az operációs rendszertől függően a Nyomtatási<br>beállítások vagy a Nyomtatás párbeszédpanelen adhatja meg. | Forduljon <u>az ügyfé-</u><br>Iszolgálathoz. | Probléma megoldva. |
|         | Megjegyzések:                                                                                                    |                                              |                    |
|         | <ul> <li>Ügyeljen arra, hogy a beállítás megfeleljen a betöltött<br/>papírnak.</li> </ul>                                                   |                                              |                    |
|         | <ul> <li>A beállítás a nyomtató kezelőpaneljéről is módosítható.</li> </ul>                                                                 |                                              |                    |
| b       | Nyomtassa ki a dokumentumot.                                                                                                    |                                              |                    |
|         | papír hajlott vagy gyűrött?                                                                                                    |                                              |                    |

### Szürke háttér

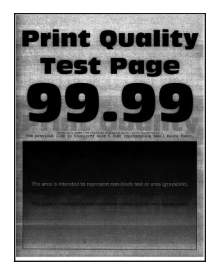

**Megj.:** A probléma megoldása előtt nyomtasson tesztoldalakat. A kezelőpanelen navigáljon a következő lehetőségre: **Beállítások > Hibaelhárítás > Tesztoldal nyomtatása**. Nem érintőképernyős

| Művelet                                                                                         | lgen            | Nem                |
|-------------------------------------------------------------------------------------------------|-----------------|--------------------|
| 1. lépés                                                                                        | Ugorjon a(z) 2. | Probléma megoldva. |
| <b>a</b> Kapcsolja ki a nyomtatót, várjon 10 másodpercet, majd kapcsolja vissza.                | lépéshez.       |                    |
| <b>b</b> A festék sötétségének növelése.                                                        |                 |                    |
| Lépjen a következő elemhez a kezelőpanelen:                                                     |                 |                    |
| Beállítások > Nyomtatás > Minőség                                                               |                 |                    |
| c Nyomtassa ki a dokumentumot.                                                                  |                 |                    |
| Szürke háttér látható a nyomatokon?                                                             |                 |                    |
| 2. lépés                                                                                        | Ugorjon a(z) 3. | Probléma megoldva. |
| <b>a</b> Ellenőrizze, hogy a nyomtató eredeti, támogatott Lexmark toner-<br>kazettát használ-e. | lépéshez.       |                    |
| <b>Megj.:</b> Ha a tonerkazetta nem támogatott, helyezzen be egy támogatott kazettát.           |                 |                    |
| <b>b</b> Nyomtassa ki a dokumentumot.                                                           |                 |                    |
|                                                                                                 |                 |                    |
| Szürke háttér látható a nyomatokon?                                                             |                 |                    |

| Művelet                                                                                                    | lgen                        | Nem                |
|----------------------------------------------------------------------------------------------------|-----------------------------|--------------------|
| 3. lépés                                                                                                    | Ugorjon a(z) 4.             | Probléma megoldva. |
| <ul> <li>A papír típusát az operációs rendszertől függően a Nyomtatási<br/>beállítások vagy a Nyomtatás párbeszédpanelen adhatja meg.</li> </ul>                                                                  | lepesnez.                   |                    |
| Megjegyzések:                                                                                                    |                             |                    |
| <ul> <li>Ügyeljen arra, hogy a beállítás megfeleljen a betöltött<br/>papírnak.</li> </ul>                                                                                                    |                             |                    |
| <ul> <li>A beállítás a nyomtató kezelőpaneljéről is módosítható.</li> </ul>                                                                                                    |                             |                    |
| D Nyomtassa ki a dokumentumot.                                                                                                    |                             |                    |
| Szürke háttér látható a nyomatokon?                                                                                                    |                             |                    |
| 4. lépés                                                                                                    | Ugorjon a(z) 5.             | Probléma megoldva. |
| Ellenőrizze a tonerkazetta állapotát, és cserélje ki, ha szükséges.                                                                                                    | lépéshez.                   |                    |
| a Lépjen a következő elemhez a kezelőpanelen:                                                                                                    |                             |                    |
| Állapot/Kellékek > Kellékanyagok                                                                                                    |                             |                    |
| <b>b</b> Nyomtassa ki a dokumentumot.                                                                                                    |                             |                    |
| Szürke háttér látható a nyomatokon?                                                                                                    |                             |                    |
| 5. lépés                                                                                                    | Ugorjon a(z) 6.             | Probléma megoldva. |
| a Távolítsa el a képalkotó egységet.                                                                                                    | lépéshez.                   |                    |
| Figyelem – sérülésveszély: Ne tegye ki közvetlen fény<br>hatásának a képalkotó egységet 10 percnél hosszabb ideig. A<br>hosszabb ideig tartó közvetlen napsugárzás nyomtatási<br>minőségbeli problémákat okozhat. |                             |                    |
| Figyelem – sérülésveszély: Ne érjen a képalkotó egység alatt<br>található fényvezetődobhoz. Ha hozzáér, azzal romolhat a<br>nyomtatás minősége.                                                                   |                             |                    |
| b Távolítsa el a ráragadt csomagolóanyagokat a képalkotó egységről.                                                                                                    |                             |                    |
|                                                                                                    |                             |                    |
| <b>Megj.:</b> Távolítsa el a töltőhenger és a fényvezető dob közötti akadályokat.                                                                                                    |                             |                    |
| <b>c</b> Helyezze be a képalkotó egységet.                                                                                                    |                             |                    |
| <b>d</b> Nyomtassa ki a dokumentumot.                                                                                                    |                             |                    |
| Szürke háttér látható a nyomatokon?                                                                                                    |                             |                    |
| 6. lépés                                                                                                    | Forduljon <u>az ügyfé</u> - | Probléma megoldva. |
| a Cserélje ki a képalkotó egységet.                                                                                                    | Iszolgálathoz.              |                    |
| <b>b</b> Nyomtassa ki a dokumentumot.                                                                                                    |                             |                    |
| Szürke háttér látható a nyomatokon?                                                                                                    |                             |                    |

### Vízszintes világos sávok

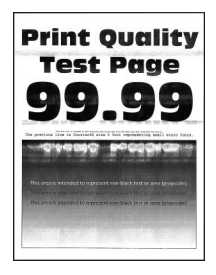

**Megj.:** A probléma megoldása előtt nyomtasson tesztoldalakat. A kezelőpanelen navigáljon a következő lehetőségre: **Beállítások > Hibaelhárítás > Tesztoldal nyomtatása**. Nem érintőképernyős

nyomtatómodelleknél a OK gomb megnyomásával navigálhat a beállítások között.

| Művelet                                                                                  | lgen                                         | Nem                |
|------------------------------------------------------------------------------------------|----------------------------------------------|--------------------|
| a Ellenőrizze, hogy a nyomtató eredeti, támogatott Lexmark toner-<br>kazettát használ-e. | Forduljon <u>az ügyfé-</u><br>Iszolgálathoz. | Probléma megoldva. |
| <b>Megj.:</b> Ha a festékkazetta nem támogatott, helyezzen be egy támogatott kazettát.   |                                              |                    |
| <b>b</b> Nyomtassa ki a dokumentumot.                                                    |                                              |                    |
| Megjelennek vízszintes világos sávok a nyomatokon?                                       |                                              |                    |

### Helytelen margók

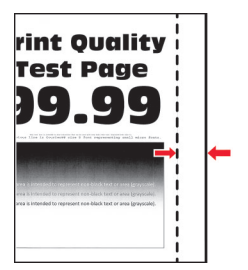

| Művelet                                                                                                    | lgen               | Nem                          |
|----------------------------------------------------------------------------------------------------|--------------------|------------------------------|
| <ul> <li>1. lépés</li> <li>a Állítsa a papírvezetőket a betöltött papírnak megfelelő pozícióba.</li> <li>b Nyomtassa ki a dokumentumot.</li> </ul> | Probléma megoldva. | Ugorjon a(z) 2.<br>Iépéshez. |
| Helyesek a margók?                                                                                                    |                    |                              |
| Művelet                                                                                                    | lgen               | Nem                                          |
|----------------------------------------------------------------------------------------------------|--------------------|----------------------------------------------|
| <ul> <li>2. lépés</li> <li>a A papír méretét az operációs rendszertől függően a Nyomtatási<br/>beállítások vagy a Nyomtatás párbeszédpanelen adhatja meg.</li> </ul> | Probléma megoldva. | Forduljon <u>az ügyfé-</u><br>Iszolgálathoz. |
| Megjegyzések:                                                                                                    |                    |                                              |
| <ul> <li>Ügyeljen arra, hogy a beállítás megfeleljen a betöltött<br/>papírnak.</li> </ul>                                                                            |                    |                                              |
| <ul> <li>A beállítás a nyomtató kezelőpaneljéről is módosítható.</li> </ul>                                                                                          |                    |                                              |
| <b>b</b> Nyomtassa ki a dokumentumot.                                                                                                    |                    |                                              |
| Helyesek a margók?                                                                                                    |                    |                                              |

#### Túl világos nyomat

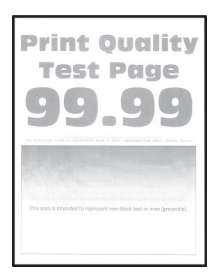

**Megj.:** A probléma megoldása előtt nyomtasson tesztoldalakat. A kezelőpanelen navigáljon a következő lehetőségre: **Beállítások** > **Hibaelhárítás** > **Tesztoldal nyomtatása**. Nem érintőkijelzős nyomtatómodelleknél

a OK gomb megnyomásával navigálhat a beállítások között.

| Művelet                                                                                     | lgen                         | Nem                |
|---------------------------------------------------------------------------------------------|------------------------------|--------------------|
| 1. lépés                                                                                    | Ugorjon a(z) 2.              | Probléma megoldva. |
| a Ellenőrizze, hogy a nyomtató eredeti, támogatott Lexmark-toner-<br>kazettát használ-e.    | lépéshez.                    |                    |
| <b>Megj.:</b> Ha a kazetta nem támogatott, helyezzen be egy<br>támogatott kazettát.         |                              |                    |
| <b>b</b> Nyomtassa ki a dokumentumot.                                                       |                              |                    |
| Világos a nyomat?                                                                           |                              |                    |
| 2. lépés                                                                                    | Ugorjon a(z) 3.<br>lépéshez. | Probléma megoldva. |
| <b>a</b> Kapcsolja ki a nyomtatót, várjon körülbelül 10 másodpercet, majd kapcsolja vissza. |                              |                    |
| <b>b</b> A festék sötétségének növelése. Lépjen a következő elemhez a kezelőpanelen:        |                              |                    |
| Beállítások > Nyomtatás > Minőség                                                           |                              |                    |
| <b>c</b> Nyomtassa ki a dokumentumot.                                                       |                              |                    |
| Világos a nyomat?                                                                           |                              |                    |

| Művelet                                                                                                    | lgen                         | Nem                |
|----------------------------------------------------------------------------------------------------|------------------------------|--------------------|
| 3. lépés                                                                                                    | Ugorjon a(z) 4.              | Probléma megoldva. |
| <ul> <li>A papír típusát az operációs rendszertől függően a Nyomtatási<br/>beállítások vagy a Nyomtatás párbeszédpanelen adhatja meg.</li> </ul>                                                                         | lepesnez.                    |                    |
| Megjegyzések:                                                                                                    |                              |                    |
| <ul> <li>Ügyeljen arra, hogy a beállítás megfeleljen a betöltött<br/>papírnak.</li> </ul>                                                                                                    |                              |                    |
| <ul> <li>A beállítások a nyomtató kezelőpaneljéről is módosíthatók.</li> <li>b Nyomtassa ki a dokumentumot.</li> </ul>                                                                                                   |                              |                    |
| Világos a nyomat?                                                                                                    |                              |                    |
| <ul> <li>4. lépés</li> <li>Ellenőrizze a tonerkazetta állapotát, és cserélje ki, ha szükséges.</li> <li>a Lépjen a következő elemhez a kezelőpanelen:</li> <li>Állapot/Kellékanyagok &gt; Kellékanyagok</li> </ul>       | Ugorjon a(z) 5.<br>Iépéshez. | Probléma megoldva. |
| <b>b</b> Nyomtassa ki a dokumentumot.                                                                                                    |                              |                    |
| Világos a nyomat?                                                                                                    |                              |                    |
| 5. lépés                                                                                                    | Ugorjon a(z) 6.              | Probléma megoldva. |
| a Vegye ki a tonerkazettát, majd vegye ki a képalkotó egységet.                                                                                                    | lépéshez.                    |                    |
| <b>Figyelem – sérülésveszély:</b> Ne tegye ki közvetlen fény<br>hatásának a képalkotó egységet 10 percnél hosszabb ideig. A<br>hosszabb ideig tartó közvetlen napsugárzás nyomtatási<br>minőségbeli problémákat okozhat. |                              |                    |
| <b>Figyelem – sérülésveszély:</b> Ne érjen a képalkotó egység alatt<br>található fényvezetődobhoz. Ha hozzáér, azzal később romolhat<br>a nyomtatási feladatok minősége.                                                 |                              |                    |
| <ul> <li>Nyomja meg a képalkotó egység alatt található továbbítógörgő<br/>egyik oldalát, így ellenőrizve azt, hogy benyomás után visszaugrik-<br/>e a helyére.</li> </ul>                                                |                              |                    |
| VIGYÁZAT – FORRÓ FELÜLET: Előfordulhat, hogy a<br>nyomtató belseje forró. Az égési sérülések elkerülése érdekében<br>várja meg, amíg a forró felületek kihűlnek.                                                         |                              |                    |
| C Ha a továbbítógörgő nem nyomódik be és ugrik vissza a helyére,<br>távolítsa el, majd helyezze be újra.                                                                                                    |                              |                    |
| <ol> <li>Emelje fel a továbbítógörgő egyik végét, majd nyomja le, amíg<br/>a helyére nem kattan.</li> </ol>                                                                                                    |                              |                    |
| <b>2</b> Ha szükséges, ismételje meg a lépést a másik oldalon is.                                                                                                    |                              |                    |
| <b>d</b> Határozottan rázza meg a képalkotó egységet a festék eloszlatá-<br>sához, majd helyezze be.                                                                                                    |                              |                    |
| e Helyezze be a tonerkazettát.                                                                                                    |                              |                    |
| <b>f</b> Kapcsolja ki a nyomtatót, várjon 10 másodpercet, majd kapcsolja vissza.                                                                                                    |                              |                    |
| <b>g</b> Nyomtassa ki a dokumentumot.                                                                                                    |                              |                    |
| Világos a nyomat?                                                                                                    |                              |                    |

| Művelet                                                                                                    | lgen                          | Nem                    |
|----------------------------------------------------------------------------------------------------|-------------------------------|------------------------|
| 6. lépés                                                                                                    | Ugorjon a(z) 7.               | Probléma megoldva.     |
| <ul> <li>a Ha a probléma új karbantartó készlet telepítése után jelentkezik,<br/>ellenőrizze, hogy a beszerelt készlet tartalmazza-e a továbbító-<br/>görgőt.</li> </ul> | lepesnez.                     |                        |
| Megj.: Szükség esetén cserélje ki a továbbítógörgőt.                                                                                                    |                               |                        |
| <b>b</b> Nyomtassa ki a dokumentumot.                                                                                                    |                               |                        |
| Világos a nyomat?                                                                                                    |                               |                        |
| 7. lépés                                                                                                    | Ugorjon a(z) 8.               | Forduljon az ügyféltá- |
| Ellenőrizze a képalkotó egység állapotát. Lépjen a következő elemhez a kezelőpanelen:                                                                                    | lépéshez.                     | <u>mogatáshoz</u> .    |
| Állapot/Kellékanyagok > Kellékanyagok                                                                                                    |                               |                        |
| A képalkotó egység élettartama végéhez közeledik?                                                                                                    |                               |                        |
| 8. lépés                                                                                                    | Forduljon <u>az ügyféltá-</u> | Probléma megoldva.     |
| a Cserélje ki a képalkotó egységet.                                                                                                    | mogatáshoz.                   |                        |
| <b>b</b> Nyomtassa ki a dokumentumot.                                                                                                    |                               |                        |
| Világos a nyomat?                                                                                                    |                               |                        |

#### Tarka és pöttyös nyomat

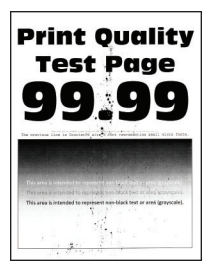

**Megj.:** A probléma megoldása előtt nyomtasson tesztoldalakat. A kezelőpanelen navigáljon a következő lehetőségre: **Beállítások > Hibaelhárítás > Tesztoldal nyomtatása**. Nem érintőképernyős

| Művelet                                                                                                    | lgen                         | Nem                |
|----------------------------------------------------------------------------------------------------|------------------------------|--------------------|
| <ul> <li>1. lépés</li> <li>a Ellenőrizze, hogy a nyomtató eredeti, támogatott Lexmark toner-<br/>kazettát használ-e.</li> </ul> | Ugorjon a(z) 2.<br>lépéshez. | Probléma megoldva. |
| <b>Megj.:</b> Ha a tonerkazetta nem támogatott, helyezzen be egy támogatott kazettát.                                           |                              |                    |
| <b>b</b> Nyomtassa ki a dokumentumot.                                                                                           |                              |                    |
| Tarka a nyomat?                                                                                                    |                              |                    |

| Művelet                                                                                                    | lgen                                   | Nem                                    |
|----------------------------------------------------------------------------------------------------|----------------------------------------|----------------------------------------|
| <ul> <li>2. lépés</li> <li>Ellenőrizze, nem szennyezte-e be a nyomtatót a kiszivárgott festék.</li> <li>A nyomtató kiszivárgott festéktől mentes?</li> </ul>                                                                            | Folytassa a 4.<br>Iépéssel.            | Ugorjon a(z) 3.<br>Iépéshez.           |
| <ul> <li>3. lépés</li> <li>a Cserélje ki a tonerkazettát.</li> <li>b Nyomtassa ki a dokumentumot.</li> <li>Tarka a nyomat?</li> </ul>                                                                                                   | Ugorjon a(z) 4.<br>lépéshez.           | Probléma megoldva.                     |
| <ul> <li>4. lépés</li> <li>Ellenőrizze a képalkotó egység állapotát. Lépjen a következő elemhez<br/>a kezelőpanelen:</li> <li>Állapot/Kellékek &gt; Kellékanyagok</li> <li>A képalkotó egység élettartama végéhez közeledik?</li> </ul> | Ugorjon a(z) 5.<br>lépéshez.           | Forduljon <u>ügyfélszol-</u><br>gálat. |
| <ul> <li>5. lépés</li> <li>a Cserélje ki a képalkotó egységet.</li> <li>b Nyomtassa ki a dokumentumot.</li> <li>Tarka a nyomat?</li> </ul>                                                                                              | Forduljon <u>ügyfélszol-</u><br>gálat. | Probléma megoldva.                     |

#### Papírmeghajlás

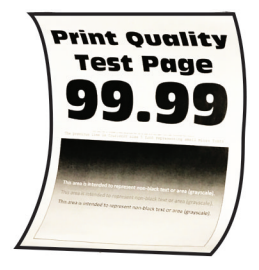

**Megj.:** A probléma megoldása előtt nyomtasson tesztoldalakat. A kezelőpanelen navigáljon a következő lehetőségre: **Beállítások** > **Hibaelhárítás** > **Tesztoldal nyomtatása**. Nem érintőképernyős

| Művelet                                                                                                    | lgen                         | Nem                |
|----------------------------------------------------------------------------------------------------|------------------------------|--------------------|
| <ul> <li>1. lépés</li> <li>a Ellenőrizze, hogy a nyomtató eredeti, támogatott Lexmark toner-<br/>kazettát használ-e.</li> </ul> | Ugorjon a(z) 2.<br>lépéshez. | Probléma megoldva. |
| Megj.: Ha a festékkazetta nem támogatott, helyezzen be egy<br>támogatott kazettát.                                              |                              |                    |
| <b>b</b> Nyomtassa ki a dokumentumot.                                                                                           |                              |                    |
| Meghajlik papír?                                                                                                    |                              |                    |

| Művelet                                                                                                    | lgen                         | Nem                  |
|----------------------------------------------------------------------------------------------------|------------------------------|----------------------|
| <ul> <li>2. lépés</li> <li>a Állítsa a tálcában lévő vezetőket a betöltött papírnak megfelelő pozícióba.</li> <li>b Nyomtassa ki a dokumentumot.</li> </ul>                                                  | Ugorjon a(z) 3.<br>lépéshez. | Probléma megoldva.   |
|                                                                                                    | Ligorion a(z) A              | Problóma mogoldva    |
| <ul> <li>a A papírméretet és papírtípust az operációs rendszertől függően a<br/>Nyomtatási beállítások vagy a Nyomtatás párbeszédpanelen<br/>adhatja meg.</li> </ul>                                         | lépéshez.                    | n robienia megolava. |
| Megjegyzések:                                                                                                    |                              |                      |
| <ul> <li>Ügyeljen arra, hogy a beállítások megfeleljenek a betöltött papírnak.</li> <li>A beállítások a nyomtató kezelőpaneljéről is módosíthatók.</li> <li><b>b</b> Nyomtassa ki a dokumentumot.</li> </ul> |                              |                      |
| 4. lépés                                                                                                    | Ugorjon a(z) 5.              | Probléma megoldva.   |
| <ul> <li>a Vegye ki a papírt a tálcából, majd fordítsa meg.</li> <li>b Nyomtassa ki a dokumentumot.</li> </ul>                                                                                               | lépéshez.                    |                      |
| Meghajlik papír?                                                                                                    |                              |                      |
| 5. lépés                                                                                                    | Ugorjon a(z) 6.              | Probléma megoldva.   |
| a Töltsön be papírt egy bontatlan csomagból.                                                                                                    | lépéshez.                    |                      |
| <b>Megj.:</b> A papír magas páratartalom esetén megszívja magát<br>nedvességgel. Tárolja a papírt az eredeti csomagolásban, amíg<br>nem használja fel.                                                       |                              |                      |
| <b>b</b> Nyomtassa ki a dokumentumot.                                                                                                    |                              |                      |
| Meghajlik papír?                                                                                                    |                              |                      |
| 6. lépés                                                                                                    | Forduljon <u>az ügyfé-</u>   | Probléma megoldva.   |
| a Ellenőrizze, hogy a rendszer támogatja-e a betöltött papírt.                                                                                                    | <u>Iszolgálathoz</u> .       |                      |
| <b>Megj.:</b> Ha a rendszer nem támogatja a papírt, töltsön be olyat, amelyet támogat.                                                                                                    |                              |                      |
| <b>b</b> Nyomtassa ki a dokumentumot.                                                                                                    |                              |                      |
| Meghajlik papír?                                                                                                    |                              |                      |

#### Görbe vagy ferde nyomat

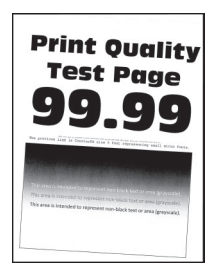

**Megj.:** A probléma megoldása előtt nyomtasson tesztoldalakat. A kezelőpanelen navigáljon a következő lehetőségre: **Beállítások > Hibaelhárítás > Tesztoldal nyomtatása**. Nem érintőképernyős

nyomtatómodelleknél a OK gomb megnyomásával navigálhat a beállítások között.

| Művelet                                                                                                    | lgen                                        | Nem                |
|----------------------------------------------------------------------------------------------------|---------------------------------------------|--------------------|
| <ul> <li>1. lépés</li> <li>a Állítsa a tálcában lévő vezetőket a betöltött papírnak megfelelő pozícióba.</li> <li>b Nyomtassa ki a dokumentumot.</li> </ul>                                                                                                    | Ugorjon a(z) 2.<br>lépéshez.                | Probléma megoldva. |
| <ul> <li>2. lépés <ul> <li>a Ellenőrizze, hogy a rendszer támogatja-e a betöltött papírt.</li> <li>Megj.: Ha a rendszer nem támogatja a papírt, töltsön be olyat, amelyet támogat.</li> <li>b Nyomtassa ki a dokumentumot.</li> </ul> </li> <li>A nyomat görbe vagy ferde?</li> </ul> | Ugorjon a(z) 3.<br>lépéshez.                | Probléma megoldva. |
| <ul> <li>3. lépés</li> <li>a Ellenőrizze, hogy a tálcában található behúzógörgő gumija nem sérült vagy szennyezett-e, és cseréje ki, ha szükséges.</li> <li>b Nyomtassa ki a dokumentumot.</li> <li>A nyomat görbe vagy ferde?</li> </ul>                                             | Forduljon <u>az ügyfé-</u><br>Iszolgálathoz | Probléma megoldva. |

#### lsmétlődő hibák

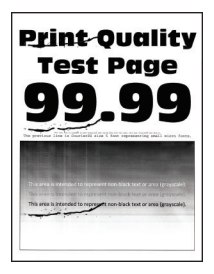

**Megj.:** A probléma megoldása előtt nyomtasson tesztoldalakat. A kezelőpanelen navigáljon a következő lehetőségre: **Beállítások > Hibaelhárítás > Tesztoldal nyomtatása**. Nem érintőképernyős

nyomtatómodelleknél a OK gomb megnyomásával navigálhat a beállítások között.

| Művelet                                                                                                    | lgen                                         | Nem                                                                          |
|----------------------------------------------------------------------------------------------------|----------------------------------------------|------------------------------------------------------------------------------|
| <ul> <li>1. lépés</li> <li>A Tesztoldal nyomtatása funkció segítségével ellenőrizze, hogy az<br/>ismétlődő hibák közötti távolság megegyezik-e a következők<br/>egyikével:</li> <li>97 mm (3,82 hüvelyk)</li> <li>47 mm (1,85 hüvelyk)</li> <li>38 mm (1,5 hüvelyk)</li> </ul> | Ugorjon a(z) 2.<br>Iépéshez.                 | Jegyezze le a távol-<br>ságot, és forduljon <u>az</u><br>ügyfélszolgálathoz. |
| Megegyezik az ismétlődő hibák közötti távolság a méretek egyikével?                                                                                                    |                                              |                                                                              |
| <ul> <li>2. lépés</li> <li>a Cserélje ki a képalkotó egységet.</li> <li>b Nyomtassa ki a dokumentumot.</li> </ul>                                                                                                    | Forduljon <u>az ügyfé-</u><br>Iszolgálathoz. | Probléma megoldva.                                                           |
| Megjelennek az ismétlődő hibák?                                                                                                    |                                              |                                                                              |

#### Egyszínű fekete oldalak

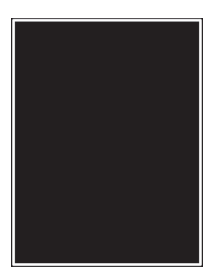

**Megj.:** A probléma megoldása előtt nyomtasson tesztoldalakat. A kezelőpanelen navigáljon a következő lehetőségre: **Beállítások > Hibaelhárítás > Tesztoldal nyomtatása**. Nem érintőképernyős

| Művelet                                                                                                    | lgen                         | Nem                |
|----------------------------------------------------------------------------------------------------|------------------------------|--------------------|
| <ul> <li>1. lépés</li> <li>a Ellenőrizze, hogy a nyomtató eredeti, támogatott Lexmark toner-<br/>kazettát használ-e.</li> </ul> | Ugorjon a(z) 2.<br>Iépéshez. | Probléma megoldva. |
| <b>Megj.:</b> Ha a tonerkazetta nem támogatott, helyezzen be egy támogatott kazettát.                                           |                              |                    |
| <b>b</b> Nyomtassa ki a dokumentumot.                                                                                           |                              |                    |
| A nyomtató egyszínű fekete lapokat ad ki a nyomtatásnál?                                                                        |                              |                    |

| Művelet                                                                                                    | lgen                       | Nem                |
|----------------------------------------------------------------------------------------------------|----------------------------|--------------------|
| 2. lépés                                                                                                    | Ugorjon a(z) 3.            | Probléma megoldva. |
| <b>a</b> Vegye ki a képalkotó egységet, majd helyezze be újra.                                                                                                    | lépéshez.                  |                    |
| Figyelem – sérülésveszély: Ne tegye ki közvetlen fény<br>hatásának a képalkotó egységet 10 percnél hosszabb ideig. A<br>hosszabb ideig tartó közvetlen napsugárzás nyomtatási<br>minőségbeli problémákat okozhat. |                            |                    |
| Figyelem – sérülésveszély: Ne érjen a képalkotó egység alatt található fényvezetődobhoz. Ha hozzáér, azzal romolhat a nyomtatás minősége.                                                                         |                            |                    |
| <b>b</b> Nyomtassa ki a dokumentumot.                                                                                                    |                            |                    |
| A nyomtató egyszínű fekete lapokat ad ki a nyomtatásnál?                                                                                                    |                            |                    |
| 3. lépés                                                                                                    | Ugorjon a(z) 4.            | Probléma megoldva. |
| a Távolítsa el a képalkotó egységet.                                                                                                    | lépéshez.                  |                    |
| Figyelem – sérülésveszély: Ne tegye ki közvetlen fény<br>hatásának a képalkotó egységet 10 percnél hosszabb ideig. A<br>hosszabb ideig tartó közvetlen napsugárzás nyomtatási<br>minőségbeli problémákat okozhat. |                            |                    |
| Figyelem – sérülésveszély: Ne érjen a képalkotó egység alatt<br>található fényvezetődobhoz. Ha hozzáér, azzal romolhat a<br>nyomtatás minősége.                                                                   |                            |                    |
| b Távolítsa el a ráragadt csomagolóanyagokat a képalkotó egységről.                                                                                                    |                            |                    |
|                                                                                                    |                            |                    |
| Megj.: Távolítsa el a töltőhenger és a fényvezető dob közötti akadályokat.                                                                                                    |                            |                    |
| <b>c</b> Helyezze be a képalkotó egységet.                                                                                                    |                            |                    |
| <b>d</b> Nyomtassa ki a dokumentumot.                                                                                                    |                            |                    |
| A nyomtató egyszínű fekete lapokat ad ki a nyomtatásnál?                                                                                                    |                            |                    |
| 4. lépés                                                                                                    | Forduljon <u>az ügyfé-</u> | Ugorjon a(z) 5.    |
| Ellenőrizze, hogy a képalkotó egység nem sérült-e meg.                                                                                                    | <u>lszolgálathoz</u> .     | lépéshez.          |
| A képalkotó egység sérülésektől mentes?                                                                                                    |                            |                    |
| 5. lépés                                                                                                    | Forduljon <u>az ügyfé-</u> | Probléma megoldva. |
| a Cserélje ki a képalkotó egységet.                                                                                                    | Iszolgálathoz.             |                    |
| <b>b</b> Nyomtassa ki a dokumentumot.                                                                                                    |                            |                    |
| A nyomtató egyszínű fekete lapokat ad ki a nyomtatásnál?                                                                                                    |                            |                    |

#### Levágott szöveg vagy kép

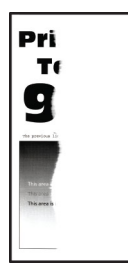

**Megj.:** A probléma megoldása előtt nyomtasson tesztoldalakat. A kezelőpanelen navigáljon a következő lehetőségre: **Beállítások** > **Hibaelhárítás** > **Tesztoldal nyomtatása**. Nem érintőképernyős

| Művelet                                                                                                    | lgen                         | Nem                |
|----------------------------------------------------------------------------------------------------|------------------------------|--------------------|
| <ul> <li>1. lépés</li> <li>a Ellenőrizze, hogy a nyomtató eredeti, támogatott Lexmark toner-<br/>kazettát használ-e.</li> </ul>                                                                                          | Ugorjon a(z) 2.<br>lépéshez. | Probléma megoldva. |
| <b>Megj.:</b> Ha a tonerkazetta nem támogatott, helyezzen be egy támogatott kazettát.                                                                                                    |                              |                    |
| <b>b</b> Nyomtassa ki a dokumentumot.                                                                                                    |                              |                    |
| A nyomtató levágja a szöveg vagy a képek egy részét?                                                                                                    |                              |                    |
| 2. lépés                                                                                                    | Ugorjon a(z) 3.              | Probléma megoldva. |
| a Vegye ki a képalkotó egységet, majd helyezze be újra.                                                                                                    | lépéshez.                    |                    |
| <b>Figyelem – sérülésveszély:</b> Ne tegye ki közvetlen fény<br>hatásának a képalkotó egységet 10 percnél hosszabb ideig. A<br>hosszabb ideig tartó közvetlen napsugárzás nyomtatási<br>minőségbeli problémákat okozhat. |                              |                    |
| <b>Figyelem – sérülésveszély:</b> Ne érjen a képalkotó egység alatt található fényvezetődobhoz. Ha hozzáér, azzal romolhat a nyomtatás minősége.                                                                         |                              |                    |
| <b>b</b> Nyomtassa ki a dokumentumot.                                                                                                    |                              |                    |
| A nyomtató levágja a szöveg vagy a képek egy részét?                                                                                                    |                              |                    |

| Mi      | űvelet                                                                                                    | lgen                         | Nem                |
|---------|----------------------------------------------------------------------------------------------------|------------------------------|--------------------|
| З.<br>а | <b>lépés</b><br>Távolítsa el a képalkotó egységet.                                                                                                    | Ugorjon a(z) 4.<br>lépéshez. | Probléma megoldva. |
|         | Figyelem – sérülésveszély: Ne tegye ki közvetlen fény<br>hatásának a képalkotó egységet 10 percnél hosszabb ideig. A<br>hosszabb ideig tartó közvetlen napsugárzás nyomtatási<br>minőségbeli problémákat okozhat. |                              |                    |
|         | Figyelem – sérülésveszély: Ne érjen a képalkotó egység alatt található fényvezetődobhoz. Ha hozzáér, azzal romolhat a nyomtatás minősége.                                                                         |                              |                    |
| b       | Távolítsa el a ráragadt csomagolóanyagokat a képalkotó<br>egységről.                                                                                                    |                              |                    |
|         |                                                                                                    |                              |                    |
|         | Megj.: Távolítsa el a töltőhenger és a fényvezető dob közötti akadályokat.                                                                                                    |                              |                    |
| с       | Helyezze be a képalkotó egységet.                                                                                                    |                              |                    |
| d       | Nyomtassa ki a dokumentumot.                                                                                                    |                              |                    |
| A       | nyomtató levágja a szöveg vagy a képek egy részét?                                                                                                    |                              |                    |
| 4.      | lépés                                                                                                    | Forduljon <u>az ügyfé-</u>   | Probléma megoldva. |
| а       | Cserélje ki a képalkotó egységet.                                                                                                    | lszolgálathoz.               |                    |
| b       | Nyomtassa ki a dokumentumot.                                                                                                    |                              |                    |
| A       | nyomtató levágja a szöveg vagy a képek egy részét?                                                                                                    |                              |                    |

#### Könnyen ledörzsölődik a festék

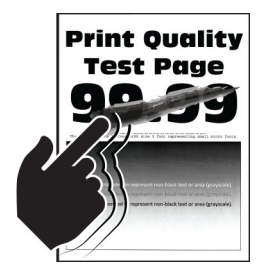

**Megj.:** A probléma megoldása előtt nyomtasson tesztoldalakat. A kezelőpanelen navigáljon a következő lehetőségre: **Beállítások > Hibaelhárítás > Tesztoldal nyomtatása**. Nem érintőképernyős

| Művelet                                                                                                    | lgen                         | Nem                |
|----------------------------------------------------------------------------------------------------|------------------------------|--------------------|
| <ul> <li>1. lépés</li> <li>a Ellenőrizze, hogy a nyomtató eredeti, támogatott Lexmark toner-<br/>kazettát használ-e.</li> </ul>                  | Ugorjon a(z) 2.<br>Iépéshez. | Probléma megoldva. |
| Megj.: Ha a tonerkazetta nem támogatott, helyezzen be egy támogatott kazettát.                                                                   |                              |                    |
| <b>b</b> Nyomtassa ki a dokumentumot.                                                                                                    |                              |                    |
| Még mindig könnyen ledörzsölődik a festék a papírról?                                                                                            |                              |                    |
| 2. lépés                                                                                                    | Forduljon <u>az ügyfé-</u>   | Probléma megoldva. |
| <ul> <li>A papír típusát az operációs rendszertől függően a Nyomtatási<br/>beállítások vagy a Nyomtatás párbeszédpanelen adhatja meg.</li> </ul> | <u>lszolgálathoz</u> .       |                    |
| Megjegyzések:                                                                                                    |                              |                    |
| <ul> <li>Ügyeljen arra, hogy a beállítás megfeleljen a betöltött<br/>papírnak.</li> </ul>                                                        |                              |                    |
| <ul> <li>A beállítások a nyomtató kezelőpaneljéről is módosíthatók.</li> </ul>                                                                   |                              |                    |
| <b>b</b> Nyomtassa ki a dokumentumot.                                                                                                    |                              |                    |
| Még mindig könnyen ledörzsölődik a festék a papírról?                                                                                            |                              |                    |

#### Függőleges sötét sávok

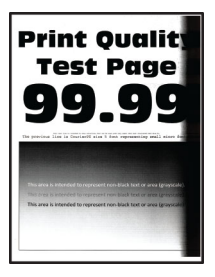

**Megj.:** A probléma megoldása előtt nyomtasson tesztoldalakat. A kezelőpanelen navigáljon a következő lehetőségre: **Beállítások > Hibaelhárítás > Tesztoldal nyomtatása**. Nem érintőképernyős

| Művelet                                                                                                    | lgen                         | Nem                |
|----------------------------------------------------------------------------------------------------|------------------------------|--------------------|
| <ul> <li>1. lépés</li> <li>a Ellenőrizze, hogy a nyomtató eredeti, támogatott Lexmark toner-<br/>kazettát használ-e.</li> </ul> | Ugorjon a(z) 2.<br>lépéshez. | Probléma megoldva. |
| <b>Megj.:</b> Ha a tonerkazetta nem támogatott, helyezzen be egy támogatott kazettát.                                           |                              |                    |
| <b>b</b> Nyomtassa ki a dokumentumot.                                                                                           |                              |                    |
| Megjelennek függőleges sötét sávok a nyomatokon?                                                                                |                              |                    |

| Μí      | ívelet                                                                                                    | lgen                         | Nem                |
|---------|----------------------------------------------------------------------------------------------------|------------------------------|--------------------|
| 2.<br>a | <b>lépés</b><br>Vegye ki a tonerkazettát, majd vegye ki a képalkotó egységet.                                                                                                    | Ugorjon a(z) 3.<br>lépéshez. | Probléma megoldva. |
|         | Figyelem – sérülésveszély: Ne tegye ki közvetlen fény<br>hatásának a képalkotó egységet 10 percnél hosszabb ideig. A<br>hosszabb ideig tartó közvetlen napsugárzás nyomtatási<br>minőségbeli problémákat okozhat. |                              |                    |
|         | Figyelem – sérülésveszély: Ne érjen a képalkotó egység alatt található fényvezetődobhoz. Ha hozzáér, azzal romolhat a nyomtatás minősége.                                                                         |                              |                    |
| b       | Helyezze be a képalkotó egységet, majd a festékkazettát.                                                                                                    |                              |                    |
| с       | Nyomtassa ki a dokumentumot.                                                                                                    |                              |                    |
| Me      | egjelennek függőleges sötét sávok a nyomatokon?                                                                                                    |                              |                    |
| 3.      | lépés                                                                                                    | Ugorjon a(z) 4.              | Probléma megoldva. |
| а       | Távolítsa el a képalkotó egységet.                                                                                                    | lépéshez.                    |                    |
|         | Figyelem – sérülésveszély: Ne tegye ki közvetlen fény<br>hatásának a képalkotó egységet 10 percnél hosszabb ideig. A<br>hosszabb ideig tartó közvetlen napsugárzás nyomtatási<br>minőségbeli problémákat okozhat. |                              |                    |
|         | Figyelem – sérülésveszély: Ne érjen a képalkotó egység alatt található fényvezetődobhoz. Ha hozzáér, azzal romolhat a nyomtatás minősége.                                                                         |                              |                    |
| b       | Távolítsa el a ráragadt csomagolóanyagokat a képalkotó<br>egységről.                                                                                                    |                              |                    |
|         |                                                                                                    |                              |                    |
|         | Megj.: Távolítsa el a töltőhenger és a fényvezető dob közötti akadályokat.                                                                                                    |                              |                    |
| с       | Helyezze be a képalkotó egységet.                                                                                                    |                              |                    |
| d       | Nyomtassa ki a dokumentumot.                                                                                                    |                              |                    |
| Me      | egjelennek függőleges sötét sávok a nyomatokon?                                                                                                    |                              |                    |
| 4.      | lépés                                                                                                    | Forduljon <u>az ügyfé-</u>   | Probléma megoldva. |
| а       | Ellenőrizze, hogy nem éri-e erős fény a nyomtató jobb oldalát, és helyezze át a nyomtatót, ha szükséges.                                                                                                    | <u>lszolgálathoz</u> .       |                    |
| b       | Nyomtassa ki a dokumentumot.                                                                                                    |                              |                    |
| Me      | egjelennek függőleges sötét sávok a nyomatokon?                                                                                                    |                              |                    |

#### Függőleges sötét vonalak vagy csíkok

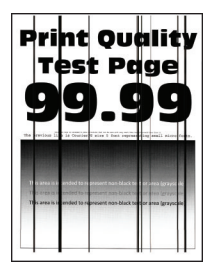

**Megj.:** A probléma megoldása előtt nyomtasson tesztoldalakat. A kezelőpanelen navigáljon a következő lehetőségre: **Beállítások > Hibaelhárítás > Tesztoldal nyomtatása**. Nem érintőképernyős

| Művelet                                                                                                    | lgen                                        | Nem                |
|----------------------------------------------------------------------------------------------------|---------------------------------------------|--------------------|
| <ul> <li>1. lépés <ul> <li>a Ellenőrizze, hogy a nyomtató eredeti, támogatott Lexmark tonerkazettát használ-e.</li> <li>Megj.: Ha a tonerkazetta nem támogatott, helyezzen be egy támogatott kazettát.</li> <li>b Nyomtassa ki a dokumentumot.</li> </ul> </li> <li>Eüggőleges sötét vonalak vagy csíkok láthatók a nyomatokon?</li> </ul>                                                                                                    | Ugorjon a(z) 2.<br>Iépéshez.                | Probléma megoldva. |
| <ul> <li>2. lépés</li> <li>a Vegye ki a képalkotó egységet, majd helyezze be újra.</li> <li>Figyelem – sérülésveszély: Ne tegye ki közvetlen fény hatásának a képalkotó egységet 10 percnél hosszabb ideig. A hosszabb ideig tartó közvetlen napsugárzás nyomtatási minőségbeli problémákat okozhat.</li> <li>Figyelem – sérülésveszély: Ne érjen a képalkotó egység alatt található fényvezetődobhoz. Ha hozzáér, azzal romolhat a nyomtatás minősége.</li> <li>b Nyomtassa ki a dokumentumot.</li> <li>Függőleges sötét vonalak vagy csíkok láthatók a nyomatokon?</li> </ul> | Ugorjon a(z) 3.<br>Iépéshez.                | Probléma megoldva. |
| <ul> <li>3. lépés</li> <li>a Cserélje ki a képalkotó egységet.</li> <li>b Nyomtassa ki a dokumentumot.</li> <li>Függőleges sötét vonalak vagy csíkok láthatók a nyomatokon?</li> </ul>                                                                                                    | Forduljon <u>az ügyfé-</u><br>Iszolgálathoz | Probléma megoldva. |

#### Függőleges sötét csíkok és hiányos nyomat

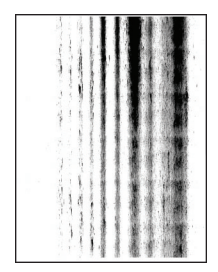

**Megj.:** A probléma megoldása előtt nyomtasson tesztoldalakat. A kezelőpanelen navigáljon a következő lehetőségre: **Beállítások > Hibaelhárítás > Tesztoldal nyomtatása**. Nem érintőképernyős

| M        | űvelet                                                                                                    | lgen                         | Nem                |
|----------|----------------------------------------------------------------------------------------------------|------------------------------|--------------------|
| 1.<br>a  | <b>lépés</b><br>Távolítsa el a képalkotó egységet.                                                                                                    | Ugorjon a(z) 2.<br>lépéshez. | Probléma megoldva. |
|          | Figyelem – sérülésveszély: Ne tegye ki közvetlen fény<br>hatásának a képalkotó egységet 10 percnél hosszabb ideig. A<br>hosszabb ideig tartó közvetlen napsugárzás nyomtatási<br>minőségbeli problémákat okozhat. |                              |                    |
|          | <b>Figyelem – sérülésveszély:</b> Ne érjen a képalkotó egység alatt<br>található fényvezetődobhoz. Ha hozzáér, azzal romolhat a<br>nyomtatás minősége.                                                            |                              |                    |
| b        | Távolítsa el a ráragadt csomagolóanyagokat a képalkotó egységről.                                                                                                    |                              |                    |
|          |                                                                                                    |                              |                    |
|          | akadályokat.                                                                                                    |                              |                    |
| c        | : Helyezze be a képalkotó egységet.                                                                                                    |                              |                    |
| d        | Nyomtassa ki a dokumentumot.                                                                                                    |                              |                    |
| Fi<br>hi | iggőleges sötét csíkok jelennek meg a nyomatokon, és képek<br>ányoznak róluk?                                                                                                    |                              |                    |
| 2.       | lépés                                                                                                    | Forduljon <u>az ügyfé-</u>   | Probléma megoldva. |
| a        | Ellenőrizze, hogy a nyomtató eredeti, támogatott Lexmark toner-<br>kazettát használ-e.                                                                                                    | lszolgálathoz.               |                    |
|          | <b>Megj.:</b> Ha a tonerkazetta nem támogatott, helyezzen be egy támogatott kazettát.                                                                                                    |                              |                    |
| b        | Nyomtassa ki a dokumentumot.                                                                                                    |                              |                    |
| Fi       | iggőleges sötét csíkok jelennek meg a nyomatokon, és képek<br>ányoznak róluk?                                                                                                    |                              |                    |

#### Függőleges világos sávok

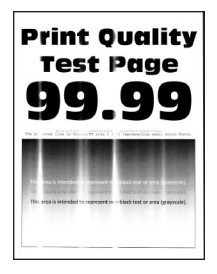

**Megj.:** A probléma megoldása előtt nyomtasson tesztoldalakat. A kezelőpanelen navigáljon a következő lehetőségre: **Beállítások > Hibaelhárítás > Tesztoldal nyomtatása**. Nem érintőképernyős

nyomtatómodelleknél a OK gomb megnyomásával navigálhat a beállítások között.

| Művelet                                                                                  | lgen                                         | Nem                |
|------------------------------------------------------------------------------------------|----------------------------------------------|--------------------|
| a Ellenőrizze, hogy a nyomtató eredeti, támogatott Lexmark toner-<br>kazettát használ-e. | Forduljon <u>az ügyfé-</u><br>Iszolgálathoz. | Probléma megoldva. |
| <b>Megj.:</b> Ha a festékkazetta nem támogatott, helyezzen be egy támogatott kazettát.   |                                              |                    |
| <b>b</b> Nyomtassa ki a dokumentumot.                                                    |                                              |                    |
| Megjelennek függőleges világos sávok a nyomatokon?                                       |                                              |                    |

#### Függőleges fehér vonalak

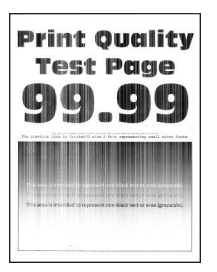

**Megj.:** A probléma megoldása előtt nyomtasson tesztoldalakat. A kezelőpanelen navigáljon a következő lehetőségre: **Beállítások** > **Hibaelhárítás** > **Tesztoldal nyomtatása**. Nem érintőképernyős

| Művelet                                                                                                    | lgen                         | Nem                |
|----------------------------------------------------------------------------------------------------|------------------------------|--------------------|
| <ul> <li>1. lépés</li> <li>a Ellenőrizze, hogy a nyomtató eredeti, támogatott Lexmark toner-<br/>kazettát használ-e.</li> </ul> | Ugorjon a(z) 2.<br>lépéshez. | Probléma megoldva. |
| <b>Megj.:</b> Ha a festékkazetta nem támogatott, helyezzen be egy támogatott kazettát.                                          |                              |                    |
| <b>b</b> Nyomtassa ki a dokumentumot.                                                                                           |                              |                    |
| Függőleges fehér vonalak jelennek meg a nyomatokon?                                                                             |                              |                    |

| Művelet                                                                                                    | lgen                                         | Nem                |
|----------------------------------------------------------------------------------------------------|----------------------------------------------|--------------------|
| <ul> <li>2. lépés</li> <li>a A papír típusát az operációs rendszertől függően a Nyomtatási beállítások vagy a Nyomtatás párbeszédpanelen adhatja meg.</li> </ul> | Forduljon <u>az ügyfé-</u><br>Iszolgálathoz. | Probléma megoldva. |
| Megjegyzések:                                                                                                    |                                              |                    |
| <ul> <li>Ügyeljen arra, hogy a beállítás megfeleljen a betöltött<br/>papírnak.</li> </ul>                                                                        |                                              |                    |
| • A beállítások a nyomtató kezelőpaneljéről is módosíthatók.                                                                                                    |                                              |                    |
| <b>b</b> Nyomtassa ki a dokumentumot.                                                                                                    |                                              |                    |
| Függőleges fehér vonalak jelennek meg a nyomatokon?                                                                                                    |                                              |                    |

# Lassú nyomtatás

| Művelet                                                                                                    | lgen                         | Nem                |
|----------------------------------------------------------------------------------------------------|------------------------------|--------------------|
| <ul> <li>1. lépés <ul> <li>a Győződjön meg arról, hogy a nyomtató nincs gazdaságos és csendes üzemmódban.</li> <li>b Nyomtassa ki a dokumentumot.</li> </ul> </li> <li>A nyomtató még mindig lassan nyomtat?</li> </ul>                                                                                                    | Ugorjon a(z) 2.<br>Iépéshez. | Probléma megoldva. |
| <ul> <li>2. lépés</li> <li>a A papír típusát az operációs rendszertől függően a Nyomtatási beállítások vagy a Nyomtatás párbeszédpanelen adhatja meg.</li> <li>Megjegyzések: <ul> <li>Ügyeljen, hogy a beállítások megfeleljenek a tálcába töltött papírnak.</li> <li>A beállítások a Papír menüben is módosíthatók a nyomtató kezelőpaneljén.</li> </ul> </li> <li>b Nyomtassa ki a dokumentumot.</li> </ul> | Ugorjon a(z) 3.<br>lépéshez. | Probléma megoldva. |
| <ul> <li>3. lépés</li> <li>a Csökkentse a kinyomtatandó oldalak számát.</li> <li>b Nyomtassa ki a dokumentumot.</li> <li>A nyomtató még mindig lassan nyomtat?</li> </ul>                                                                                                    | Ugorjon a(z) 4.<br>lépéshez. | Probléma megoldva. |
| <ul> <li>4. lépés</li> <li>a Csatlakoztassa a nyomtatókábelt biztonságosan a nyomtatóhoz, illetve a számítógéphez, a nyomtatókiszolgálóhoz, kiegészítőhöz vagy egyéb hálózati eszközhöz.</li> <li>b Nyomtassa ki a dokumentumot.</li> <li>A nyomtató még mindig lassan nyomtat?</li> </ul>                                                                                                    | Ugorjon a(z) 5.<br>lépéshez. | Probléma megoldva. |

| Művelet                                                                                                    | lgen                                          | Nem                |
|----------------------------------------------------------------------------------------------------|-----------------------------------------------|--------------------|
| <ul> <li>5. lépés</li> <li>a A nyomtatási felbontást állítsa 600 dpi-re a nyomtató kezelőpaneljének Minőség menüjében.</li> <li>b Nyomtassa ki a dokumentumot.</li> <li>A nyomtató még mindig lassan nyomtat?</li> </ul>                                                                                                    | Ugorjon a(z) 6.<br>Iépéshez.                  | Probléma megoldva. |
| <ul> <li>6. lépés <ul> <li>Ellenőrizze, hogy a nyomtató nem melegedett-e túl.</li> <li>Megjegyzések: <ul> <li>Hagyja a nyomtatót lehűlni egy hosszabb nyomtatás után.</li> <li>Vegye figyelembe a nyomtató számára ajánlott környezeti hőmérsékletet. További információkért lásd: <u>"A nyomtató helyének kiválasztása" itt: 9. oldal</u>.</li> </ul> </li> <li>b Nyomtassa ki a dokumentumot.</li> </ul></li></ul> | Ugorjon a(z) 7.<br>lépéshez.                  | Probléma megoldva. |
| <ul> <li>7. lépés</li> <li>a Telepítsen további nyomtatómemóriát.</li> <li>b Nyomtassa ki a dokumentumot.</li> <li>A nyomtató még mindig lassan nyomtat?</li> </ul>                                                                                                    | Forduljon <u>ü<b>gyfélszol-</b></u><br>gálat. | Probléma megoldva. |

# Nyomtatási feladatok nem nyomtatódnak ki

| Művelet                                                                                                    | lgen               | Nem                          |
|----------------------------------------------------------------------------------------------------|--------------------|------------------------------|
| <ul> <li>1. lépés</li> <li>a Nyissa meg a Nyomtatás párbeszédpanelt a nyomtatni kívánt dokumentumból, majd ellenőrizze, hogy a helyes nyomtatót választotta-e ki.</li> <li>b Nyomtassa ki a dokumentumot.</li> </ul> | Probléma megoldva. | Ugorjon a(z) 2.<br>lépéshez. |
| Kinyomtatódott a dokumentum?                                                                                                    |                    |                              |
| <ul> <li>2. lépés</li> <li>a Ellenőrizze, hogy be van-e kapcsolva a nyomtató.</li> <li>b Hárítsa el a kijelzőn megjelenő esetleges hibaüzeneteket.</li> <li>c Nyomtassa ki a dokumentumot.</li> </ul>                | Probléma megoldva. | Ugorjon a(z) 3.<br>lépéshez. |
| Kinyomtatódott a dokumentum?                                                                                                    |                    |                              |

| Művelet                                                                                                    | lgen               | Nem                                          |
|----------------------------------------------------------------------------------------------------|--------------------|----------------------------------------------|
| <ul> <li>3. lépés</li> <li>a Ellenőrizze, hogy a portok működnek-e, és a kábelek megfelelően csatlakoznak-e a számítógéphez és a nyomtatóhoz.<br/>További információ a nyomtatóhoz mellékelt beállítási útmutatóban található.</li> <li>b Nyomtassa ki a dokumentumot.</li> <li>Kinyomtatódott a dokumentum?</li> </ul> | Probléma megoldva. | Ugorjon a(z) 4.<br>Iépéshez.                 |
| <ul> <li>4. lépés</li> <li>a Kapcsolja ki a nyomtatót, várjon körülbelül 10 másodpercet, majd kapcsolja vissza.</li> <li>b Nyomtassa ki a dokumentumot.</li> <li>Kinyomtatódott a dokumentum?</li> </ul>                                                                                                    | Probléma megoldva. | Ugorjon a(z) 5.<br>Iépéshez.                 |
| <ul> <li>5. lépés</li> <li>a Távolítsa el, majd telepítse újra a nyomtató-illesztőprogramot.</li> <li>b Nyomtassa ki a dokumentumot.</li> <li>Kinyomtatódott a dokumentum?</li> </ul>                                                                                                    | Probléma megoldva. | Forduljon <u>az ügyféltá-</u><br>mogatáshoz. |

# A nyomtató nem válaszol

| Művelet                                                                                                    | lgen                                                                    | Nem                          |
|----------------------------------------------------------------------------------------------------|-------------------------------------------------------------------------|------------------------------|
| <ol> <li>lépés</li> <li>Ellenőrizze, hogy a tápkábel csatlakoztatva van-e a csatlakozóalj-<br/>zathoz.</li> </ol>                                                                                                    | Probléma megoldva.                                                      | Ugorjon a(z) 2.<br>lépéshez. |
| VIGYÁZAT – SÉRÜLÉSVESZÉLY: A tűzveszély és az áramütés<br>elkerülése érdekében a tápkábelt közvetlenül egy, a készülékhez<br>közeli és könnyen hozzáférhető, megfelelő besorolású és megfe-<br>lelően földelt csatlakozóaljzatba csatlakoztassa. |                                                                         |                              |
| Valaszol a nyomtato?                                                                                                    |                                                                         |                              |
| <b>2. lépés</b><br>Ellenőrizze, hogy a konnektor ki van-e kapcsolva kapcsolóval vagy<br>megszakítóval.                                                                                                    | Kapcsolja vissza a<br>kapcsolót vagy<br>élesítse újra a<br>megszakítót. | Ugorjon a(z) 3.<br>Iépéshez. |
| A konnektor ki van kapcsolva kapcsolóval vagy megszakítóval?                                                                                                    |                                                                         |                              |
| <b>3. lépés</b><br>Ellenőrizze, hogy be van-e kapcsolva a nyomtató.                                                                                                    | Ugorjon a(z) 4.<br>Iépéshez.                                            | Kapcsolja be a<br>nyomtatót. |
| A nyomtató be van kapcsolva?                                                                                                    |                                                                         |                              |

| Művelet                                                                                                    | lgen                                                               | Nem                                                     |
|----------------------------------------------------------------------------------------------------|--------------------------------------------------------------------|---------------------------------------------------------|
| <ul> <li>4. lépés</li> <li>Ellenőrizze, hogy a nyomtató nincs-e alvó vagy hibernált<br/>üzemmódban.</li> <li>A nyomtató alvó vagy hibernált üzemmódban van?</li> </ul>                                                              | A nyomtató felébresz-<br>téséhez nyomja meg<br>a bekapcsológombot. | Ugorjon a(z) 5.<br>lépéshez.                            |
| <ul> <li>5. lépés</li> <li>Ellenőrizze, hogy a nyomtatót és a számítógépet csatlakoztató<br/>kábelek a megfelelő portokhoz csatlakoznak-e.</li> <li>A kábelek a megfelelő portokba csatlakoznak?</li> </ul>                         | Ugorjon a(z) 6.<br>Iépéshez.                                       | Csatlakoztassa a<br>kábeleket a<br>megfelelő portokhoz. |
| <ul> <li>6. lépés</li> <li>Kapcsolja ki a nyomtatót, szerelje be a hardverkiegészítőket, majd kapcsolja be a nyomtatót.</li> <li>További tudnivalók az opció dokumentációjában találhatók.</li> <li>Válaszol a nyomtató?</li> </ul> | Probléma megoldva.                                                 | Ugorjon a(z) 7.<br>Iépéshez.                            |
| <b>7. lépés</b><br>Telepítse a megfelelő nyomtató-illesztőprogramot.<br>Válaszol a nyomtató?                                                                                                    | Probléma megoldva.                                                 | Ugorjon a(z) 8.<br>Iépéshez.                            |
| <ul> <li>8. lépés</li> <li>Kapcsolja ki a nyomtatót, várjon körülbelül 10 másodpercet, majd<br/>kapcsolja vissza.</li> <li>Válaszol a nyomtató?</li> </ul>                                                                          | Probléma megoldva.                                                 | Forduljon <u>az ügyfé-</u><br>Iszolgálathoz.            |

# A festék sötétségének beállítása

1 Lépjen a következő elemhez a kezelőpanelen:

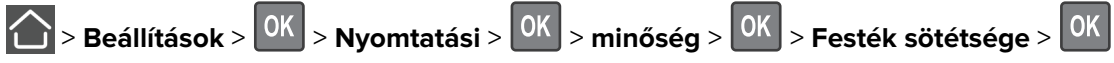

- 2 Adja meg a beállítást.
- 3 Alkalmazza a módosításokat.

## A feladat nyomtatása rossz tálcából vagy rossz papírra történik

| Művelet                                                                                                    | lgen                         | Nem                                                   |
|----------------------------------------------------------------------------------------------------|------------------------------|-------------------------------------------------------|
| <ul> <li>1. lépés</li> <li>a Ellenőrizze, hogy megfelelő papírra nyomtat-e.</li> <li>b Nyomtassa ki a dokumentumot.</li> </ul> | Ugorjon a(z) 2.<br>lépéshez. | Töltse be a megfelelő<br>papírméretet és -<br>típust. |
| A dokumentum nyomtatása a megfelelő papírra történt?                                                                           |                              |                                                       |

| Művelet                                                                                                    | lgen               | Nem                          |
|----------------------------------------------------------------------------------------------------|--------------------|------------------------------|
| <ul> <li><b>2. lépés</b></li> <li><b>a</b> A papírméretet és papírtípust az operációs rendszertől függően a</li> </ul> | Probléma megoldva. | Ugorjon a(z) 3.<br>lépéshez. |
| Nyomtatási beállítások vagy a Nyomtatás párbeszédpanelen adhatja meg.                                                  |                    |                              |
| <b>Megj.:</b> A beállítások a nyomtató kezelőpaneljéről is módosít-<br>hatók. Lépjen a következő ponthoz:              |                    |                              |
| Settings (Beállítások) > OK > Paper (Papír) > OK > Tray                                                                |                    |                              |
| Configuration (Tálcakonfiguráció) > OK > Paper Size/Type                                                               |                    |                              |
| (Papírméret/-típus) > OK                                                                                               |                    |                              |
| b Ügyeljen arra, hogy a beállítások megfeleljenek a betöltött papírnak.                                                |                    |                              |
| <b>c</b> Nyomtassa ki a dokumentumot.                                                                                  |                    |                              |
| A dokumentum nyomtatása a megfelelő papírra történt?                                                                   |                    |                              |
| 3. lépés                                                                                                    | Probléma megoldva. | Kapcsolatfelvétel            |
| a Ellenőrizze, hogy a tálcák össze vannak-e kapcsolva.                                                                 |                    | <u>ügyféltámogatás</u> .     |
| További információkért lásd: <u>"Tálcák összekapcsolása" itt: 17. oldal</u> .                                          |                    |                              |
| <b>b</b> Nyomtassa ki a dokumentumot.                                                                                  |                    |                              |
| A nyomtatás a megfelelő tálcából történt?                                                                              |                    |                              |

# Kapcsolatba lépés az ügyfélszolgálattal

Mielőtt felvenné a kapcsolatot az ügyfélszolgálattal, gyűjtse össze a következő információkat:

- A probléma
- A hibaüzenet
- A nyomtató típusa és sorozatszáma

Látogasson el a <u>http://support.lexmark.com</u> címre e-mailes vagy chat alapú támogatásért, illetve a kézikönyvek, dokumentációk, illesztőprogramok és más letöltések eléréséért.

Telefonos műszaki támogatás is elérhető. Az Egyesült Államokban vagy Kanadában hívja az 1-800-539-6275 számot. Más ország vagy régió esetén: <u>http://support.lexmark.com</u>.

# Fejlesztés és áthelyezés

# Hardver

### Rendelkezésre álló belső kiegészítők

- Flash memória
- Betűtípuskártyák
- Firmware-kártyák
  - Űrlapok és vonalkód
  - IPDS
  - PRESCRIBE
- Helyi illesztőkártya
  - Thin Parallel
- Belső nyomtatókiszolgáló
  - Marknet<sup>™</sup> N8370 802.11 a/b/g/n/ac vezeték nélküli nyomtatókiszolgáló

# Hozzáférés a vezérlőkártyához

VIGYÁZAT – ÁRAMÜTÉS VESZÉLYE: Ha a vezérlőkártyával dolgozik, illetve külön megvásárolható hardvert vagy memóriaeszközöket helyez a nyomtatóba a beállítást követően, akkor az áramütés kockázatának elkerülése érdekében kapcsolja ki a nyomtatót, és húzza ki a tápkábelt a konnektorból. Ha bármilyen más eszköz is csatlakozik a nyomtatóhoz, akkor azt is kapcsolja ki, és húzza ki a nyomtatóval összekötő kábelt.

- 1 Kapcsolja ki a nyomtatót.
- 2 Húzza ki a tápkábelt a fali aljzatból, majd a nyomtatóból.
- **3** Egy laposfejű csavarhúzó segítségével nyissa fel a vezérlőkártya fedelét.

**Figyelem – sérülésveszély:** A vezérlőkártyán található elektronikus alkatrészekben könnyen kárt tehet a statikus elektromosság. Érintse meg a nyomtató valamelyik fém alkatrészét, mielőtt a vezérlőkártya alkatrészeihez vagy csatlakozóihoz nyúlna.

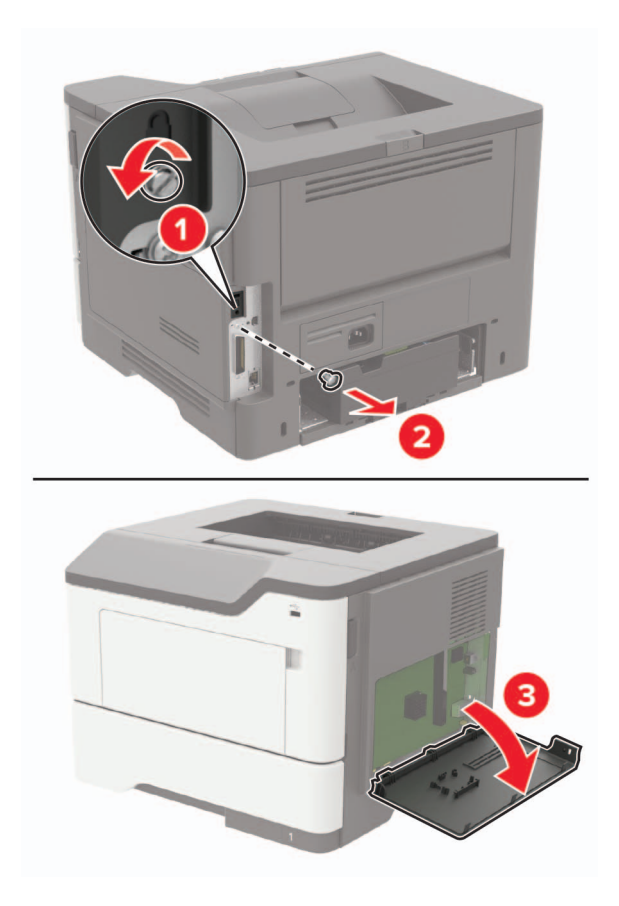

- 4 Zárja be a borítást.
- 5 Csatlakoztassa a tápkábelt a nyomtatóhoz, majd ezután az elektromos aljzathoz.

VIGYÁZAT – SÉRÜLÉSVESZÉLY: A tűzveszély és az áramütés elkerülése érdekében a tápkábelt közvetlenül egy, a készülékhez közeli és könnyen hozzáférhető, megfelelő besorolású és megfelelően földelt csatlakozóaljzatba csatlakoztassa.

6 Kapcsolja be a nyomtatót.

### Memóriakártya beszerelése

VIGYÁZAT – ÁRAMÜTÉS VESZÉLYE: Ha a vezérlőkártyával dolgozik, vagy kiegészítő hardvert vagy memóriát helyez a nyomtatóba a beállítást követően, akkor az áramütés kockázatának elkerülése érdekében kapcsolja ki a nyomtatót, és húzza ki a tápkábelt a konnektorból. Ha bármilyen más eszköz is csatlakozik a nyomtatóhoz, akkor azt is kapcsolja ki, és húzza ki a nyomtatóval összekötő kábelt.

- 1 Kapcsolja ki a nyomtatót.
- 2 Húzza ki a tápkábelt a fali aljzatból, majd a nyomtatóból.
- 3 Nyissa ki a vezérlőkártya fedelét.

**Figyelem – sérülésveszély:** A vezérlő alaplapján található elektronikus alkatrészekben könnyen kárt tehet a statikus elektromosság. Érintse meg a nyomtató valamelyik fém alkatrészét, mielőtt a vezérlőkártya alkatrészeihez vagy csatlakozóihoz nyúlna.

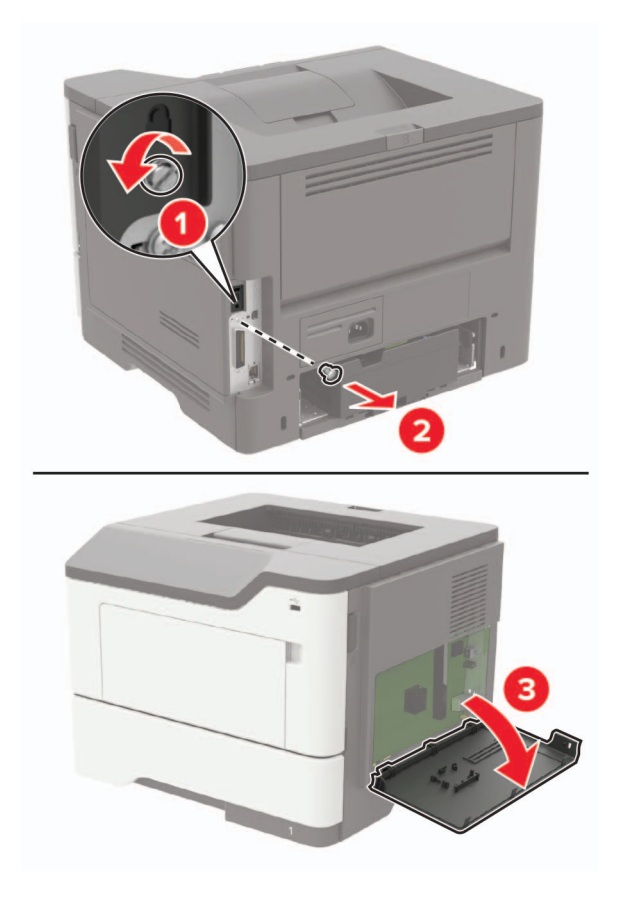

4 Csomagolja ki a memóriakártyát.

Figyelem – sérülésveszély: Ne érintse meg a kártya élén található csatlakozópontokat.

**5** Helyezze be a memóriakártyát úgy, hogy az *bepattanjon* a helyére.

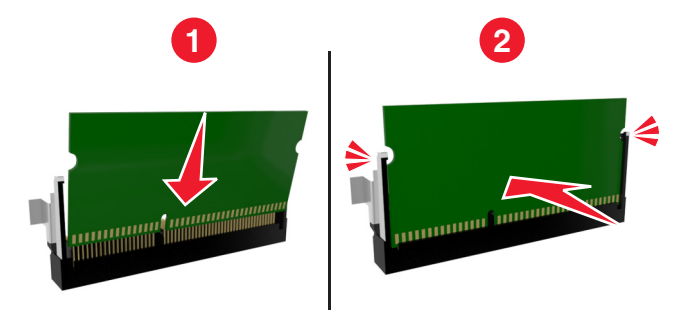

- 6 Csukja vissza a vezérlőkártya ajtaját.
- 7 Csatlakoztassa a tápkábelt a nyomtatóhoz, majd ezután az elektromos aljzathoz.

VIGYÁZAT – SÉRÜLÉSVESZÉLY: A tűzveszély és az áramütés elkerülése érdekében a tápkábelt közvetlenül egy, a készülékhez közeli és könnyen hozzáférhető, megfelelő besorolású és megfelelően földelt csatlakozóaljzatba csatlakoztassa.

8 Kapcsolja be a nyomtatót.

## Kiegészítő kártya beszerelése

VIGYÁZAT – ÁRAMÜTÉS VESZÉLYE: Ha a vezérlőkártyával dolgozik, vagy kiegészítő hardvert vagy memóriát helyez a nyomtatóba a beállítást követően, akkor az áramütés kockázatának elkerülése érdekében kapcsolja ki a nyomtatót, és húzza ki a tápkábelt a konnektorból. Ha bármilyen más eszköz is csatlakozik a nyomtatóhoz, akkor azt is kapcsolja ki, és húzza ki a nyomtatóval összekötő kábelt.

- **1** Kapcsolja ki a nyomtatót.
- 2 Húzza ki a tápkábelt a fali aljzatból, majd a nyomtatóból.
- 3 Nyissa ki a vezérlőkártya fedelét.

**Figyelem – sérülésveszély:** A vezérlő alaplapján található elektronikus alkatrészekben könnyen kárt tehet a statikus elektromosság. Érintse meg a nyomtató valamelyik fém alkatrészét, mielőtt az alkatrészekhez vagy csatlakozókhoz nyúlna.

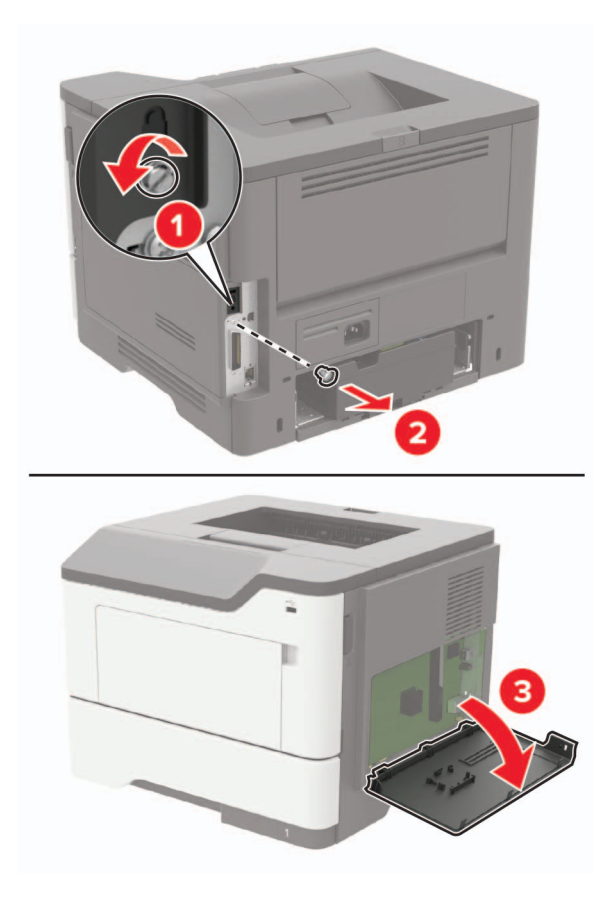

4 Vegye ki a kiegészítő kártyát a védőcsomagolásból.

Figyelem – sérülésveszély: Ne érintse meg a kártya élén található csatlakozópontokat.

**5** Nyomja a kártyát határozottan a helyére.

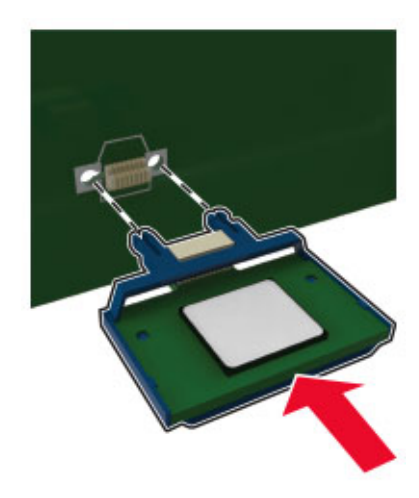

Megj.: A kártya csatlakozójának teljes hosszában fel kell feküdnie a vezérlőkártyára.

**Figyelem – sérülésveszély:** A kártya helytelen behelyezése a kártya és a vezérlőkártya sérüléséhez vezethet.

- 6 Zárja be a borítást.
- 7 Csatlakoztassa a tápkábelt a nyomtatóhoz, majd ezután az elektromos aljzathoz.

**VIGYÁZAT – SÉRÜLÉSVESZÉLY:** A tűzveszély és az áramütés elkerülése érdekében a tápkábelt közvetlenül egy, a készülékhez közeli és könnyen hozzáférhető, megfelelő besorolású és megfelelően földelt csatlakozóaljzatba csatlakoztassa.

8 Kapcsolja be a nyomtatót.

## Kiegészítő tálcák beszerelése

VIGYÁZAT – ÁRAMÜTÉS VESZÉLYE: Ha a vezérlőkártyával dolgozik, vagy kiegészítő hardvert vagy memóriát helyez a nyomtatóba a beállítást követően, akkor az áramütés kockázatának elkerülése érdekében kapcsolja ki a nyomtatót, és húzza ki a tápkábelt a konnektorból. Ha bármilyen más eszköz is csatlakozik a nyomtatóhoz, akkor azt is kapcsolja ki, és húzza ki a nyomtatóval összekötő kábelt.

- 1 Kapcsolja ki a nyomtatót.
- 2 Húzza ki a tápkábelt a fali aljzatból, majd a nyomtatóból.
- **3** Csomagolja ki a kiegészítő tálcát, majd távolítsa el róla az összes csomagolóanyagot.

**Megj.:** Ha már vannak kiegészítő tálcák felszerelve, a nyomtató felemelése előtt oldja ki azokat. Ne próbálja egyszerre megemelni a nyomtatót és a tálcákat.

4 Igazítsa egymáshoz a nyomtatót és a kiegészítő tálcát, majd eressze le a nyomtatót, amíg a helyére nem *pattan*.

**VIGYÁZAT – SÉRÜLÉSVESZÉLY:** Ha a nyomtató tömege több mint 18 kg, a biztonságos megemeléséhez legalább két ember szükséges.

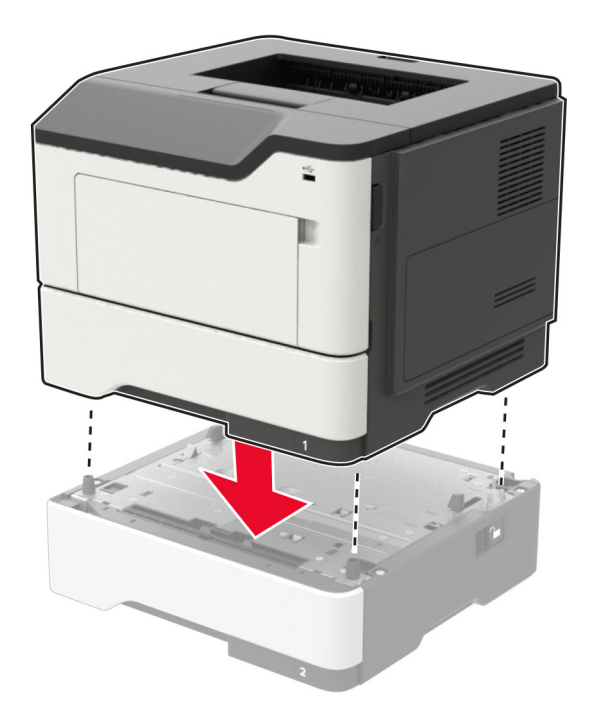

5 Csatlakoztassa a tápkábelt a nyomtatóhoz, majd ezután az elektromos aljzathoz.

VIGYÁZAT – SÉRÜLÉSVESZÉLY: A tűzveszély és az áramütés elkerülése érdekében a tápkábelt közvetlenül egy, a készülékhez közeli és könnyen hozzáférhető, megfelelő besorolású és megfelelően földelt csatlakozóaljzatba csatlakoztassa.

#### 6 Kapcsolja be a nyomtatót.

Adja hozzá a tálcát a nyomtató-illesztőprogramban, hogy az elérhető legyen a nyomtatási feladatokhoz. További információkért lásd: <u>"Választható lehetőségek hozzáadása a nyomtató-illesztőprogramban" itt: 135. oldal</u>.

# Szoftver

### A nyomtatószoftver telepítése

- 1 Szerezze be a szoftvertelepítő csomag egy példányát.
  - A nyomtatóhoz kapott szoftvereket tartalmazó CD lemezről.
  - Látogasson el a <u>http://support.lexmark.com</u> címre, majd válassza ki nyomtatóját és operációs rendszerét.
- 2 Indítsa el a telepítőt, és kövesse a képernyőn megjelenő utasításokat.
- 3 Macintosh rendszeren adja hozzá a nyomtatót.

Megj.: Nézze meg a nyomtató IP-címét a Hálózat/Portok menü TCP/IP részében.

# Választható lehetőségek hozzáadása a nyomtató-illesztőprogramban

#### Útmutatás Windows-felhasználók számára

- 1 Nyissa meg a nyomtatók mappáját.
- 2 Válassza ki a frissíteni kívánt nyomtatót, majd tegye az alábbiak egyikét:
  - Windows 7 vagy újabb rendszeren válassza a Nyomtató tulajdonságai elemet.
  - Korábbi verziójú rendszeren válassza a Tulajdonságok elemet.
- 3 Lépjen a Konfiguráció lapra, majd válassza a Frissítés most Nyomtató megkérdezése elemet.
- 4 Alkalmazza a módosításokat.

#### Macintosh-felhasználók számára

- 1 Az Apple menüben a System Preferences (Rendszerbeállítások) lehetőségnél lépjen a nyomtatóhoz, majd válassza az **Options & Supplies** (Kiegészítők és kellékanyagok) lehetőséget.
- 2 Lépjen a hardverkiegészítők listájára, majd adja hozzá a telepített hardverkiegészítőket.
- 3 Alkalmazza a módosításokat.

# Firmware

# Konfigurációs fájl exportálása vagy importálása

Lehetőség van a nyomtató konfigurációs beállításainak exportálására egy szöveges fájlba, majd a fájl importálására a beállítások másik nyomtatóra történő alkalmazásához.

1 Nyisson meg egy webböngészőt, és írja be a nyomtató IP-címét a címmezőbe.

#### Megjegyzések:

- Tekintse meg a nyomtató IP-címét a nyomtató főképernyőjén. Az IP-cím számok négyelemű, pontokkal elválasztott halmaza, például 123.123.123.123.
- Ha proxykiszolgálót használ, átmenetileg tiltsa le azt a weboldal megfelelő betöltése érdekében.
- 2 A konfigurációs fájl importálása és exportálása egy vagy több alkalmazás esetén.

#### Egy alkalmazás esetén

- a Kattintson a beágyazott webkiszolgálóban alkalmazásban az **Apps** > lehetőségre a > **konfigurálni** kívánt alkalmazás kiválasztásához.
- b Kattintson az Exportálás vagy Importálás lehetőségre.

#### Több alkalmazás esetén

- a Kattintson a beágyazott webkiszolgálóban alkalmazásban a Konfiguráció exportálás vagy a Konfiguráció importálása elemre.
- **b** Kövesse a képernyőn megjelenő utasításokat.

# Firmware frissítése

Bizonyos alkalmazások esetében a készülék minimális firmware-szintjére van szükség a helyes működéshez.

Ha további tájékoztatást szeretne kapni a készülék firmware-ének frissítésével kapcsolatban, forduljon a Dell képviselőjéhez.

- 1 A beágyazott webkiszolgálón belül kattintson a **Beállítások** > **Eszköz** > **Firmware frissítése**. elemre.
- 2 Tallózással keresse ki a megfelelő flash-fájlt.
- 3 Alkalmazza a módosításokat.

# Figyelmeztetések

# Termékismertető

A termék neve:

Lexmark B2546dn, Lexmark B2546dw; Lexmark B2650dn, Lexmark B2650dw; Lexmark M1246, Lexmark MS521dn, Lexmark MS621dn nyomtató

Gép típusa:

4600

Modell(ek):

630, 638, 690, 830, 838

# Kiadási megjegyzés

#### 2018. szeptember

**A következő bekezdés nem vonatkozik azokra az országokra, ahol ütközne a helyi törvényekkel:** A LEXMARK INTERNATIONAL, INC. ERRE A DOKUMENTUMRA NEM VÁLLAL SEMMILYEN – SEM KIFEJEZETT, SEM JÁRULÉKOS – GARANCIÁT, BELEÉRTVE TÖBBEK KÖZÖTT AZ ÉRTÉKESÍTHETŐSÉGRE VAGY EGY ADOTT CÉLRA VALÓ FELHASZNÁLÁSRA VONATKOZÓ JÁRULÉKOS GARANCIÁKAT IS. Egyes államok bizonyos tranzakciók esetén nem teszik lehetővé a kifejezett vagy a járulékos garanciákról való lemondást, így lehet, hogy önre ez a bekezdés nem vonatkozik.

Előfordulhat, hogy a dokumentum technikai pontatlanságokat és gépelési hibákat tartalmaz. A dokumentum tartalmát folyamatosan módosítjuk; ezek a változtatások a későbbi kiadásokban fognak megjelenni. A leírt termékek vagy programok bármikor megváltozhatnak vagy továbbfejlesztett verziójuk jelenhet meg.

A kiadványban a termékekre, programokra vagy szolgáltatásokra való hivatkozások nem jelentik azt, hogy a gyártó azokat minden olyan országban elérhetővé kívánja tenni, ahol üzleti tevékenységet folytat. A termékekre, programokra vagy szolgáltatásokra való hivatkozás nem jelenti azt, hogy csak az a termék, program vagy szolgáltatás használható. Használható helyettük bármilyen, működésében egyenértékű termék, program vagy szolgáltatás, amely nem sért létező szellemi tulajdonjogot. Azon termékek, programok vagy szolgáltatások kiértékelése és ellenőrzése, amelyeket nem a gyártó ajánlott, a felhasználó feladata.

Műszaki támogatás a következő címen érhető el: http://support.lexmark.com.

Információ a kellékekkel és a letöltésekkel kapcsolatban: www.lexmark.com.

#### © 2018 Lexmark International, Inc.

Minden jog fenntartva.

# Védjegyek

A Lexmark és a Lexmark logó a Lexmark International, Inc. védjegye vagy bejegyzett védjegye az Egyesült Államokban és/vagy más országokban.

A Google Cloud Print és a Google Chrome a Google Inc védjegye. Az Android és a Google Play a Google LLC védjegye.

A Macintosh, a Mac, az App Store, és a Safari az Apple Inc védjegye. Az AirPrint és az AirPrint logó az Apple, Inc védjegye.

A Microsoft, a Windows és az Internet Explorer a Microsoft cégcsoport védjegye vagy bejegyzett védjegye az Egyesült Államokban és más országokban.

A Mopria<sup>®</sup>, a Mopria<sup>®</sup> logó és a Mopria<sup>®</sup> Alliance logó a Mopria Alliance, Inc. bejegyzett védjegye és szolgáltatásvédjegye az Egyesült Államokban és más országokban. A jogosulatlan felhasználás szigorúan tilos.

A PCL® a Hewlett-Packard Company bejegyzett védjegye. A PCL jelölést a Hewlett-Packard Company a nyomtatóiban használt nyomtatóparancsok (nyelv) és funkciók megjelölésére használja. A tervek szerint ez a nyomtató kompatibilis a PCL nyelvvel. Ez azt jelenti, hogy a nyomtató felismeri a különböző alkalmazásokban használt PCL parancsokat, és a nyomtató képes emulálni a parancsoknak megfelelő funkciókat.

A PostScript az Adobe Systems Incorporated bejegyzett védjegye az Egyesült Államokban és/vagy más országokban.

A többi védjegy a megfelelő tulajdonosok védjegye.

### Licencnyilatkozat

A termékhez kapcsolódó összes licencnyilatkozat megtekinthető a CD-ről:\NOTICES (nyilatkozatok) könyvtár a telepítő szoftver CD-n.

### Zajkibocsátási szintek

A következő méréseket végeztük el az ISO 7779 előírással kapcsolatban, és azokat az ISO 9296 szerint tettük közzé.

Megj.: Egyes üzemmódok nem vonatkoznak az Ön által vásárolt termékre.

| Átlagos hangnyomás 1 m távolságban (dBA) |                                                                                          |  |  |
|------------------------------------------|------------------------------------------------------------------------------------------|--|--|
| Nyomtatás                                | Egyoldalas: 56 (minden típusnál; kétoldalas: 55 (B2546, M1246, MS521), 56 (B2650, MS621) |  |  |
| Beolvasás                                | N/A                                                                                      |  |  |
| Másolás                                  | N/A                                                                                      |  |  |
| Kész                                     | 14                                                                                       |  |  |

Az értékek megváltozhatnak. Az aktuális értékeket lásd a www.lexmark.com webhelyen.

# Az elektromos és elektronikus termékekből keletkező hulladékokra vonatkozó (WEEE) direktíva

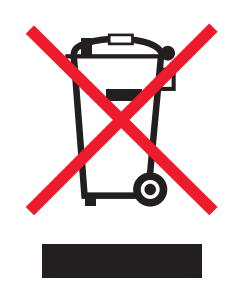

A WEEE logó az Európai Unió országaiban az elektronikai készülékek újrafelhasználására bevezetett programokat és eljárásokat jelöl. Vásárlóinkat bátorítjuk készülékeink újrafelhasználására.

Ha az újrahasznosítási opciókkal kapcsolatban további kérdései lennének, keresse fel a Lexmark webhelyét a <u>www.lexmark.com</u> címen, ahol megtalálható a helyi képviseletek telefonszáma.

# A termék kidobása

A nyomtatót és kellékanyagokat ne dobja a háztartási hulladékba. Az elhelyezéssel és újrahasznosítással kapcsolatban forduljon a helyi hatóságokhoz.

# Statikus érzékenységgel kapcsolatos figyelmeztetés

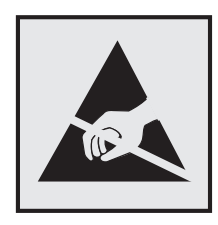

Ez a jel statikus elektromosságra érzékeny alkatrészeket jelöl. Az ezen szimbólumokkal jelölt területek megérintése előtt mindig érintsen meg egy, a szimbólumtól távol lévő fém felületet.

Az elektrosztatikus kisülés miatti sérülés megelőzése érdekében a karbantartási feladatok (például: papírelakadás megszüntetése vagy kellékanyagok cseréje) végzésekor a nyomtató kinyitása vagy belső területeinek megérintése előtt érintse meg a nyomtató bármely külső fém keretét még akkor is, ha erre külön szimbólum nem hívja fel a figyelmet.

# **ENERGY STAR**

Azok a Lexmark termékek, amelyeken vagy amelyek kezdőképernyőjén szerepel az ENERGY STAR embléma, igazoltan megfelelnek az Amerikai Környezetvédelmi Hivatal (Environmental Protection Agency, EPA) ENERGY STAR követelményeinek a Lexmark által történő szállítás időpontjában.

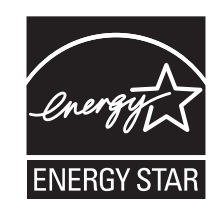

# Hőmérsékletadatok

| Környezeti működési hőmérséklet              | 10–32 °C (50–90 °F)      |
|----------------------------------------------|--------------------------|
| Szállítási hőmérséklet                       | -40–43,3 °C (-40–110 °F) |
| Tárolási hőmérséklet és relatív páratartalom | 0–40 °C (32–104 °F)      |
|                                              | 8–80% RH                 |

# Megjegyzés a lézerrel kapcsolatban

A készülék az Egyesült Államokban megfelel a Class I (1) besorolású lézertermékekre vonatkozó DHHS 21 CFR előírás I fejezete J alfejezetének, máshol pedig IEC 60825-1 előírás követelményeinek megfelelő Class I besorolású lézerterméknek számít. 2014.

Megállapítást nyert, hogy a Class I lézerek veszélytelenek. A nyomtató belsejében található egy 15 mW névleges teljesítményű alumínium-gallium-indium-foszfid (AlGaInP) (AlGaAs), Class IIIb (3b) lézer is, amely a 650-670 nanométeres tartományban működik, továbbá egy nem szervizelhető nyomtatófej-szerkezet zárja magába. A lézerrendszer és a nyomtató úgy lett megtervezve, hogy senki se kerüljön kapcsolatba Class I feletti lézersugárzással a normál működés, felhasználói karbantartás vagy előírt javítások során.

## Energiafelhasználás

#### A termék áramfogyasztása

A következő táblázat a készülék áramfogyasztási adatait tartalmazza.

Megj.: Egyes üzemmódok nem vonatkoznak az Ön által vásárolt termékre.

| Mód       | Leírás                                                | Teljesítményfelvétel (W)                                                                        |
|-----------|-------------------------------------------------------|-------------------------------------------------------------------------------------------------|
| Nyomtatás | A készülék elektronikus formátumú eredetiről nyomtat. | Egyoldalas: 620 (B2546, M1246, MS521),<br>670 (B2650, MS621); kétoldalas: 370 (összes<br>típus) |
| Másolás   | A készülék papíron lévő eredetiről nyomtat.           | N/A                                                                                             |
| Beolvasás | A készülék papírról olvas be.                         | N/A                                                                                             |

| Mód           | Leírás                                                         | Teljesítményfelvétel (W)                       |
|---------------|----------------------------------------------------------------|------------------------------------------------|
| Kész          | A készülék nyomtatásra vár.                                    | 8 (B2546, M1246, MS521), 9,5 (B2650,<br>MS621) |
| Alvó üzemmód  | A készülék magas szintű energiatakarékos módban van.           | 2 (B2546, M1246, MS521), 2,2 (B2650,<br>MS621) |
| Hibernált mód | A készülék alacsony szintű energiatakarékos módban van.        | 0,1 W                                          |
| Кі            | A készülék be van dugva a konnektorba, de ki van<br>kapcsolva. | 0,1 W                                          |

A táblázatban szereplő energiafelhasználási szintek átlagértékek. A pillanatnyi teljesítményfelvétel lényegesen meghaladhatja az átlagot.

Az értékek megváltozhatnak. Az aktuális értékeket lásd a www.lexmark.com webhelyen.

#### Alvó üzemmód

A termék energiatakarékos módban is tud működni, amelynek neve *alvó üzemmód*. Az alvó üzemmódban a készülék csökkenti a teljesítményfelvételt a hosszabb inaktív időszakokban. Ha a készüléket az *alvó üzemmód időhatárát* meghaladó ideig nem használják, a készülék automatikusan alvó üzemmódba vált.

Az alvó üzemmód alapértelmezett gyári időhatára (perc): 15

Az alvó üzemmód időhatára 1 és 120 perc között módosítható a beállítási menük használatával. Ha alacsony értékre állítja az alvó üzemmód időhatárát, kisebb lesz az energiafelhasználás, nagyobb lehet viszont a termék válaszideje. Ha magas értékre állítja az alvó üzemmód időhatárát, megmarad a rövid reakcióidő, viszont a készülék több energiát fog felhasználni.

#### Hibernálás üzemmód

A termék ultraalacsony energiafelhasználású módban is tud működni, amelynek neve *Hibernált mód*. Hibernált üzemmódban történő működéskor minden más rendszer és eszköz tápellátása biztonságosan ki van kapcsolva.

Hibernált módba az alábbi módszerek valamelyikével lehet belépni:

- A Hibernálási idő beállításával
- A Teljesítmény-üzemmódok ütemezése funkció használatával

Gyári alapértelmezett Hibernálási idő erre a termékre vonatkozóan minden országban vagy régióban 3 nap

Az az időmennyiség, amely meghatározza, hogy a nyomtató egy feladat kinyomtatása után mennyi idő múlva váltson át hibernált üzemmódra, egy óra és egy hónap közötti értékre állítható be.

#### Kikapcsolva

Ha a készülék rendelkezik olyan kikapcsolt üzemmóddal, amelyben vesz fel némi áramot, akkor ha teljesen meg szeretné akadályozni az áramfelvételt, húzza ki a készüléket a konnektorból.

#### Teljes energiafelhasználás

Esetenként hasznos lehet kiszámítani a készülék energiafelhasználását. Mivel az energiafelhasználást wattban adják meg, a teljes energiafelhasználás kiszámításához a fogyasztást meg kell szorozni azzal az idővel, amit a készülék az egyes üzemmódokban eltölt. A készülék teljes energiafelhasználását az egyes üzemmódokban számított energiafelhasználás összege adja meg.

## A vezeték nélküli termékekre vonatkozó szabályok

Ez a rész olyan szabályokat tartalmaz, amelyek csak a vezeték nélküli modellekre vonatkoznak.

Ha nem tudja biztosan, hogy készüléke vezeték nélküli modell-e, látogasson el a következő webhelyre: <u>http://support.lexmark.com</u>.

# Megjegyzés a moduláris összetevőkről

A vezeték nélküli modellek a következő moduláris alkatrészeket tartalmazzák:

Lexmark hatósági típus-/modellmegjelölés LEX-M07-001; FCC ID:IYLLEXM07001; Industry Canada IC:2376A-LEXM07001

Lexmark hatósági típus-/modellmegjelölés LEX-M08-001; FCC ID:IYLLEXM08001; IC:2376A-LEXM08001

Annak megállapításához, hogy az Ön termékében mely moduláris alkatrészek találhatók meg, tekintse meg a termék címkéjét.

# A rádiófrekvenciás sugárzás hatása

A készülék kisugárzott teljesítménye lényegesen alatta van az FCC és más szabályozó hatóságok által meghatározott rádiófrekvenciás sugárzási határértékeknek. Az FCC és más hatóságok rádiófrekvenciás sugárzási előírásainak betartásához a készülék antennája és a személyek között legalább 20 cm-t kell biztosítani.

# Az Európai Közösség (EK) előírásainak való megfelelés

Ez a termék megfelel az EK Tanács 2014/30/EU, 2014/35/EU, 2009/125/EK és 2011/65/EU irányelveiben lefektetett védelmi követelményeknek, melyek a tagállamok elektromágneses kompatibilitásra, a meghatározott feszültséghatáron belüli használatra tervezett elektromos berendezések biztonságára, az energiával kapcsolatos termékek környezetbarát tervezésére, valamint egyes veszélyes anyagok elektromos és elektronikus berendezésekben való alkalmazásának korlátozására vonatkozó jogszabályainak közelítéséről és harmonizációjáról szólnak.

E termék gyártója: Lexmark International, Inc., 740 West New Circle Road, Lexington, KY, 40550 USA. A gyártó hivatalos képviselője: Lexmark International Technology Hungária Kft., Lechner Ödön fasor 8., Millennium Tower III, 1095 Budapest MAGYARORSZÁG. Az előírásoknak való megfelelést igazoló tanúsítvány a hivatalos képviselőtől, illetve a következő weboldalról szerezhető be:

www.lexmark.com/en\_us/about/regulatory-compliance/european-union-declaration-of-conformity.html.

Ez a termék megfelel az EN 55022 és az EN 55032 B osztályú előírásoknak, valamint az EN 60950-1 vagy az EN 62368-1 biztonsági követelményeknek.

# Az Európai Közösség (EK) előírásainak való megfelelés

Ez a termék megfelel az Európai Tanács 2014/53/EU irányelvében lefektetett védelmi követelményeknek, melyek a tagállamok rádióberendezésekre vonatkozó jogszabályainak közelítéséről és harmonizációjáról szólnak.

E termék gyártója: Lexmark International, Inc., 740 West New Circle Road, Lexington, KY, 40550 USA. A gyártó hivatalos képviselője: Lexmark International Technology Hungária Kft., Lechner Ödön fasor 8., Millennium Tower III, 1095 Budapest MAGYARORSZÁG. Az előírásoknak való megfelelést igazoló tanúsítvány a hivatalos képviselőtől, illetve a következő weboldalról szerezhető be:

www.lexmark.com/en\_us/about/regulatory-compliance/european-union-declaration-of-conformity.html.

A megfelelőséget a CE felirat jelzi:

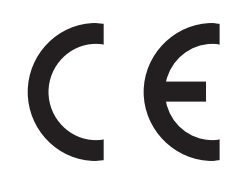

# EU nyilatkozat a rádióadó működési frekvenciatartományairól és maximális rádiófrekvenciás teljesítményéről

Jelen rádiótermék a 2,4 GHz-es (2,412–2,472 GHz) sávtartományon sugároz az Európai Unió területén belül. Az adó maximális kimeneti EIRP-teljesítménye, az antennaerősítési tényezővel együtt, ≤ 20 dBm.

# Index

### Α

a beágyazott webkiszolgálót nem lehet megnyitni 94 a behúzógörgő egység cseréje 76 a festék sötétségének beállítása 127 a nyomtató áthelyezése 9,80 a nyomtató csatlakoztatása vezeték nélküli hálózathoz 64 a nyomtató helyének kiválasztása 9 a nyomtatószoftver telepítése 134 AirPrint használata 22 alaphelyzetbe állítás kellékanyag-használati számlálók 96 alkatrészek és kellékanyagok állapotának ellenőrzése 66 Alvó üzemmód konfigurálás 81 az Univerzális papírbeállítások konfigurálása 14

## В

behúzógörgő egység csere 76 behúzógörgő gumija csere 74 behúzógörgő gumijának cseréje 74 belső kiegészítők belső nyomtatókiszolgáló 129 betűtípuskártyák 129 firmware-kártyák 129 flash-memória 129 helyi illesztőkártya 129 memóriakártya 130 telepítés 132 belső kiegészítők hozzáadása nyomtató-illesztőprogram 135 belső kiegészítők, hozzáadás nyomtató-illesztőprogram 135 betöltés többcélú adagoló 16

betűtípusminták listája nyomtatás 24 betűtípusminták listájának nyomtatása 24 biztonsági információk 6, 7 biztonsági nyílás keresés 62 biztonsági nyílás pozíciója 62 borítékméret beállítása 14 borítékok betöltése a többcélú adagolóban 16

# С

címkeméret beállítása 14

#### Cs

csatlakozás vezeték nélküli hálózathoz gombnyomásos módszer használata 64 PIN-módszer használata 64 Cserélje ki a kazettát – nem megfelelő régió 96

## D

dokumentumok, nyomtatás mobileszközről 21 számítógépről 21

### Е

elakadás helyének azonosítása 85 elakadás megszüntetése az "A" ajtóban 86 elakadások elkerülés 84 elakadt oldalak újranyomtatása 100 eltorzult nyomtatás 114 energiatakarékos üzemmódok konfigurálás 81 Ethernet-port 11

### F

FCC-figyelmeztetés 142 fehér lapok 101 fehér vonalak 123 felejtő memória 63 törlés 62 festék sötétsége beállítás 127 figyelmeztetések 138, 139, 140, 141, 142 firmware frissítés 136 firmware frissítése frissítésfájl 136 flash meghajtó nyomtatás 22 foltos nyomat 111 függőleges csíkok a nyomatokon 121 függőleges sötét vonalak a nyomatokon 121

# G

Gazdaságos mód konfigurálás 81 Gombnyomásos módszer 64 Google Cloud Print használata 21 görbe nyomat 114

# Gy

gyári alapértékek visszaállítása nyomtatóbeállítások 63 Gyári alapértelmezett értékek visszaállítása menü 29 gyűrött papír 105

### Н

hajlott papír 105 hálózati beállítások oldalának nyomtatása 96 hardverkiegészítők hozzáadása nyomtató-illesztőprogram 135 hardverkiegészítők, hozzáadás nyomtató-illesztőprogram 135 hardveropciók tálcák 133 használata eredeti Lexmark-alkatrészek 67 eredeti Lexmarkkellékanyagok 67
hibaelhárítás a beágyazott webkiszolgálót nem lehet megnyitni 94 nyomtató nem válaszol 126 hibaelhárítás, nyomtatás a tálca-összekapcsolás nem működik 99 az elakadt lapokat a nyomtató nem nyomtatja ki újra 100 boríték összetapad nyomtatás közben 97 gyakori papírelakadás 99 helytelen margók 108 lassú nyomtatás 124 nem megfelelő papírra történő feladatnyomtatás 127 nem működik a leválogatás 98 nyomtatási feladatok nem nyomtatódnak ki 125 rossz tálcából történő nyomtatás 127 hibaelhárítás, nyomtatási minőség a vékony vonalak nyomtatása nem megfelelő 104 egyszínű fekete oldalak 115 függőleges fehér vonalak 123 függőleges sötét csíkok és hiányos nyomat 122 függőleges sötét sávok 119 függőleges sötét vonalak vagy csíkok 121 függőleges világos sávok 123 görbe vagy ferde nyomat 114 hajlott vagy gyűrött papír 105 ismétlődő hibák 114 könnyen ledörzsölődik a festék 118 levágott szöveg vagy kép 117 papírmeghajlás 112 sötét nyomtatás 102 szürke háttér nyomatokon 106 tarka és pöttyös nyomat 111 túl világos nyomat 109 üres vagy fehér oldalak 101 vízszintes világos sávok 108 Hibernált üzemmód konfigurálás 81 hozzáférés a vezérlőkártyához 129 HTTP-/FTP-beállítások menü 52

#### I

információk a nyomtatóról keresés 8

# J

jelzőfény az állapot értelmezése 13

## Κ

kábelek csatlakoztatása 11 kapcsolatba lépés az ügyféltámogatással 128 karbantartó készlet rendelés 69 kártyaméret beállítása 14 kellékanyag-értesítések konfigurálás 69 kellékanyag-használati számlálók alaphelyzetbe állítás 96 kellékanyag-használati számlálók visszaállítása 96 kellékanyagok nyomtató állapotának ellenőrzése 66 takarékoskodás 82 kellékanyagok cseréje képalkotó egység 72 tonerkazetta 70 kellékanyagok értesítéseinek konfigurálása 69 kellékanyagok megőrzése 82 kellékanyagok rendelése karbantartó készlet 69 kellékanyagok, rendelés tonerkazetta 67 képalkotó egység csere 72 rendelés 69 kezelőpanel gombok 12 használata 12 jelzőfény 12 kibocsátással kapcsolatos megjegyzések 138, 142 konfigurációs fájl exportálása 33 beágyazott webkiszolgáló használata 135 konfigurációs fájl importálása beágyazott webkiszolgáló használata 135

könyvtárlista nyomtatás 24 könyvtárlista nyomtatása 24 környezeti beállítások 81 külön megvásárolható kártya telepítés 132 külön megvásárolható kártya beszerelése 132

## L

Lexmark Mobile Print használata 21

# Μ

memóriakártya telepítés 130 memóriakártya beszerelése 130 menü 802.1x 50 A kezdőképernyő látható ikonjai 32 A Lexmarknak küldött információ 30 Beállítás 34 Beállítások 25 Bejelentkezési korlátozások 58 Biztonsági ellenőrzési napló 56 Egyéb 60 Elrendezés 33 Energiagazdálkodás 28 Értesítések 27 Eszköz 60 Ethernet 45 Feladat-nyilvántartás 36 Google Cloud Print 54 Gyári alapértelmezett értékek visszaállítása 29 Hálózat 61 Hálózati áttekintés 42 Hibaelhárítás 61 Hordozótípusok 42 HTML 39 HTTP-/FTP-beállítások 52 Ideiglenes adatfájlok törlése 59 IPSec 50 Kép 40 Konfigurációs menü 30 LPD-konfiguráció 51 Megoldások LDAPbeállításai 59 Menübeállítási oldal 60

Minőség 35 Mobilszolgáltatás-kezelő 59 Nyomtatás 60 nyomtatás flash meghajtóról 55 PCL 38 **PDF 37** PostScript 37 SNMP 49 Súgó 61 Tálcakonfiguráció 40 Távoli kezelőpanel 26 TCP/IP 47 ThinPrint 53 Titkosított nyomtatás beállításai 58 Univerzális beállítás 41 **USB 53** Üzemen kívüli törlés 32 Wi-Fi Direct 54 **XPS 37** Menübeállítási oldal nyomtatás 61 menük Nyomtató névjegye 33 Vezeték nélküli 43 menütérkép 25 mobileszköz nyomtatás 21, 22 Mopria nyomtatási szolgáltatások használata 21

#### Ν

nem felejtő memória 63 törlés 62 nem lehet olvasni a flashmeghajtót hibaelhárítás, nyomtatás 95 Nem Lexmark-kellékanyag 96

# Ny

nyomtatás betűtípusminták listája 24 flash-meghajtóról 22 könyvtárlista 24 Menübeállítási oldal 61 mobileszközről 21, 22 számítógépről 21 nyomtatás flash-meghajtóról 22 nyomtatás hibaelhárítása a tálca-összekapcsolás nem működik 99 az elakadt lapokat a nyomtató nem nyomtatja ki újra 100 boríték összetapad nyomtatás közben 97 gyakori papírelakadás 99 helytelen margók 108 lassú nyomtatás 124 nem lehet olvasni a flashmeghajtót 95 nem megfelelő papírra történő feladatnyomtatás 127 nem működik a leválogatás 98 nyomtatási feladatok nem nyomtatódnak ki 125 rossz tálcából történő nyomtatás 127 nyomtatás számítógépről 21 nyomtatási feladatok nem nyomtatódnak ki 125 nyomtatási minőség, hibaelhárítás a vékony vonalak nyomtatása nem megfelelő 104 egyszínű fekete oldalak 115 függőleges fehér vonalak 123 függőleges sötét csíkok és hiányos nyomat 122 függőleges sötét sávok 119 függőleges sötét vonalak vagy csíkok 121 függőleges világos sávok 123 görbe vagy ferde nyomat 114 hajlott vagy gyűrött papír 105 ismétlődő hibák 114 könnyen ledörzsölődik a festék 118 levágott szöveg vagy kép 117 papírmeghajlás 112 sötét nyomtatás 102 szürke háttér nyomatokon 106 tarka és pöttyös nyomat 111 túl világos nyomat 109 üres vagy fehér oldalak 101 vízszintes világos sávok 108 nyomtató hely kiválasztása 9 nyomtató körüli minimális szabad hely 9 szállítás 81

nyomtató állapota 13 nyomtató csatlakozásának ellenőrzése 96 nyomtató merevlemezének memóriája 63 nyomtató nem válaszol 126 Nyomtató névjegye menü 33 nyomtató részei nyomtató állapotának ellenőrzése 66 nvomtató szállítása 81 nyomtató tisztítása 66 nyomtató-illesztőprogram hardverkiegészítők, hozzáadás 135 nvomtatóbeállítások 10 gyári alapértelmezett értékek visszaállítása 63 nyomtatómemória biztosítása 63 nyomtatómemória törlése 62, 63 nyomtatómenük 25, 33 nyomtatóportok 11 nyomtatószoftver, telepítés 134 nyomtatóüzenetek Cserélje ki a kazettát – nem megfelelő régió 96 Nem Lexmark-kellékanyag 96

## Ρ

papírelakadás a duplex egységben 91 papírelakadás a hátsó ajtónál 89 papírelakadás a tálcákban 92 papírelakadás a többcélú adagolóban 92 papírelakadás az A ajtónál 86 papírelakadás helyének meghatározása 85 papírelakadás megszüntetése az "A" ajtóban 86 papírelakadás, elhárítás a hátsó ajtónál 89 a normál rekeszben 90 a többcélú adagolóban 92 duplex egységben 91 tálcák 92 papírelakadások elkerülés 84 papírelakadások elkerülése 84 pöttyös nyomat 111

## R

rendelés képalkotó egység 69 tonerkazetta 67

## S

speciális hordozó papírméret beállítása 14 papírtípus beállítása 14

#### Sz

személyes azonosítókódos módszer 64

## Т

tálca-összekapcsolás bontása 17 tálcák betöltés 14 telepítés 133 tálcák betöltése 14 tálcák összekapcsolása 17 támogatott fájltípusok 23 támogatott flash-meghajtók 23 támogatott papírméretek 18 támogatott papírsúlyok 20 támogatott papírtípusok 19 tápkábel csatlakozója 11 tápkapcsoló fénye az állapot értelmezése 13 Tesztoldal nyomtatása 61 tisztítás nyomtató belseje 66 nyomtató külseje 66 többcélú adagoló betöltés 16 tömörített naplók exportálása 33 tonerkazetta csere 70 rendelés 67 tonerkazetták újrahasznosítás 83 törölhetőségi nyilatkozat 63 további információk a nyomtatóról 8

## U

univerzális papírméret beállítások konfigurálás 14 USB-nyomtatóport 11 USB-port engedélyezés 95 USB-port engedélyezése 95

## Ú

újrahasznosítás Lexmark-csomagolás 82 Lexmark-termékek 82 tonerkazetták 83

# Ü

ügyféltámogatás kapcsolatfelvétel 128 üres oldalak 101

## V

vezérlőkártya hozzáférés 129 vezeték nélküli hálózat kikapcsolása 65 nyomtató csatlakoztatása 64 Wi-Fi Protected Setup 64 vezeték nélküli hálózatok 64 Vezeték nélküli menü 43

## W

Wi-Fi hálózat kikapcsolása 65 Wi-Fi hálózat kikapcsolása 65 Wi-Fi Protected Setup vezeték nélküli hálózat 64

#### Ζ

zajkibocsátási szintek 138